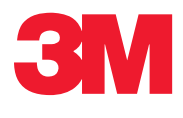

🖶 🖭 Manual do Usuário do Sistema de Detecção Molecular

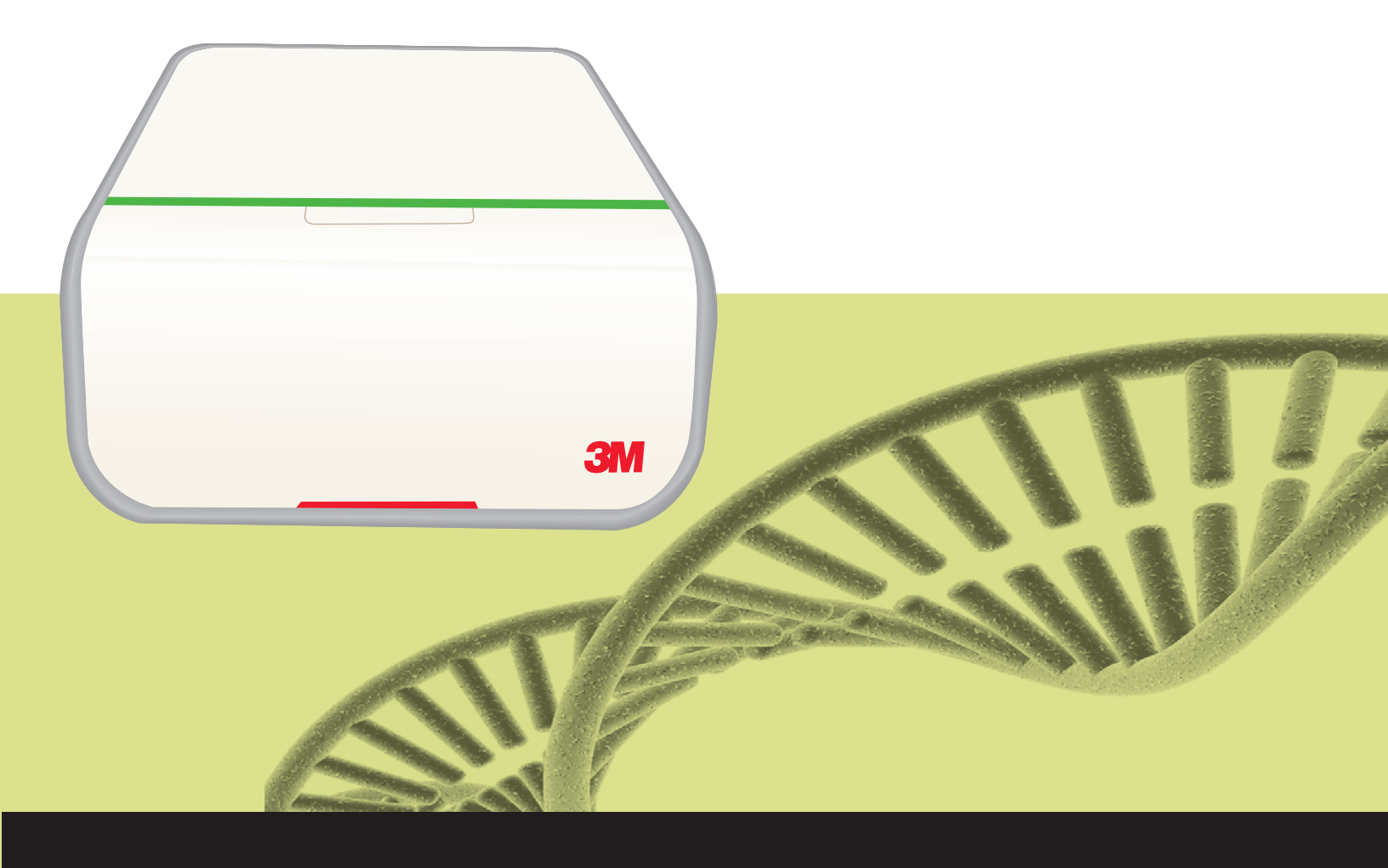

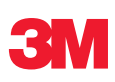

# Manual do Usuário do Sistema de Detecção Molecular

# **MDS100**

# Índice

| Índice                                          | 1 C |
|-------------------------------------------------|-----|
| Usando este manual                              | 3   |
| Uso pretendido                                  | 3   |
| Responsabilidade do usuário                     | 4   |
| Informações de Segurança                        | 4   |
| Informações importantes – ler atentamente       | 4 A |
| Especificações do Equipamento                   | 6   |
| Especificações Elétricas                        | 6   |
| Condições Ambientais para Operação              | 6   |
| Especificações do Equipamento                   | 6   |
| Informações sobre regulamentação                | 7   |
| PADRÕES DE SEGURANÇA                            | 7   |
| Padrões EMC                                     | 7   |
| Diretivas europeias                             | 7   |
| Marcas de Órgãos de Aprovação                   | 7   |
| Informação FCC                                  | 7   |
| Configurando o 3M Sistema de Detecção Molecular | 7   |
| Conteúdo da Embalagem                           | 7   |
| Requisitos Mínimos do Computador                | 8   |
| Desembalando e configurando o Equipamento       | 8   |
| Instalando o software1                          | 0   |
| Operando o Software 3M Detecção Molecular1      | 8   |
| Efetuando login1                                | 8   |
| Usando a página inicial1                        | 9   |
| Usando a barra lateral recolhível               | 9   |
| Usando a barra de menus2                        | 20  |
| Usando a barra de status2                       | 21  |
| Fechando o software                             | 21  |
| Efetuando logout2                               | 21  |
| Monitorando o status do equipamento             | 21  |

| Configurando informações administrativas | 24 |
|------------------------------------------|----|
| Usuários                                 | 24 |
| Adicionando usuários                     | 24 |
| Excluindo usuários                       | 25 |
| Ocultando usuários                       | 25 |
| Alterando senhas                         | 25 |
| Visualizando usuários                    | 25 |
| Equipamentos                             |    |
| Adicionando equipamentos                 | 26 |
| Nomeando os equipamentos                 | 27 |
| Ocultando equipamentos                   | 27 |
| Alterando a ordem dos equipamentos       | 27 |
| Excluindo equipamentos                   | 27 |
| Visualizando equipamentos                |    |
| Configurando campos                      |    |
| Amostras                                 |    |
| Adicionando amostras                     | 31 |
| Modificando amostras                     | 31 |
| Excluindo amostras                       | 31 |
| Ocultando amostras                       | 31 |
| Importando amostras                      | 32 |
| Exportando amostras                      | 34 |
| Kits de ensaio                           | 34 |
| Adicionando kits de ensaio               | 34 |
| Excluindo kits de ensaio                 | 35 |
| Ocultando kits de ensaio                 | 35 |
|                                          |    |

# (PT) (Português) 🛖 🛛 🚔

| Realizando Corridas                                 | 5 |
|-----------------------------------------------------|---|
| Configurando uma nova corrida36                     | 3 |
| Iniciando uma corrida40                             | ) |
| Importando uma nova corrida40                       | ) |
| Exportando uma definição da corrida41               |   |
| Exibindo uma corrida por tipo de ensaio41           |   |
| Salvando uma corrida como modelo42                  | 2 |
| Configurando uma nova corrida a partir do modelo 42 | 2 |
| Visualizando resultados da corrida44                | 1 |
| Exportando resultados da corrida47                  | 7 |
| Gerando relatório da corrida48                      | 3 |
| Relatório do Layout da Corrida48                    | 3 |
| Relatório da Corrida48                              | 3 |
| Log de Temperatura do Equipamento48                 | 3 |
| Abrindo uma corrida salva48                         | 3 |
| Excluindo uma corrida49                             | ) |
| Gerando relatórios de gerenciamento51               |   |
| Gerando um relatório de Pesquisa de Resultados51    | 1 |
| Gerando um relatório de amostras52                  | 2 |
| Gerando um relatório de kits de ensaio53            | 3 |
| Gerando um relatório de Corridas Concluídas54       | 1 |
| Gerando um relatório de Log de Auditoria55          | 5 |
| Gerando relatórios de usuários                      | 3 |
| Gerando um relatório de Resultados                  |   |
| de Autoverificação do Equipamento56                 | 3 |
| Gerando um relatório de Log da Temperatura          |   |
| do Equipamento57                                    | 7 |
| Termos e definições                                 | 3 |
| Tarefas do Administrador                            | ) |
| Cópia de Segurança do Banco de Dados                | 9 |
| Restaurando o Banco de Dados de uma Cópia de        |   |
| Segurança63                                         | 3 |
| Desinstalando o software66                          | 3 |
| Menu Todos os Programas66                           | 3 |
| Uninstall.exe66                                     | ò |
| Painel de controle66                                | 3 |
| Executando uma Autoverificação do                   |   |
| 3M Equipamento de Detecção Molecular67              | 7 |
| Antes de começar67                                  | 7 |
| Iniciando a autoverificação68                       | 3 |
| Visualizando o arquivo Log de Erro68                | 3 |

|                                                                            | -  |
|----------------------------------------------------------------------------|----|
| Atualizando o Firmware no Windows XP                                       | 68 |
| Atualizando o Firmware no Windows 7/Vista                                  | 71 |
| Limpando e Descontaminando o Equipamento                                   | 76 |
| Limpando as superfícies externas                                           | 76 |
| Descontaminando a parte interna                                            | 76 |
| Embalando o equipamento para envio à 3M para reparo                        | 78 |
| Soluções de Problemas                                                      | 80 |
| Solucionando Problemas no<br>3M Equipamento de Detecção Molecular          | 80 |
| Solução de problemas da instalação do<br>3M Software de Detecção Molecular | 81 |
| Solução de problemas de operação do Software<br>de Detecção Molecular 3M   | 83 |
| Contatando a 3M para informações sobre produtos                            |    |
| e serviços                                                                 | 84 |
| Suporte técnico 3M                                                         | 84 |
| Marcas comerciais                                                          | 84 |
| Apêndice                                                                   | 84 |
| Exemplos de Relatórios                                                     | 85 |
| Pesquisa de Resultados                                                     | 85 |
| Relatório de amostras                                                      | 86 |
| Relatório de kits de ensaio                                                | 87 |
| Relatório de Corridas Concluídas                                           | 88 |
| Relatório de usuários                                                      | 89 |
| Relatório de Autoverificação do Equipamento                                | 90 |
| Log de Temperatura do Equipamento                                          | 91 |
| Log de auditoria                                                           | 92 |
| Layout da Corrida                                                          | 93 |
| Relatório da Corrida (com gráficos ativados)                               | 94 |
| Exemplo de arquivos importados/exportados                                  | 96 |
| Arquivo de valores separados por vírgulas (.CSV)                           | 96 |
| Executando um arquivo de valores separados<br>por vírgula (.CSV)           | 96 |
| Resultados da Corrida Arquivo Valores Separados<br>por Vírgulas (.CSV)     | 97 |
| Contrato de licença                                                        | 98 |
| ۰۰۰۰۰ ،                                                                    |    |

#### (PT) (Português) ብ

## Usando este manual

- 1. O 3M<sup>™</sup> Manual do Usuário do Sistema de Detecção Molecular é fornecido apenas no formato eletrônico. Para acessar o manual do usuário, clique em **[Ajuda]** na barra de menus e, então selecione Manual do Usuário.
- 2. Clique em qualquer item no Índice para abrir imediatamente a seção ou navegue pelo Manual do Usuário até a seção desejada.
- 3. As atualizações do 3M Software de Detecção Molecular incluem atualizações deste Manual do Usuário, as quais serão instaladas automaticamente juntamente com as atualizações de software.
- 4. Este Manual do Usuário descreve a operação e o comportamento do Software 3M Sistema de Detecção Molecular e está estruturado para fornecer instruções passo a passo das tarefas operacionais que os usuários devem executar. Ele está organizado partindo do pressuposto que os usuários preferem pesquisar o Índice referente a uma tarefa específica que desejam executar e seguir as instruções passo a passo.
- 5. Nas instruções passo a passo para uso do software, as seguintes diretrizes de estilo foram usadas:
  - a. *Itálico* é o nome da janela
  - b. Negrito é o texto exato de algo que aparece na janela
  - c. [Negrito com colchetes] é o nome de um botão que você pode clicar em uma janela

#### Uso pretendido

0 3M Equipamento de Detecção Molecular foi projetado para uso com os Ensaios 3M<sup>™</sup> Detecção Molecular para a detecção rápida de organismos patogênicos em alimentos enriquecidos e amostras ambientais de processamento de alimentos, por meio do uso da amplificação isotérmica e bioluminescência. Entre em contato com seu representante de 3M Food Safety para obter uma lista atual dos 3M Ensaios de Detecção Molecular documentados para uso com o Equipamento de Detecção Molecular. A 3M não projetou nem documentou o 3M Equipamento de Detecção Molecular para uso com ensaios moleculares de outros fabricantes. A unidade foi projetada e testada para ser usada apenas com a de fonte de alimentação projetada e fornecida pela 3M Company. A 3M informa que o 3M Equipamento de Detecção Molecular. O 3M Equipamento de Detecção Molecular deve ser utilizado por técnicos adequadamente treinados no uso do Equipamento e 3M Ensaios de Detecção Molecular. O 3M Equipamento de Detecção Molecular destina-se ao uso com amostras que passaram por tratamento térmico durante a etapa de lise, criada para destruir organismos presentes na amostra. **Amostras que não tenham sido tratadas adequadamente com calor, durante a etapa de lise do ensaio, devem ser consideradas um risco biológico potencial e NÃO devem ser inseridas no 3M Equipamento de Detecção Molecular.** 

#### Responsabilidade do usuário

#### **RESPONSABILIDADE DO USUÁRIO**

Os usuários são responsáveis por se familiarizar com as instruções e informações do produto. Visite nosso Website www.3M.com/foodsafety ou contate seu representante 3M ou distribuidor local para obter mais informações.

Ao selecionar qualquer método de teste, é importante considerar que fatores externos, como métodos de amostragem, protocolos de teste, preparo de amostras, manuseio e a técnica de laboratório utilizada, podem influenciar nos resultados.

(PT) (Português) 4

É responsabilidade do usuário, ao selecionar qualquer método de teste ou produto, avaliar um número suficiente de amostras com as matrizes e testes microbiológicos que permita assegurar que o método escolhido satisfaça os critérios por ele estabelecidos.

Também é responsabilidade do usuário determinar se o método de teste e os resultados satisfazem as exigências de seus clientes ou fornecedores.

Como em qualquer outro método de teste, os resultados obtidos com qualquer produto da 3M Food Safety não constituem uma garantia da qualidade das matrizes ou processos com eles testados.

## Informações de Segurança

#### Informações importantes – ler atentamente

Leia, compreenda e siga todas as informações de segurança contidas neste Manual do Usuário antes e durante o uso do 3M Sistema de Detecção Molecular. Guarde estas instruções para consulta posterior.

| Explicação das Conseqüências das Palavras-Sinais |                                                                                              |  |
|--------------------------------------------------|----------------------------------------------------------------------------------------------|--|
| ATENÇÃO:                                         | Indica uma situação perigosa que, se não evitada, poderá resultar em morte ou lesões sérias. |  |
|                                                  | Indica uma situação perigosa que, se não evitada, poderá resultar em lesão leve ou média.    |  |
| AVISO:                                           | Indica uma situação que, se não evitada, pode resultar apenas em danos à propriedade.        |  |

| Resumo das etiquetas do equipamento contendo informações de segurança |                                                                                                    |  |
|-----------------------------------------------------------------------|----------------------------------------------------------------------------------------------------|--|
| À                                                                     | Tensão perigosa                                                                                                    |  |
| $\wedge$                                                              | Leia a documentação que acompanha o produto                                                                                                    |  |
|                                                                       | Superfície Quente                                                                                                    |  |
|                                                                       | Este sistema está sujeito à Diretiva Europeia WEEE 2002/96/CE.<br>Este produto contém componentes elétricos e eletrônicos e não deve ser descartado no sistema normal<br>de coleta de lixo. Consulte as diretivas locais para descarte de equipamentos elétricos e eletrônicos. |  |
|                                                                       | <b>CUIDADO:</b> Recicle para evitar contaminação ambiental<br>Este produto contém peças recicláveis. Para informações sobre reciclagem - entre em contato<br>com o Centro de Serviço 3M mais próximo para aconselhamento.                                                       |  |

# **ATENÇÃO**

#### • Para reduzir os riscos associados à tensão perigosa e incêndio:

- Mantenha a fonte de alimentação visível e acessível sempre. Use o plugue na tomada da parede para desligar o dispositivo da rede elétrica.
- Use apenas o cabo de alimentação especificado para este produto e certificado para o país de uso.
- Não deixe a fonte de alimentação molhar.
- Não modifique ou faça reparos neste equipamento. Use apenas pessoal do serviço autorizado 3M.
- Não use a fonte de alimentação se a fonte estiver quebrada.
- Não use este equipamento se o cabo de energia estiver danificado. Use apenas pessoal do serviço autorizado
   3M. Use apenas peças de reposição especificadas pela 3M.
- Para reduzir os riscos associados à exposição a produtos químicos e biológicos:
  - Sempre siga as práticas padrão de segurança em laboratório, incluindo o uso de equipamento de proteção apropriado e proteção para os olhos ao usar o equipamento.
  - Sempre siga o procedimento de descontaminação antes de enviar o equipamento para reparo ou antes de descartá-lo.
- Para reduzir os riscos associados à resultados falso-negativos que levem à liberação do produto contaminado:
  - Instale o equipamento em uma superfície sólida, seca e nivelada, deixando aproximadamente 30 cm de espaço acima da unidade para abertura da tampa.
  - Não use o equipamento quando este ou qualquer componente apresentar danos.
- Para reduzir os riscos associados à contaminação por um fragmento amplificado e resultados falsopositivos:
  - Não abra os tubos de reagente após a conclusão da execução.
  - Descontamine o Instrumento de Detecção Molecular 3M regularmente com 1 a 5% (v:v em água) de solução com alvejante doméstico (consulte a seção Limpeza).

# **∆cuidado**

- Para reduzir os riscos associados à exposição a produtos químicos:
  - Leia, compreenda e siga as informações de segurança nos frascos de isopropanol e alvejante e seus FISPQ associados.
- Para reduzir os riscos associados à contaminação ambiental:
  - Siga as regulamentações aplicáveis ao descartar este dispositivo ou qualquer um de seus componentes eletrônicos.

#### • Para reduzir os riscos associados à superfícies quentes:

- Evite o contato direto com o bloco de aquecimento de alumínio quando quente.

# **AVISO**

#### • Para evitar danos ao equipamento:

- Não use solventes, como acetona ou tiner para limpar o equipamento; Evite limpadores abrasivos.
- Limpe a parte externa do equipamento com um pano macio usando água pura ou um limpador geral suave e não abrasivo.
- Use apenas os agentes de limpeza e desinfecção recomendados, especificados nestas instruções. Entre em contato com o fabricante se houver dúvida sobre a compatibilidade desses agentes com qualquer parte do equipamento.
- Se o equipamento for usado de maneira não especificada neste manual, a proteção fornecida pelo equipamento pode ser comprometida.

# H

# Especificações do Equipamento

# Especificações Elétricas

| Modelo MDS100              | Especificação | Unidades |
|----------------------------|---------------|----------|
| Tensão                     | 24 V          | VCD      |
| Corrente                   | 2,5 A         | Amps     |
| Fonte de alimentação       | Especificação | Unidades |
| Tensão de entrada          | 100 a 240 V   | VCA      |
| Frequência                 | 50/60 Hz      | Hertz    |
| Corrente máxima de entrada | 1,5 A         | Amps     |
| Tensão de Saída            | 24 V          | VCD      |
| Corrente de Saída          | 2,5 A         | Amps     |

# Condições Ambientais para Operação

| Condições Ambientais                     | Condição de Operação        | Unidades |
|------------------------------------------|-----------------------------|----------|
| Altitude                                 | Máximo de 2.000 m           | metros   |
| Temperatura de Operação                  | 15°C – 35°C                 | °C       |
| Temperatura de Armazenamento             | -10°C - 60°C                | °C       |
| Umidade relativa                         | 30 a 80% sem<br>condensação | %        |
| Grau de poluição                         | 2                           |          |
| Categoria (sobretensão) da<br>instalação | II                          |          |
| Somente para uso interno                 |                             |          |

# Especificações do Equipamento

|                     | Especificação                   | Unidades |
|---------------------|---------------------------------|----------|
| Comprimento         | 292 (11,5)                      | mm (pol) |
| Largura             | 213 (8,4)                       | mm (pol) |
| Altura              | 96 (3,8)                        | mm (pol) |
| Peso                | 4.3 (9,5)                       | Kg (lbs) |
| Conectores externos | Conector USB 2.0 tipo B         |          |
|                     | Macho 2,1 mm ID 5,5 mm tomada 0 |          |

# Informações sobre regulamentação

#### PADRÕES DE SEGURANÇA

IEC/EN 61010-1, 2° Edição UL 61010-2-081 CAN/CSA C22.2 Nº 61010-1 EIC 61010-2-081

#### Diretivas europeias

Diretiva de Baixa Tensão Diretiva EMC RoHS WEEE REACH

### Padrões EMC

EUA: FCC parte 15 subparte B Canadá: ICES-003 EEA: EM 61326 Austrália: AS/NZF 2064.1/2

Marcas de Órgãos de Aprovação

UL (EUA) C-UL CE FCC / IC C-tick (código 3M: N1108) Esquema CB CCC

# Informação FCC

Este equipamento foi testado e considerado conforme com os limites aplicáveis a um dispositivo digital da classe A, de acordo com a parte 15 das Regras FCC. Esses limites foram desenvolvidos para oferecer uma proteção razoável contra interferência prejudicial quando o equipamento for operado em ambiente comercial. Este equipamento gera, usa e pode irradiar energia de radiofrequência e, se não instalado e usado de acordo com o Guia de Instalação e Uso, pode causar interferência prejudicial às radiocomunicações. A operação desse equipamento em área residencial pode causar interferência prejudicial, onde o usuário deverá corrigir a interferência por conta própria.

# Configurando o 3M Sistema de Detecção Molecular

#### Conteúdo da Embalagem

Equipamento MDS 100 3M<sup>™</sup> Detecção Molecular Fonte de Alimentação Externa Cabo da Fonte de Alimentação Externa Cabo USB (1) Disco de Software 3M<sup>™</sup> Detecção Molecular (1) 3M<sup>™</sup> Bandeja de Carga Rápida Bloco de Resfriamento para 3M<sup>™</sup> Detecção Molecular (1) Bandeja do Bloco de Resfriamento para 3M<sup>™</sup> Detecção Molecular (1) Ferramenta de Tampar/Destampar - Lise para 3M<sup>™</sup> Detecção Molecular (1) Ferramenta de Tampar/Destampar - Reagente para 3M<sup>™</sup> Detecção Molecular (1) Rack para Tubo de Lise (1)

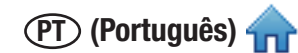

#### Requisitos Mínimos do Computador

- Microsoft® Windows® XP com Service Pack 3 (SP3), ou Microsoft® Windows® Vista com Service Pack 2 (SP2), ou Microsoft® Windows® 7 (32- ou 64-bit)
- Intel Pentium 4 de 2,0 GHz ou processador semelhante
- 2 GB de RAM (3 GB de RAM recomendado)
- 20 GB de espaço livre em disco
- Unidade de CD/DVD
- USB 2.0

O 3M Sistema de Detecção Molecular baseia-se na plataforma Microsoft.NETFramework 4 e utiliza um banco de dados Microsoft SQL Server 2008 R2 para armazenamento de dados. Esses componentes estão incluídos no pacote de 3M Software de Detecção Molecular e podem ser instalados durante a instalação do software, se já não estiver presente no computador. Se você estiver usando um computador com Windows XP, será necessário instalar componentes Microsoft adicionais antes de instalar o 3M Software de Detecção Molecular. Estes componentes estão disponíveis para download gratuito a partir do website da Microsoft. Consulte a seção *Instalando o Software* neste manual para obter mais informações.

Apesar do Microsoft SQL 2008 R2 Express ser gratuito, ele tem uma limitação do tamanho do banco de dados. Ao longo do tempo, essa limitação de tamanho pode afetar o desempenho do Software de Detecção Molecular 3M. Consulte o site Web da Microsoft para obter mais informações.

O 3M Software de Detecção Molecular é um aplicativo de software de computador Microsoft Windows que se comunica com até (4) 3M Instrumentos de Detecção Molecular para fins de teste de organismos patogênicos nos alimentos. O 3M Software de Detecção Molecular é um aplicativo de software independente no sentido de que não exige conexão de rede para funcionar.

#### Desembalando e configurando o Equipamento

- 1. O 3M Instrumento de Detecção Molecular vem em um contêiner descartável. A 3M Bandeja de Carga Rápida e o aquecedor conectável vêm em uma caixa separada dentro da embalagem de transporte.
- 2. Abra a embalagem de transporte para expor o 3M Sistema de Detecção Molecular e seus acessórios.
- Examine o 3M Sistema de Detecção Molecular e seus acessórios quanto a danos. Se encontrar qualquer dano de transporte ao desembalar o 3M Sistema de Detecção Molecular, faça imediatamente uma reclamação junto à empresa de transporte e notifique seu representante de vendas ou serviços 3M.
- 4. Instale o 3M Software de Detecção Molecular em seu computador antes de conectar o 3M Instrumento de Detecção Molecular. Abra o software após a instalação ser concluída. Consulte a seção, neste manual, sobre a instalação do software.
- 5. Retire o equipamento da embalagem de transporte e coloque-o em seu local permanente em uma superfície nivelada.
- 6. Remova o aquecedor conectável e a 3M Bandeja de Carga Rápida da embalagem de transporte e coloque-os próximos ao equipamento.

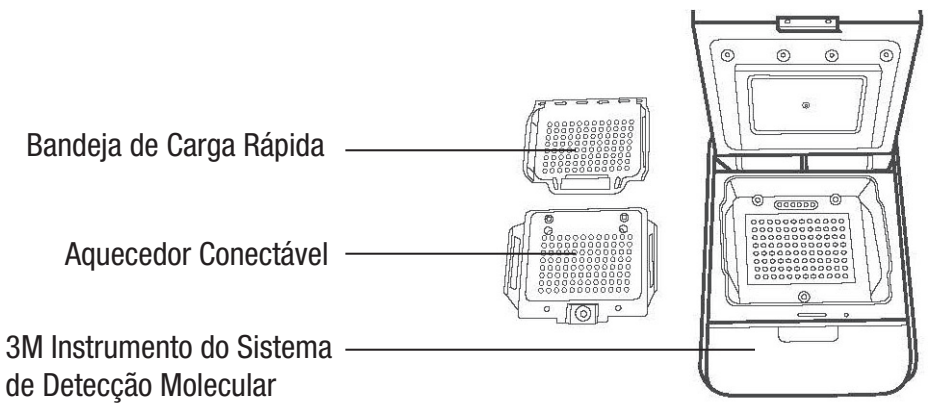

- 7. Use um pano descartável levemente umedecido com água destilada ou deionizada para limpar com cuidado qualquer pó ou detritos das superfícies internas do instrumento.
- 8. Use um pano descartável seco para secar as superfícies interiores do instrumento.

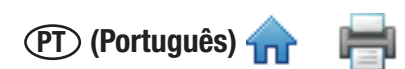

- 9. Permita que as superfícies interiores do instrumento sequem por pelos menos 1 hora. Não reconecte o cabo de energia e o cabo USB até que o equipamento tenha secado por, ao menos, 1 hora.
- Monte o aquecedor conectável no instrumento e alinhe os três parafusos com os orifícios. Se o aquecedor conectável estiver nivelado com o equipamento, ele foi montado corretamente. Se o aquecedor conectável estiver inclinado 45 graus, ele foi colocado ao contrário e deve ser colocado novamente, nivelado com o equipamento.

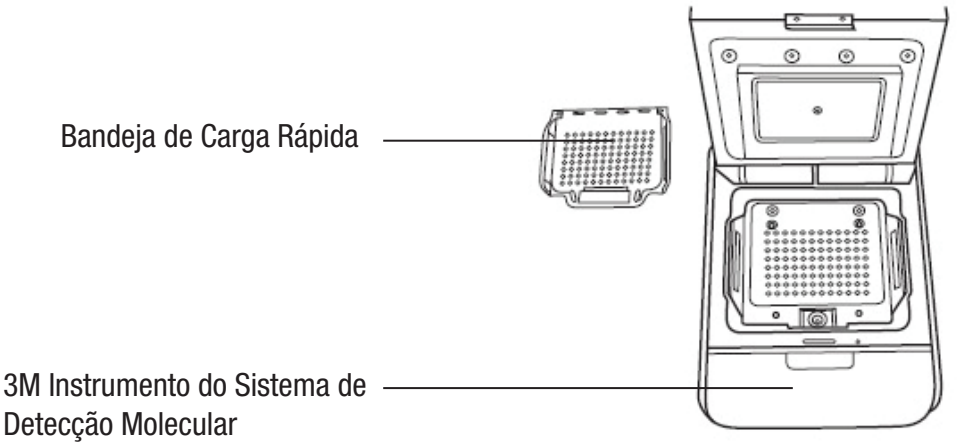

11. Use um chave para girar um quarto de volta em sentido horário os três parafusos Phillips no aquecedor conectável e fixá-lo no instrumento.

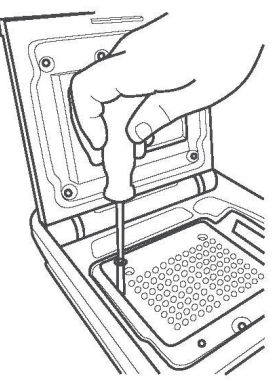

- 12. Um mínimo de 40,6 cm (16 pol.) de espaço acima do assentamento superior é necessário para permitir a abertura da tampa do instrumento para montar ou remover a 3M Bandeja de Carga Rápida.
- 13. Selecione o cabo de alimentação externo apropriado para sua região e conecte-o à fonte de alimentação externa fornecida pela 3M.
- 14. Conecte o cabo de alimentação à porta de alimentação do 3M Instrumento de Detecção Molecular na parte posterior do instrumento e conecte o plugue no cabo de alimentação a uma tomada CA aterrada (100 a 240 VCA +/- 10%). A fonte de alimentação e/ou o plugue da fonte devem ser facilmente acessíveis para rápida desconexão.
- 15. Insira o cabo USB na porta USB 2.0 do 3M Instrumento de Detecção Molecular na parte posterior do instrumento e conecte a outra extremidade do cabo à porta USB 2.0 de seu computador.
- 16. Ligue o 3M Instrumento de Detecção Molecular usando a chave liga/desliga localizada no painel posterior do instrumento.
- 17. O Windows detecta a presença de um novo dispositivo automaticamente e instala o software do driver desse novo dispositivo. O Windows 7 e o Windows Vista exigem que você aprove a instalação do software do driver, mas o Windows XP não.

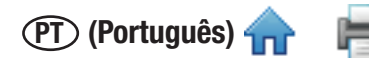

#### Instalando o software

O software 3M Sistema de Detecção Molecular vem com o Microsoft. NET Framework 4 e Microsoft SQL Server 2008 R2 Express. **Para instalar o software 3M Detecção Molecular, você deve estar logada no Windows como um administrador ou pertencer ao grupo de Administradores.** 

Se você estiver usando um computador com Windows XP, será necessário instalar os seguintes componentes Microsoft antes de instalar o Software 3M Detecção Molecular. Estes componentes estão disponíveis para download gratuito a partir do website da Microsoft. Estes componentes estão disponíveis em vários idiomas e em 32 ou 64 bit, de forma que você pode fazer um download da versão adequada ao seu computador.

- Windows XP com SP3
- Windows Vista com SP2
- Windows PowerShell 1.0
- Windows PowerShell 2.0
- Windows Installer 4.5
- .NET Framework 3.5 SP1

Antes de usar o software 3M Detecção Molecular, desabilite características de gerenciamento de energia do Windows, como Dormir ou Hibernar, para evitar término acidental do software e qualquer corrida em andamento.

Não saia do Windows ou troque o usuário enquanto uma corrida estiver em andamento, pois isto fará com que a corrida seja finalizada.

- Insira o disco do 3M Software de Detecção Molecular na unidade de CD/DVD de seu computador. Use o Windows Explorer para navegar até a unidade e clique duas vezes no 3M.Mds.exe para iniciar a instalação.
   Nota: No Windows Vista e 7, você deve clicar com o btão direito em 3M.Mds.exe e selecionar Executar como administrador para iniciar a instalação.
- 3. O assistente de instalação exibirá a janela *Configuração do Software 3M Detecção Molecular*. Levará alguns minutos para esta janela aparecer. Clique em **[Avançar]** para prosseguir.
- Leia o 3M Contrato de Licença do Usuário Final e, então, clique no botão [Eu concordo] para aceitar o contrato e prosseguir com o assistente de instalação.

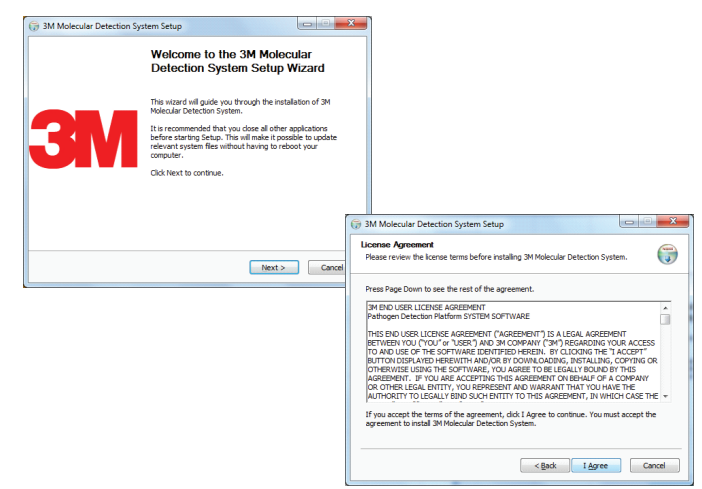

- 5. O assistente de instalação verificará a configuração de seu computador para os componentes de software necessários para o 3M Sistema de Detecção Molecular. A primeira verificação é do Microsoft. NET Framework 4. Se ele não estiver presente, o assistente de instalção iniciará o processo de instalação do .NET 4. Este documento não descreve todo o processo de instalação do .NET. processo de instalação. Para obter mais informações sobre a finalidade, conteúdo e processo de instalação do componente Microsoft .NET 4, visite <u>http://www.microsoft.com</u> e pesquise .NET Framework 4 Standalone Installer.
- 6. The .NET O instalador do .NET será iniciado com a janela Configuração do *Microsoft .NETFramework 4*.

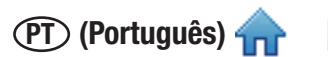

7. Leia os termos da licença da Microsoft e, então, marque a caixa de seleção Li e aceito os termos da licença para aceitar os termos da licença Microsoft e clique no botão [Instalar].

| Microsoft .NET Framework 4 Se                            | tup                  |                   |
|----------------------------------------------------------|----------------------|-------------------|
| .NET Framework 4 Setup<br>Please accept the license term | is to continue.      | Microsoft<br>.NET |
| MICROSOFT S                                              | OFTWARE              | •                 |
| ▼I have read and accept the                              | e license terms.     |                   |
| Download size estimate:                                  | 0 MB                 |                   |
| Download time estimates:                                 | Dial-Up: 0 minutes   |                   |
|                                                          | Broadband: 0 minutes |                   |
|                                                          |                      |                   |
|                                                          |                      |                   |
|                                                          |                      |                   |
|                                                          |                      |                   |
|                                                          |                      | Install Cancel    |

- 8. Após a conclusão da instalação, será necessário reiniciar o computador. Nesse caso, feche o assistente de instalação, reinicie o computador e repita as etapas 2 a 4.
- Na tela de configuração do SQL Server, selecione Instalar o Microsoft SQL Server 2008 R2 Express para uma nova instalação do SQL Server. Para obter mais informações sobre os produtos Microsoft SQL Server e suas limitações, consulte o site Web da Microsoft em <u>http://www.microsoft.com/sqlserver</u>.

**Nota:** Se um servidor SQLMDS já estiver presente no computador (por exemplo, se você estiver reinstalando ou atualizando o software), selecione **Usar SQL Server existente** e pule a etapa.

| 🎲 3M Molecular Detection System Setup |                                                                                                |
|---------------------------------------|------------------------------------------------------------------------------------------------|
| SQL Server<br>SQL Server              |                                                                                                |
| Use existing SQL Server               | press                                                                                          |
|                                       | Extracting Files Extracting File: _stx_0417_p To Directory: c:\7267098dd6236c9578e2fa          |
|                                       | SQL Server 2008 R2 Please wait while SQL Server 2008 R2 Setup processes the current operation. |
|                                       | < Back Next > Cancel                                                                           |

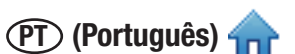

10. Quando a *Central de Instalação* do SQL Server abrir, selecione [Nova instalação ou adicionar recursos à instalação existente] e clique em [Avançar].

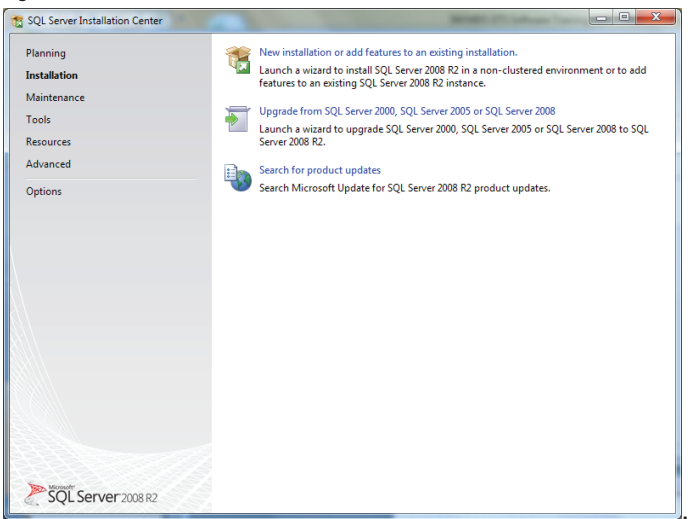

- 11. Leia e aceite o contrato de licença do SQL Server.
- 12. Na tela *Seleção de recursos*, clique em **[Avançar]** para aceitar os Recursos da Instância, os Recursos Compartilhados e o local do diretório. Não desmarque nenhum recurso.

| SQL Server 2008 R2 Setup<br>Feature Selection<br>Select the Express with Advance                                                                                                    | d Services features to install.                                                                                                    |                                                                                                    |
|----------------------------------------------------------------------------------------------------|----------------------------------------------------------------------------------------------------|----------------------------------------------------------------------------------------------------|
| Setup Support Rules<br>License Terms<br>Feature Selection<br>Installation Rules<br>Instance Configuration<br>Disk Space Requirements<br>Server Configuration<br>Database Engine Configuration<br>Error Reporting<br>Installation Configuration Rules<br>Installation Progress<br>Complete | Eestures:<br>Database Engine Services<br>SQU Server Replication<br>Shared Features<br>SALA Colos-Basic<br>SQL Cherr Connectivity SDK<br>Redistributable Features | Description:<br>Server features are instance-aware and have<br>their own registry hives. They support<br>multiple instances on a computer. |
|                                                                                                    | Select <u>A</u> II <u>U</u> nselect AII<br>Shared feature directory: C.\Program Files                                                                            | a\Microsoft SQL Server\                                                                                                    |
|                                                                                                    | < <u>B</u> ack                                                                                                    | Next > Cancel Help                                                                                                    |

13. Na tela *Configuração* da Instância, clique em **[Avançar]** para aceitar a instância Nomeada **SQLMDS** e o diretório-raiz padrão.

| Installation Rules Instance Configuration Disk Space Requirements Server Configuration Instance goot directory: C1\Program Files\Microsoft SQL Server\ Error Reporting SQL Server directory: C1\Program Files\Microsoft SQL Server\ Installation Configuration Rules Installation Progress Installed instances: Complete Installed instances: Installed instances: Installed Instances: Installed I |         |                       |                                  |                        |                                                  | eature Selection                                                                                            |
|----------------------------------------------------------------------------------------------------|---------|-----------------------|----------------------------------|------------------------|--------------------------------------------------|----------------------------------------------------------------------------------------------------|
| Database Engine Configuration                                                                                                    |         | ver\                  | iles\Microsoft SQL Server\       | SQLMDS<br>C:\Program F | Instance [D:<br>Instance <u>r</u> oot directory: | nstallation Rules<br>nstance Configuration<br>Disk Space Requirements<br>ierver Configuration               |
| Complete Technology Technology D. Sections T. Section                                                                                                    |         | ver\MSSQL10_50.SQLMDS | les\Microsoft SQL Server\MSSQL10 | C:\Program F           | SQL Server directory:<br>Installed instances:    | Database Engine Configuration<br>irror Reporting<br>nstallation Configuration Rules<br>nstallation Progress |
| Instance Name Instance ID Peatures Edition Vers                                                                                                    | 'ersion | Edition Ver           | Features Edition                 | nstance ID             | Instance Name I                                  | Complete                                                                                                    |
|                                                                                                    |         |                       |                                  |                        |                                                  |                                                                                                    |

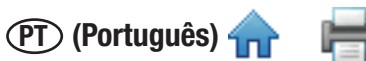

14. Na tela *Configuração do Servidor*, selecione **NT AUTHORITY\SYSTEM** para o campo **Nome da Conta** do **SQL Server Database Engine.** Nenhuma senha é necessária. Clique em **[Avançar]** para prosseguir.

| Server Configuration                                                                  |                            |                               |                 |                    | $\sim$ |
|---------------------------------------------------------------------------------------|----------------------------|-------------------------------|-----------------|--------------------|--------|
| Specify the service accounts and                                                      | collation configuration.   |                               |                 |                    |        |
| etup Support Rules<br>icense Terms<br>eature Selection                                | Service Accounts Collation | use a separate account for ea | ch SQL Server s | ervice.            |        |
| nstallation Rules                                                                     | Service                    | Account Name                  | Password        | Startup Typ        | e      |
| nstance Configuration                                                                 | SQL Server Database Engine | AUTHORITY\SYSTEM              |                 | Automatic          | -      |
| Disk Space Requirements                                                               | SQL Server Browser         | NT AUTHORITY\NETWOR           |                 | Disabled           | -      |
| erver Configuration                                                                   |                            | NT AUTHORITY\SYSTEM           |                 |                    | _      |
| atabase Engine Configuration                                                          |                            | < blowse>>                    | J               |                    |        |
|                                                                                       |                            | Use the same                  | account for all | SQL Server service |        |
| rror Reporting                                                                        |                            | Ose the same                  |                 |                    |        |
| rror Reporting<br>nstallation Configuration Rules                                     |                            | <u>O</u> se the same          |                 |                    |        |
| rror Reporting<br>nstallation Configuration Rules<br>nstallation Progress             |                            | <u>U</u> se the same          |                 |                    |        |
| rror Reporting<br>nstallation Configuration Rules<br>nstallation Progress<br>Complete |                            | Ose the same                  |                 |                    |        |
| rror Reporting<br>nstallation Configuration Rules<br>nstallation Progress<br>Complete |                            | <u>O</u> SE the same          |                 | ~                  | .0     |
| rror Reporting<br>sstallation Configuration Rules<br>sstallation Progress<br>complete |                            | gre die same                  |                 |                    |        |
| rror Reporting<br>stallation Configuration Rules<br>stallation Progress<br>complete   |                            | gje die same                  |                 |                    |        |
| rror Reporting<br>stallation Configuration Rules<br>stallation Progress<br>complete   |                            | Line some                     |                 |                    |        |
| rror Reporting<br>stallation Configuration Rules<br>natallation Progress<br>iomplete  |                            | Line some                     |                 |                    |        |
| rror Reporting<br>stallation Corfiguration Rules<br>stallation Progress<br>iomplete   |                            | The rule source               |                 |                    |        |
| rror Reporting<br>stallation Configuration Rules<br>stallation Progress<br>omplete    |                            | ye are same                   |                 |                    |        |
| rror Reporting<br>ustallation Configuration Rules<br>stallation Progress<br>omplete   |                            | <u>y</u> e in and             |                 |                    |        |

- 15. Clique em [Avançar] para aceitar o modo de autenticação padrão do Windows. Clique em [Adicionar] para especificar usuários adicionais, se necessário. Clique em [Avançar] na tela seguinte para iniciar a instalação. Uma tela de progresso da instalação será exibida.
- 16. Depois de uma instalação bem-sucedida, o assistente exibirá uma mensagem de conclusão. Clique no botão [Fechar].

| SQL Server 2008 R2 Setup                                                                                                    |                                                                                                    |                                                                                                    |
|----------------------------------------------------------------------------------------------------|----------------------------------------------------------------------------------------------------|----------------------------------------------------------------------------------------------------|
| Database Engine Config<br>Specify Database Engine authenti                                                                                                    | uration<br>cation security mode, administrators and data directories.                                                                                                    |                                                                                                    |
| Setup Support Rules<br>License Terms<br>Feature Selection<br>Installation Rules<br>Instance Configuration<br>Disk Space Requirements<br>Server Configuration<br>Database Engine Configuration<br>Error Reporting<br>Installation Configuration Rules<br>Installation Progress<br>Complete | Account Provisioning Data Directories FILESTREAM Specify the authentication mode and administrators for the Databas Authentication Mode Mixed Mode (SQL Server authentication and Windows authentica Specify the password for the SQL Server system administrator (sa) ac Enter password: Confirm password: Specify SQL Server administrators USAC(USPMDS01 (USPMDS01) | e Engine.<br>tion)<br>count.<br>SQL Server<br>administration have<br>urrestricted access to<br>the Database Engine. |
|                                                                                                    | Add Current User Add Remove                                                                                                    | Cancel Help                                                                                                    |

- 17. Após a conclusão da instalação, será necessário reiniciar o computador. Nesse caso, feche o assistente de instalação, reinicie o computador e repita as etapas 2 a 4.
- 18. Na tela de configuração do SQL Server, selecione Usar SQL Server existente e clique em [Avançar].

| G 3M Molecular Detection System Setup        |        |
|----------------------------------------------|--------|
| SQL Server                                   | NUIS   |
| SQL Server                                   |        |
|                                              |        |
| Use existing SQL Server:                     |        |
| Install Microsoft SQL Server 2008 R2 Express |        |
|                                              |        |
|                                              |        |
|                                              |        |
|                                              |        |
|                                              |        |
|                                              |        |
|                                              |        |
|                                              |        |
|                                              |        |
|                                              |        |
|                                              |        |
|                                              |        |
| < <u>B</u> ack <u>N</u> ext >                | Cancel |
|                                              |        |

| PT | (Português) |  |
|----|-------------|--|
|----|-------------|--|

- 19. Na tela de Configurações de Conexão *do Banco de Dados*, o **Nome do Servidor** será preenchido automaticamente. Esta tela pode ficar em branco por alguns segundos. Clique em Avançar para aceitar as configurações padrão, a menos que você tenha um motivo específico para editá-las.
- Clique no botão [Testar Conexão] para verificar se o Nome do Servidor está correto. Se o teste falhar, insira <Computer\_Name>\SQLEXPRESS como Nome do Servidor. Você pode encontrar o valor de <Computer\_Name> seguindo estas etapas:
  - a. Clique em Iniciar na área de trabalho do Windows
  - b. Selecione Meu Computador
  - c. Selecione Visualizar Informações do Computador
  - d. Selecione a guia Nome do Computador

**Nota:** Se um banco de dados do 3M Sistema de Detecção Molecular estiver presente no computador (por exemplo, se você estiver reinstalando ou atualizando o software) **Usar banco de dados existente** estará selecionado por padrão para conexão com o banco de dados existente e preservação dos dados. Se esta opção não estiver selecionada e você quiser usar um banco de dados existente, certifique de marcar a caixa de seleção **Usar banco de dados existente** e selecione o banco de dados **Mds** da lista suspensa. Se houver um banco de dados do 3M Sistema de Detecção Molecular, mas você quiser criar um novo banco de dados, desmarque essa opção. Isso **excluirá todos os dados** no banco de dados existente, portanto certifique-se de fazer uma cópia de segurança do banco de dados antes desta etapa.

| - | Test Connectio | n               |
|---|----------------|-----------------|
|   |                | Test Connection |

- 21. O assistente de instalação perguntará seu nome e endereço. Essas informações são obrigatórias.
- 22. Configure um usuário Administrador inicial. Isso é obrigatório. Insira todas as informações relacionadas abaixo e, então, clique no botão **[Avançar]**. Todos os campos são obrigatórios.
  - a. Insira o nome completo do usuário administrador no campo **Nome Completo**. Qualquer sequência de texto é permitida.
  - b. Insira o nome do usuário a ser utilizado no login no campo **Nome do Usuário**. Qualquer sequência de texto é permitida. O nome do usuário não diferencia letras maiúsculas de minúsculas.
  - c. Insira a senha no campo **Senha**. Qualquer sequência de texto é permitida. A senha diferencia letras maiúsculas e minúsculas.
  - d. Insira a senha novamente para confirmá-la no campo **Confirmar Senha**. Senha e Confirmar Senha devem ser idênticos.

# Nota: Após a instalação, a senha não poderá ser recuperada, caso esquecida. Se você esquecer a senha, você deverá reinstalar o Software do Sistema de Detecção Molecular e criar um novo banco de dados.

O 3M Software do Sistema de Detecção Molecular não faz qualquer restrição a respeito da estrutura dos nomes e senhas de login. Se a segurança for importante, siga as melhores práticas para nome e senha seguros. Tanto a IBM quanto a Microsoft oferecem diretrizes gratuitas das melhores práticas de segurança.Consulte <a href="http://www.ibm.com/developerworks">http://www.ibm.com/developerworks</a> ou <a href="http://www.ibm.com/developerworks">http://www.ibm.com/developerworks</a> ou <a href="http://www.ibm.com/developerworks">http://www.ibm.com/developerworks</a> ou <a href="http://www.ibm.com/developerworks">http://www.ibm.com/developerworks</a> ou <a href="http://www.ibm.com/developerworks">http://www.ibm.com/developerworks</a> ou <a href="http://www.ibm.com/developerworks">http://www.ibm.com/developerworks</a> ou <a href="http://www.ibm.com/developerworks">http://www.ibm.com/developerworks</a> ou <a href="http://www.ibm.com/developerworks">http://www.ibm.com/developerworks</a> ou <a href="http://www.ibm.com/developerworks">http://www.ibm.com/developerworks</a> ou <a href="http://www.ibm.com/developerworks">http://www.ibm.com/developerworks</a> ou <a href="http://www.ibm.com/developerworks">http://www.ibm.com/developerworks</a> ou

|                                                          |                                     | (PT) (Português) |
|----------------------------------------------------------|-------------------------------------|------------------|
| 3M Molecular Detection System Setup                      |                                     | x                |
| Administrator's settings<br>Set administrator's settings |                                     |                  |
| Name:                                                    |                                     |                  |
| Admin<br>Login:                                          |                                     |                  |
| admin                                                    |                                     |                  |
| Password:                                                |                                     |                  |
| ConfirmPassword:                                         |                                     |                  |
|                                                          |                                     |                  |
|                                                          | < <u>Back</u> <u>N</u> ext > Cancel |                  |

- 23. Clique em [Avançar] para prosseguir com o assistente de instalação.
- 24. Selecione um formato para o ID Execução padrão. Todos os formatos disponíveis para o ID Execução padrão incluem a data atual seguida do número de sequência de criação. O formato de data é de dois dígitos para o mês, dois dígitos para o dia e dois ou quatro dígitos para o ano. O número sequencial é criado pelo sistema e pode ter um, dois ou três dígitos entre parênteses, hífens ou sublinhados.

| 3M Molecular Detection System Setup                                                                                       |        |
|----------------------------------------------------------------------------------------------------|--------|
| Run ID Format<br>Set format for Run ID                                                                                    |        |
| Run ID Format:<br>MMDDYYYY(%d)<br>MMDDYYYY(%d)<br>MMDDYYY%d-<br>MMDDYY(%d)<br>MMDDYY-%d-<br>MMDDYY_%d_<br>( <u>Back</u> ) | Cancel |

25. Clique em [Avançar] para prosseguir com o assistente de instalação.

26. O software oferece, campos opcionais personalizáveis usados para descrever amostras. Os valores padrão desses campos estão listados nesta tabela. Você pode aceitar esses valores padrão clicando em [Avançar] na janela *Configuração de Campos Padrão* ou personalizá-los usando as opções disponíveis. Nota: Você não poderá personalizar esses campos, exceto para a opção Exibir, após o processo de instalação ser concluído.

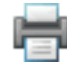

| Campos de<br>Amostra | Nome do<br>Campo   | Tipo de<br>Campo | Valores do<br>Campo            | Exibir |
|----------------------|--------------------|------------------|--------------------------------|--------|
| Campo 1              | Tipo de<br>Amostra | Lista            | Cru<br>Processado<br>Ambiental | Exibir |
| Campo 2              | Descrição          | Texto            |                                | Exibir |
| Campo 3              | Produto            | Texto            |                                | Exibir |
| Campo 4              | Marca              | Texto            |                                | Exibir |
| Campo 5              | Número do<br>Lote  | Texto            |                                | Exibir |
| Campo 6              | Linha              | Texto            |                                | Exibir |
| Campo 7              | Cliente            | Texto            |                                | Exibir |

| 3M Molecular Detection System Set                             | up                    |        |        |
|---------------------------------------------------------------|-----------------------|--------|--------|
| Custom Fields Configuration<br>Configure custom fields        |                       |        | (a)    |
| Sample Fields:<br>Field 1: Field Name:<br>Field1  Sample Type | Field Type: Field Val | ues:   | Show:  |
|                                                               | < <u>B</u> ack        | Next > | Cancel |

- 27. Para modificar qualquer um dos campos padrão, execute as ações a seguir.
  - a. Use o menu suspenso Campo para selecionar o campo que você deseja alterar. Há sete campos no total.
  - b. Coloque um novo nome de Campo no campo Nome do Campo
  - c. Use o menu suspenso **Tipo de campo** para selecionar o tipo de Campo.
    - i. Texto Você pode colocar qualquer texto de formato livre em um campo de texto.
    - ii. Lista Você deve selecionar um valor de campo em uma lista predefinida para um campo de lista.
  - d. Se você selecionou Lista na etapa anterior, insira os itens da lista predefinida no campo Valores do campo. Você pode adicionar valores de campo à lista de valores Campo após clicar em [Avançar] nesta janela *Definição de Campos Personalizados* e concluir a instalação. Entretanto, você não pode remover valores de campo da lista Campo após clicar em [Avançar] nesta janela *Definição de Campos Personalizados* (etapa 29 abaixo) e concluir a instalação.
  - e. Clique no ícone 🕀 para incluir um valor de campo. Isso abre uma caixa de texto (mostrada à direita) onde você pode colocar um novo valor de campo.

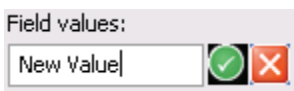

- f. Aceite o novo valor de campo que você colocou clicando no 🥏 ícone.
- g. Marque a caixa de seleção **Exibir** para mostrar o campo selecionado ou demarque a caixa para ocultar o campo. Se um campo estiver oculto, ele não será usado na definição de amostra ou geração de relatórios. Isso também pode ser alterado após a instalação.
- 28. Repita as etapas acima para cada um dos campos que você deseja alterar.
- 29. Clique no botão [Avançar] ao concluir a personalização desses campos.

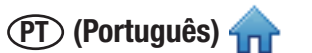

30. Na tela *Opções de Importar/Exportar*, você pode selecionar os locais padrão para importar e exportar arquivos. Isso também pode ser alterado após a instalação, no menu Administração > Opções Importar e Exportar.

| 🕞 3M Molecular Detection System Setup                                                            |
|--------------------------------------------------------------------------------------------------|
| Import/Export options                                                                            |
| Set Import/Export options                                                                        |
| Import: Default file location                                                                    |
| C:\Users\USPMDS01\Documents\3M\3M Molecular Detection Syste Browse                               |
| Export: Default file location C:\Users\USPMDS01\Documents\3M\3M Molecular Detection Syste Browse |
|                                                                                                  |
| <back next=""> Cancel</back>                                                                     |

- 31. Nas próximas três telas, o assistente de instalação solicitará a Pasta de Destino, os locais para Atalhos do Aplicativo e Pasta do Menu Iniciar. Você pode modificar os padrões desses campos, se necessário. Se não tiver um motivo específico para modificar esses campos, recomenda-se os valores padrão. Clique em [Avançar] para prosseguir em cada tela.
  - a. Pasta de Destino Este é o diretório-raiz de instalação do Software de Detecção Molecular 3M.
  - Atalhos do Aplicativo MDS Estes são os locais em que o assistente de instalação colocará os atalhos do 3M Sistema de Detecção Molecular.
  - c. Pasta do Menu Iniciar Este é o local no menu Iniciar em que o assistente de instalação colocará o atalho do Software 3M Sistema de Detecção Molecular.
- 32. Clique em **[Instalar]** na janela Escolha a Pasta do Menu Iniciar para começar a instalação. Será exibida uma barra de progresso.

| 🞲 3M Molecular Detection System Setup                                                                                                    |                                                                                                    |                                                                                                    |
|----------------------------------------------------------------------------------------------------|----------------------------------------------------------------------------------------------------|----------------------------------------------------------------------------------------------------|
| Choose Install Location<br>Choose the folder in which to Install 3M Molecular Detection System.                                                                                                    |                                                                                                    |                                                                                                    |
| Sotup vill initial 3M Molecular Detection System in the following folder. To na<br>folder, dick Bronse and select another folder. Click Next to continue.<br>Destination Folder<br>Registration Folder<br>Space regardet: 32.448<br>Space available: 112.658<br>Click Back Back Back | all in a different       3M Molecular Detection System Setup       Set Up Shortcata       Create Ringam Icons       Create Lons for 3M Molecular Detection System:       If in My Start Menu Programs fidder       If in My Start Menu Programs fidder       If in My Quick Launch bar | A     A     A     Constant Menu Folder     Conse a Start Menu Folder     Conse a Start Menu |
|                                                                                                    |                                                                                                    | P-                                                                                                    |

33. Clique em **[Concluir]** quando o assistente de instalação exibir a janela *Concluindo o Assistente de Configuração do Software 3M Detecção Molecular.* 

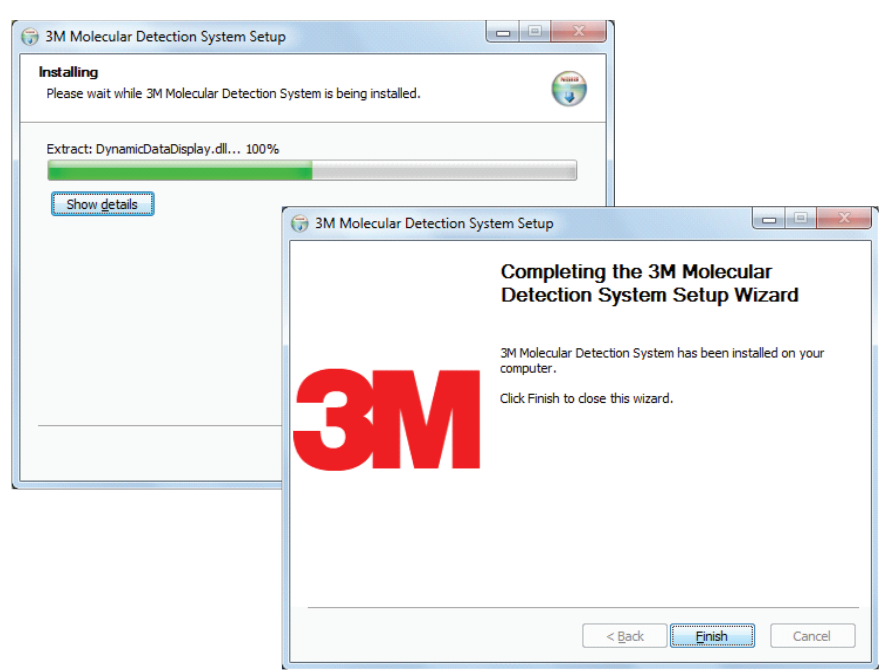

Operando o Software 3M Detecção Molecular

Antes de usar o software 3M Detecção Molecular, desabilite características de gerenciamento de energia do Windows, como Dormir ou Hibernar, para evitar término acidental do software e qualquer corrida em andamento.

Não saia do Windows ou troque o usuário enquanto uma corrida estiver em andamento, pois isto fará com que a corrida seja finalizada.

#### Efetuando login

1. Para iniciar o Software de Detecção Molecular 3M, vá até o Menu Iniciar, selecione Programas, depois Sistema de

Detecção Molecular 3M ou clique duas vezes no mds ícone localizado na área de trabalho do Microsoft Windows.

- 2. Coloque seu nome de usuário no campo Nome de Usuário e digite sua Senha.
- 3. Para selecionar um idioma de interface com o usuário, diferente do idioma padrão (inglês), use o menu suspenso Idioma.

| 📶 3M Molecular Detection System 1.0.0.816                                                                                       | × |
|----------------------------------------------------------------------------------------------------|---|
| 3M Food Safety <b>3M</b>                                                                                                    |   |
| Login<br>User Name:<br>Password:<br>Language: English (United States)                                                           |   |
| 3M <sup>™</sup> molecular detection system<br>M Molecular Detection System: Version 10.0.816<br>© 3M 2011. All rights reserved. |   |

Tela de login

(PT) (Português) 🛖 👔

#### Usando a página inicial

- 1. O Software do Sistema de Detecção Molecular 3M mostra a janela Página Inicial após o login bem-sucedido. Você pode selecionar e executar as operações a seguir a partir da Página Inicial clicando no texto ao lado dos ícones.
  - Configurar Nova Corrida Cria uma nova definição de Corrida
  - Iniciar Corridas Configuradas Inicia uma Corrida previamente definida
  - Exibir Resultados da Corrida Exibe os resultados de uma Corrida previamente executada
  - Gerar Relatórios Cria vários relatórios padrão ou pesquisa resultados no banco de dados
  - Administração Administração e configuração do 3M Software do Sistema de Detecção Molecular
  - Manual do Usuário Abre o Manual do Usuário do 3M Sistema de Detecção Molecular (este documento).
- 2. Se você quiser fechar a Página Inicial, clique no ícone fechar 🛄 na guia Página Inicial.
- 3. Você pode abrir a Página Inicial a qualquer momento.
  - a. Selecione **[Exibir]** na barra de menus.
  - b. Selecione **Página Inicial**. A Página Inicial com a barra lateral recolhível, menu principal e barra de status é mostrada abaixo.

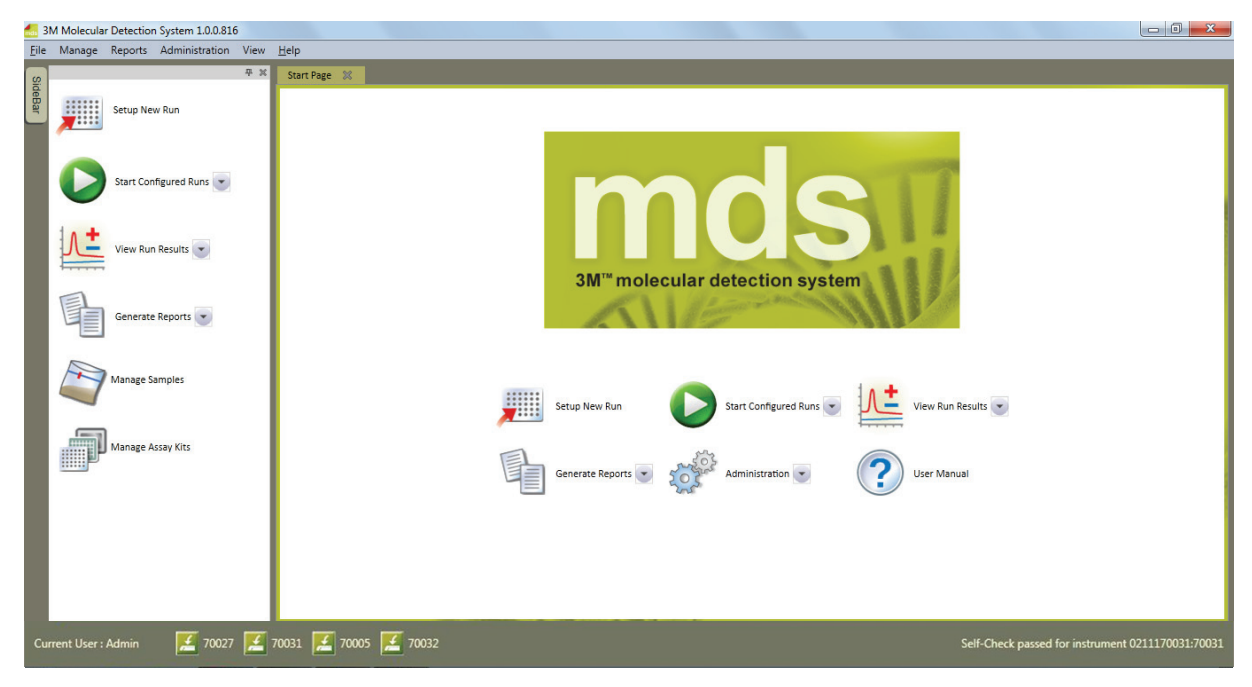

Página Inicial

#### Usando a barra lateral recolhível

- 1. Selecione [Exibir] na barra de menus.
- 2. Selecione Menu Lateral para que o botão Barra Lateral apareça em todos os paineis, independentemente da guia ativa. O Menu Lateral é um recurso de alternância, o que significa que você pode ligá-lo selecionando-o e desligá-lo da mesma maneira. Se uma marca de seleção aparecer próxima à opção Menu Lateral no menu Exibir, o recurso estará ligado. Se uma marca de seleção não aparecer próxima à opção Menu Lateral no menu Exibir, o recurso estará desligado.

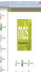

- 3. Deslize o cursor sobre o botão Barra Lateral La para abrir a Barra Lateral Recolhível.
- 4. Você pode clicar no botão Ocultar Automaticamente próximo ao botão de saída na barra lateral para alternar a função Ocultar Automaticamente.

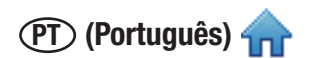

- 5. Na Barra Lateral Recolhível, você pode selecionar e executar as operações a seguir, clicando no texto ao lado dos ícones.
  - Configurar Nova Corrida Cria uma nova definição de Corrida
  - Iniciar Corridas Configuradas Inicia uma Corrida previamente definida
  - Exibir Resultados da Corrida Exibe os resultados de uma Corrida previamente executada
  - Gerar Relatórios Cria vários relatórios para Amostras, Kits de Ensaio, Corridas e Equipamentos
  - Gerenciar amostras Cria e modifica definições de amostra
  - Gerenciar kits de ensaio Cria e modifica definições de kit de ensaio

#### Usando a barra de menus

A barra de menus está disponível todo o tempo. Você pode usar a Barra de Menus para executar a maioria das tarefas no Software 3M Sistema de Detecção Molecular. Os itens de menu em itálico estão restritos aos usuários Administradores.

- 1. Clique no item da barra de menus que deseja usar.
- 2. Clique no item que deseja usar no menu em cascata que aparecer.

| ltem da barra de menus                          | Descrição                                                        |
|-------------------------------------------------|------------------------------------------------------------------|
| Arquivo                                         |                                                                  |
| Nova Corrida                                    | Criar uma definição para uma nova Corrida                        |
| Corridas abertas                                | Pesquisar Corridas previamente definidas                         |
| Carregar Corrida Modelo                         | Criar uma Corrida a partir de um Modelo salvo                    |
| Salvar Corrida                                  | Salvar definição da Corrida                                      |
| Salvar Corrida como Modelo                      | Salvar definição da Corrida como Modelo                          |
| Imprimir                                        | Imprimir a definição da Corrida                                  |
| Logout                                          | Logout do software, tela de Login                                |
| Sair                                            | Sair do software                                                 |
| Gerenciar                                       |                                                                  |
| Amostras                                        | Criar e gerenciar definições de amostras                         |
| Kits de ensaio                                  | Criar e gerenciar definições de kit de ensaio                    |
| Relatórios                                      |                                                                  |
| Pesquisar Resultados                            | Relatório dos resultados de teste de Corridas                    |
| Amostras                                        | Relatório de todas as amostras definidas no sistema              |
| Kits de ensaio                                  | Relatório de todos os kits de ensaio definidos no sistema        |
| Corridas Concluídas                             | Relatório de todas as Corridas concluídas com sucesso            |
| Usuários                                        | Relatório de todos os usuários definidos no sistema              |
| Resultados de Autoverificação do<br>Equipamento | Relatório de diagnóstico do Equipamento                          |
| Log de Temperatura do Equipamento               | Relatório de leituras de temperatura da Corrida                  |
| Administração                                   |                                                                  |
| Usuários                                        | Criar e gerenciar usuários                                       |
| Equipamentos                                    | Gerenciar os equipamentos conhecidos                             |
| Configurar campos                               | Alterar os campos Amostra e Kit de Ensaio definidos pelo usuário |
| Opções de Importar e Exportar                   | Configurar as opções de Importação e Exportação dos dados        |
| Log de auditoria                                | Relatório de atividades do usuário                               |
| Alterar senha                                   | Alterar a senha do usuário ativo                                 |
| Opções                                          | Opções adicionais do administrador                               |
| Exibir                                          |                                                                  |
| Página Inicial                                  | Exibir a Página Inicial                                          |

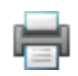

Barra lateral Ajuda Manual do Usuário Sobre o 3M Sistema de Detecção Molecular

Exibir/ocultar a barra lateral

Exibir o Manual do Usuário Exibir a tela Sobre

#### Usando a barra de status

- 1. O 3M Software de Detecção Molecular exibe uma barra de status na parte inferior da janela principal do software. Essa barra de status contém três componentes. Da esquerda para a direita, esses componentes são:
  - Usuário atual Nome do Usuário conectado no momento.
  - Status do instrumento Status dos 3M Instrumentos de Detecção Molecular atualmente conectados ao sistema. Consulte a seção neste manual sobre monitoramento do status do equipamento para obter mais informações.
  - 3. Mensagem de status Mensagens informativas do sistema.

### Fechando o software

- Você pode usar duas maneiras para sair do software.
  - a. Selecione [Arguivo] na barra de menus e, então, selecione Sair
  - b. Clique no botão fechar 📄
- Sair do software provoca o logout do usuário atual, encerra qualquer execução de teste ativa (requer confirmação), 2. coloca todos os dispositivos conectados em modo de pausa e encerra o software.

### Efetuando logout

- Selecione [Arquivo] na barra de menus e, então selecione Logout... 1.
- 2. 0 3M Software de Detecção Molecular exibe a janela Login. Consulte a seção neste manual sobre login para obter mais informações.
- Efetuar logout do software desconecta o usuário atual, encerra gualguer corrida de teste ativa (reguer confirmação), coloca todos os dispositivos conectados em modo de pausa e retorna a tela de login.

### Monitorando o status do equipamento

Você pode verificar o status de um equipamento das seguintes maneiras:

- Verifique a cor da luz de status do equipamento ٠
- Movimente o cursor sobre um ícone de equipamento na barra de status do software para exibir as informações detalhadas de status deste equipamento. Um exemplo disso é mostrado abaixo.
- Clique duas vezes em um ícone de instrumento na barra de status do software ou clique com o botão direito no ícone e selecione Exibir guia de status do instrumento. Isso abre uma nova guia com informações detalhadas do status do equipamento. Um exemplo disso é mostrado abaixo.

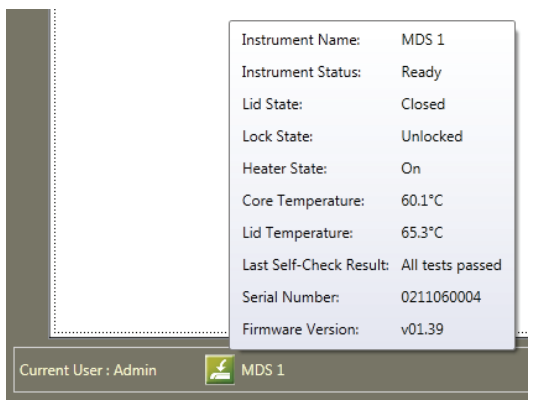

Dica de Ferramenta do Status do Equipamento

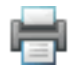

| MDS 1 💥                 |                  |
|-------------------------|------------------|
| Instrument Name: MD     | S 1              |
| Instrument Status:      | Ready            |
| Lid State:              | Closed           |
| Lock State:             | Unlocked         |
| Heater State:           | On               |
| Core Temperature:       | 60.2°C           |
| Lid Temperature:        | 65.3°C           |
| Last Self-Check Result: | All tests passed |
| Serial Number:          | 0211170021       |
| Firmware Version:       | v01.37           |
| Start Self-Check        | 100 %            |
|                         |                  |
| Standby                 | Upgrade Firmware |

# Guia de Status do Equipamento

| Nome do Campo                           | Descrição                                                                                  |
|-----------------------------------------|--------------------------------------------------------------------------------------------|
| Nome do Equipamento                     | O nome do equipamento foi definido quando você o adicionou                                 |
| Status do<br>Equipamento                | O status operacional atual do equipamento Consulte a tabela de status operacionais abaixo. |
| Estado da tampa                         | O status da tampa do equipamento (aberta ou fechada)                                       |
| Estado da trava                         | O status da trava da tampa do equipamento (travada ou destravada)                          |
| Estado do aquecedor                     | O status do aquecedor do equipamento (ligado ou desligado)                                 |
| Temperatura Central                     | A temperatura do aquecedor conectável do equipamento em graus Celsius                      |
| Temperatura da tampa                    | A temperatura do aquecedor da tampa do equipamento em graus Celsius                        |
| Resultados da última<br>autoverificação | Os resultados do último teste de diagnóstico feito no equipamento                          |
| Número de série                         | O número de série do equipamento                                                           |
| Versão de Firmware                      | O número da versão de firmware do equipamento                                              |

(PT) (Português) 🛖 📄

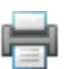

| Luz de status        | Ícone                  | Status do Equipamento                                                                                                    |
|----------------------|------------------------|----------------------------------------------------------------------------------------------------|
| Desligado            | (Branca)               | O equipamento está no estado de <b>Pausa</b> , enquanto aguarda a inicialização dos<br>aquecedores para executar uma corrida de teste e a tampa está fechada.<br>OU                     |
|                      |                        | O equipamento está no estado de <b>Diagnóstico</b> enquanto executa uma Autoverificação<br>e a tampa está fechada.                                                                      |
| Desligado            | (Branca)               | O instrumento está no estado de <b>Pausa</b> , enquanto aguarda a inicialização dos<br>aquecedores para uma execução de teste e a tampa está aberta.<br>OU                              |
|                      |                        | O equipamento está no estado de <b>Diagnóstico</b> enquanto executa uma autoverificação<br>e a tampa está aberta.                                                                       |
| Laranja              | (Laranja)              | O equipamento está no estado <b>Aquecido</b> com a temperatura aumentando até o nível necessário e a tampa está fechada. O equipamento ainda não está pronto para executar uma corrida. |
| Laranja              | (Laranja)              | O equipamento está no estado <b>Aquecendo</b> com a temperatura aumentando até o nível necessário e a tampa está aberta. O equipamento ainda não está pronto para executar uma corrida. |
| Verde                | (Verde)                | O equipamento está no estado <b>Pronto</b> com a temperatura no nível necessário e a tampa está fechada. O equipamento está pronto para executar uma corrida.                           |
| Verde                | (Verde)                | O equipamento está no estado <b>Pronto</b> com a temperatura no nível necessário e a tampa está aberta. O equipamento está pronto para executar uma corrida.                            |
| Azul                 | (Azul)                 | O equipamento está no estado de <b>Teste</b> enquanto executa uma corrida e a tampa está fechada.                                                                                       |
| Vermelho             | (Vermelho)             | O equipamento está no estado de <b>Teste Concluído</b> após concluir uma corrida e a tampa está fechada.                                                                                |
| Piscando<br>Vermelho | (Vermelho<br>piscante) | O equipamento está no estado de <b>Falha</b> depois de falhar em uma Autoverificação.                                                                                                   |

PT (Português)

# Configurando informações administrativas

#### Usuários

| 🛻 Administration                 |                             | X               |
|----------------------------------|-----------------------------|-----------------|
| Users Instruments Configure Fiel | ds Import and Export Option | ons Options     |
| Add Delete Hide                  |                             |                 |
| Admin                            | Full Name:                  | Admin           |
| User                             | User Name:                  | admin           |
|                                  | Role:                       | Administrator   |
|                                  | Password:                   | ••••••          |
|                                  | Confirm password:           | ••••••          |
|                                  |                             |                 |
|                                  |                             |                 |
|                                  |                             |                 |
|                                  |                             |                 |
|                                  |                             |                 |
|                                  |                             |                 |
| Show hidden                      |                             |                 |
|                                  |                             | OK Apply Cancel |

Janela de usuários

### Adicionando usuários

Apenas usuários do nível administrador podem adicionar usuários.

- 1. Clique em [Administração] na barra de menus e, então selecione Usuários...
- 2. A janela *Configuração* exibirá uma lista dos usuários atuais na guia Usuários, na sequência em que foram adicionados.
- 3. Clique no botão [Adicionar] para adicionar um novo usuário.
- 4. Coloque o nome completo de um novo usuário no campo Nome Completo do Usuário. Esse é o nome que aparecerá nos relatórios e nas janelas no 3M Software de Detecção Molecular. Geralmente é o nome e o sobrenome do usuário. Este campo é obrigatório.
- 5. Coloque o nome de um novo usuário no campo Nome do Usuário. Este é o nome que o usuário colocará no campo Nome do Usuário na janela de Login. O nome do usuário diferencia letras maiúsculas de minúsculas. Este campo é obrigatório.
- 6. Use o menu suspenso Função para selecionar uma função para o novo usuário. Este campo é obrigatório.
  - Um Usuário (usuário padrão) pode definir e gerenciar Kits de Ensaio, Amostras e Corridas, executar Corridas, criar relatórios e executar gerenciamento limitado de equipamentos.
  - Um Administrador pode executar todas as atividades de um usuário, mais gerenciamento de usuários, controle total de gerenciamento de equipamento e outras opções.
- 7. Coloque a senha do novo usuário no campo Senha. A senha diferencia letras maiúsculas e minúsculas. A senha será mostrada como \*\*\*\*\* à medida que for digitada. Este campo é obrigatório.
- 8. Coloque novamente a senha do novo usuário no campo Confirmar Senha. Este campo é obrigatório.
- 9. Clique no botão **[Aplicar]** para aplicar a adição ou clique no botão **[OK]** para aplicar a adição e retornar à janela *Página Inicial*.

#### Excluindo usuários

Apenas usuários do nível administrador podem excluir usuários.

- 1. Clique em Administração na barra de menus e, então selecione Usuários...
- 2. A janela *Configuração* exibirá uma lista de usuários ativos na guia Usuários, na sequência em que foram adicionados.

(PT) (Português) 4

- 3. Clique no usuário que deseja excluir da lista. Você não pode excluir um usuário que tenha definido qualquer componente do sistema (kit de ensaio, amostra, execução). Os usuários não podem excluir a si mesmos.
- 4. Clique no botão [Excluir].
- 5. Clique no botão **[Aplicar]** para aplicar a exclusão ou clique no botão **[OK]** para aplicar a exclusão e retornar à janela Página Inicial.

#### Ocultando usuários

Apenas usuários do nível administrador podem ocultar usuários. Você deve ocultar usuários que não estejam mais usando o 3M Software de Detecção Molecular, mas que tenham definido qualquer componente no sistema (kit de ensaio, amostra, execução) anteriormente. Ocultar um usuário remove o nome do usuário da lista, deixando-o no banco de dados. Isto permite o gerenciamento de usuários ativos, mantendo a integridade de dados históricos.

- 1. Clique em Administração na barra de menus e, então selecione Usuários...
- 2. A janela *Configuração* exibirá uma lista de usuários ativos na guia Usuários, na sequência em que foram adicionados. Clique no usuário que deseja ocultar.
- 3. Clique no botão [Ocultar].
- 4. Clique no botão **[Aplicar]** para aplicar a exclusão ou clique no botão **[OK]** para aplicar a exclusão e retornar à janela *Página Inicial*.

## Alterando senhas

- 1. Clique em [Administração] na barra de menus e, então selecione Alterar Senha...
- 2. A janela Alterar Senha mostra o usuário atual
- 3. Coloque a senha atual do usuário no campo Senha Atual.
- 4. Coloque a nova senha do usuário no campo Nova Senha.
- 5. Coloque a nova senha do usuário mais uma vez no campo Confirmar Senha.
- 6. A senha inserida no campo Nova Senha e a senha inserida em Confirmar Senha devem ser idênticas. Se elas não forem exatamente iguais, uma mensagem de erro será exibida. A senha diferencia letras maiúsculas e minúsculas. A senha será mostrada como \*\*\*\*\* à medida que for digitada.
- 7. Clique no botão [OK] para aplicar a alteração.

#### Visualizando usuários

- 1. Clique em Administração na barra de menus e, então selecione Usuários...
- 2. A janela *Configuração* exibirá uma lista de usuários ativos na guia Usuários, na sequência em que foram adicionados. Exiba todos os usuários ocultos além dos usuários ativos clicando na caixa de seleção Exibir Ocultos.
- 3. Clique no usuário que você deseja visualizar.

#### Equipamentos

| Administration    |                  |                           |         | ×                 |
|-------------------|------------------|---------------------------|---------|-------------------|
| Users Instruments | Configure Fields | Import and Export Options | Options | s                 |
| Delete Hide       | Up Down          |                           |         |                   |
| Serial Number     | Na               | ame                       | (       | Connection Status |
| 0211090013        | ME               | DS 1                      | C       | Connected         |
| 0211170031        | ME               | DS 2                      | [       | Disconnected      |
| 0211170005        | M                | DS 3                      | [       | Disconnected      |
| 0211170032        | M                | DS 4                      | [       | Disconnected      |
| Show hidden       |                  |                           |         |                   |
|                   |                  |                           |         |                   |
|                   |                  |                           |         | OK Apply Cancel   |

#### Janela Equipamentos

#### Adicionando equipamentos

O 3M Software de Detecção Molecular detecta automaticamente instrumentos energizados e conectados ao computador por um cabo USB quando o software for iniciado. O software também detecta, automaticamente, equipamentos ligados e conectados ao computador por um cabo USB.

- 1. Clique em **Administração** na barra de menus e, então selecione **Equipamentos...** A guia Equipamento na janela *Administração* exibe todos os equipamentos automaticamente detectados.
- 2. O 3M Software de Detecção Molecular detecta e gerencia no máximo quatro instrumentos. Pode ser necessário um ponto USB para oferecer suporte ao número máximo de equipamentos.
- 3. Quando o 3M Software de Detecção Molecular detecta um instrumento, ele recupera o número de série do instrumento e o armazena no campo correspondente. Você não pode alterar o número de série do equipamento.
- 4. O 3M Software de Detecção Molecular também usa o número de série como o nome do dispositivo padrão. Você pode alterar o nome do dispositivo juntamente com sua descrição (inicialmente em branco). O nome e a descrição do dispositivo podem ser qualquer texto em formato livre.
- 5. O 3M Software de Detecção Molecular inicializa automaticamente um instrumento ao detectá-lo. A sequência de detecção é determinada pelo sistema operacional Microsoft Windows subjacente. Ela pode não ter qualquer relação com as portas USB específicas. A inicialização consiste destas etapas:
  - Estabelece comunicação USB com o equipamento
  - Destrava o equipamento
  - Executa testes básicos de diagnóstico no equipamento
  - Encerra qualquer corrida de teste ativa
  - Liga os aquecedores do equipamento

 A barra de status do instrumento exibe apenas os primeiros quatro instrumentos na lista *Instrumentos*. Esses primeiros quatro instrumentos exibidos podem ou não ser os quatro instrumentos comunicando-se no momento com o 3M Software de Detecção Molecular.

#### Nomeando os equipamentos

Apenas usuários do nível administrador podem editar equipamentos.

- 1. Clique em Administração na barra de menus e, então selecione Equipamentos...
- 2. A guia Equipamentos na janela Administração exibe todos os equipamentos automaticamente detectados.
- 3. Clique no equipamento que você deseja renomear.
- 4. Coloque um nome no campo Nome. O nome do equipamento pode ser qualquer texto em formato livre. Você não pode alterar o número de série do equipamento.
- 5. Clique no botão [Aplicar] para aplicar o nome ou clique no botão [OK] para aplicar o nome e retornar à janela Página Inicial.

#### Ocultando equipamentos

Apenas usuários do nível administrador podem ocultar equipamentos. Você deve ocultar instrumentos que não são mais usados pelo 3M Software de Detecção Molecular, mas que já tenham sido usados em pelo menos uma execução. Ocultar um equipamento remove este equipamento da lista, deixando-o no banco de dados. Isso permite o gerenciamento de equipamentos ativos, mantendo a integridade de dados históricos.

- 1. Clique em Administração na barra de menus e, então selecione Instrumentos...
- 2. A guia Equipamento na janela Administração exibe todos os equipamentos automaticamente detectados.
- 3. Clique no instrumento que você deseja ocultar.
- 4. Clique no botão [Ocultar] para ocultar o equipamento.
- 5. Clique no botão **[Aplicar]** para aplicar a alteração ou clique no botão **[OK]** para aplicar a alteração e retornar à janela *Página Inicial.*

#### Alterando a ordem dos equipamentos

Apenas usuários do nível administrador podem alterar a sequência de equipamentos.

- 1. Clique em Administração na barra de menus e, então selecione Instrumentos...
- 2. A guia Equipamento na janela Administração exibe todos os equipamentos automaticamente detectados.
- 3. Clique no instrumento que você deseja mover para uma posição diferente na lista.
- 4. Clique no botão **[Para cima]** para mover o equipamento selecionado uma posição mais próxima do topo da lista ou clique no botão **[Para baixo]** para mover o equipamento uma posição mais próxima do final da lista.
- 5. Clique no botão **[Aplicar]** para aplicar a alteração ou clique no botão **[OK]** para aplicar a alteração e retornar à janela *Página Inicial*.
- 6. A barra de status do equipamento exibe apenas os primeiros quatro equipamento na guia Equipamentos.

#### Excluindo equipamentos

Apenas usuários do nível administrador podem excluir equipamentos.

- 1. Clique em Administração na barra de menus e, então selecione Instrumentos...
- 2. A guia Equipamento na janela Administração exibe todos os equipamentos automaticamente detectados.
- 3. Clique no instrumento que deseja excluir da lista. Não é possível excluir um equipamento ativo ou um equipamento que já tenha sido usado em, ao menos, uma corrida.
- 4. Clique no botão [Excluir].
- 5. Clique no botão **[Aplicar]** para aplicar a exclusão ou clique no botão **[OK]** para aplicar a exclusão e retornar à janela Página Inicial.

#### Visualizando equipamentos

Usuários de qualquer nível podem visualizar equipamentos.

- 1. Clique em Administração na barra de menus e, então selecione Instrumentos...
- A guia Equipamento na janela Administração exibe todos os equipamentos automaticamente detectados. Exiba todos os equipamentos ocultos clicando na caixa de seleção Exibir Ocultos. A barra de status do equipamentos exibe apenas os primeiros quatro equipamentos conectados na guia Equipamento.

#### Configurando campos

| G Administration  |                  |                           |         |              | x     |
|-------------------|------------------|---------------------------|---------|--------------|-------|
| Users Instruments | Configure Fields | Import and Export Options | Options |              |       |
| Field Name        | Fie              | eld Type                  | En      | abled        |       |
| Samples 🔺         |                  |                           |         |              |       |
| Sample Type       | Lis              | st<br>nother Sample Type  |         | Ø            |       |
| Description       | Te               | ext j                     |         |              |       |
| Product           | Те               | ext                       |         | $\checkmark$ |       |
| Brand             | Те               | ext                       | -       | $\swarrow$   |       |
| Lot Number        | Те               | xt                        | -       | $\bowtie$    |       |
| Line              | Те               | ext                       |         | $\checkmark$ |       |
| Customer          | Те               | ext                       | -       | $\checkmark$ |       |
|                   |                  |                           |         |              |       |
|                   |                  |                           |         | OK Apply C   | ancel |

Apenas usuários do nível administrador podem configurar campos.

- 1. O Software de Detecção Molecular 3M fornece sete campos de amostra definidos pelo usuário. Os sete campos de amostra (cabeçalhos de coluna) são definidos durante a instalação do software.
  - Você não pode alterar os nomes dos campos ou os tipos de campos após defini-los durante a instalação.
  - Você pode alterar os valores da Lista de Tipos de Campo e as caixas de seleção Ativar após a instalação.
- 2. Clique em Administração na barra de menus e, então selecione Configurar Campos...
- 3. A guia *Configurar Campos* exibe os Nomes e Tipos de Campos e uma caixa de seleção para ativação do campo.
- 4. Você pode adicionar um novo valor a um Tipo de Campo da Lista:
  - a. Clique no símbolo 🖤 próximo à lista suspensa.
  - b. Insira um novo valor para a lista conforme mostrado na Figura 21. O novo valor pode ser qualquer texto em formato livre.
  - c. Pressione a tecla **[Enter]** vou clique no símbolo.
  - d. Clique no botão **[Aplicar]** para aplicar a adição ou clique no botão **[OK]** para aplicar a adição e retornar à janela *Página Inicial.*
- 5. Você não pode excluir um valor de Tipo de Campo da Lista:

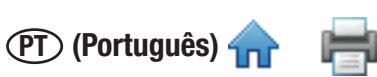

- 6. Você pode ativar um Nome de Campo para fazê-lo aparecer na guia Amostra na janela Configuração ou pode desativá-lo e evitar que seja exibido.
  - a. Para ativar ou desativar um nome de campo, simplesmente clique na caixa de seleção na coluna Ativado. 💋 🗔
  - b. Clique no botão **[Aplicar]** para aplicar a alteração ou clique no botão **[OK]** para aplicar a alteração e retornar à janela *Página Inicial*
- 7. Abaixo está um exemplo de configuração de um campo. Neste exemplo, o valor "Outro tipo de amostra" foi adicionado à lista suspensa Tipo de Amostra. Observe que os campos não ativados estão ocultos na janela Amostras.

| Field Name  | Field Type          |   |
|-------------|---------------------|---|
| Samples 📥   |                     |   |
| Sample Type | List                |   |
|             | Another Sample Type | < |

Adicionando um Novo Valor a uma Lista

| Users Instruments | Configure Fields | mport and Export Optior | or Ontion  |         |      |
|-------------------|------------------|-------------------------|------------|---------|------|
| Field Name        |                  |                         | ns Options | 5       |      |
|                   | Field            | Туре                    | E          | Enabled |      |
| Samples 🔶         |                  |                         |            |         |      |
| Sample Type       | List             | ner Sample Type         | •          | Ø       |      |
| Description       | Raw              |                         | -          | Ø       |      |
| Product           | Proce            | essed                   | -          | Ø       |      |
| Brand             | Anot             | her Sample Type         |            | Ø       |      |
| Lot Number        | Text             |                         |            |         |      |
| Line              | Text             |                         | -          |         |      |
| Customer          | Text             |                         | -          |         |      |
|                   |                  |                         |            |         |      |
|                   |                  |                         |            |         | ance |

Novo tipo de amostra e desativar campos

|           |             |             |          |             |                       | (PT) (Português) 🛖 |
|-----------|-------------|-------------|----------|-------------|-----------------------|--------------------|
| Manage    |             |             |          |             |                       | ×                  |
| Samples   | Assay Kits  |             |          |             |                       |                    |
| Add       | Delete      | Select All  | Hide     | Auto-hide s | amples every: Never   | •                  |
| Sample ID | Sample Type | Description | Product  | Brand       | Last run on           |                    |
| Test      |             |             |          |             | 08/02/2011 1:33:49 PM |                    |
| 1         |             |             |          |             | 08/05/2011 1:19:43 PM |                    |
| 2         |             |             |          |             | 08/03/2011 4:49:01 PM |                    |
| 3         |             |             |          |             | 08/02/2011 1:33:49 PM |                    |
| 4         |             |             |          |             | 08/02/2011 1:33:49 PM |                    |
| 5         |             |             |          | -           | 08/02/2011 1:33:49 PM |                    |
| 6         |             |             |          |             | 08/02/2011 1:33:49 PM |                    |
| 7         |             |             |          |             | 08/02/2011 1:33:49 PM |                    |
| 8         |             |             |          |             | 08/02/2011 1:33:49 PM |                    |
| Sample1   |             |             |          |             | 08/05/2011 1:19:43 PM |                    |
| Sample2   |             |             |          | +           | 08/05/2011 1:19:43 PM |                    |
| Show hi   | idden       | 1           | <u> </u> | 1           |                       | Import Export      |
|           |             |             |          |             |                       | OK Apply Cancel    |

Efeitos da Alteração do Campo nas Amostras da Guia Configurar Amostras

| Sample ID | Sample Type                                     | Descripti                | on Product | Brand | Lot Numbe | r Line | Customer | Last run on     |
|-----------|-------------------------------------------------|--------------------------|------------|-------|-----------|--------|----------|-----------------|
| 1         |                                                 |                          |            |       | 1         | I      |          | 08/05/2011 1:19 |
| 2         |                                                 |                          |            |       |           |        |          | 08/03/2011 4:45 |
| 3         |                                                 |                          |            |       |           |        |          | 08/02/2011 1:33 |
| 4         |                                                 |                          |            |       |           |        |          | 08/02/2011 1:33 |
| 5         |                                                 |                          |            |       |           |        |          | 08/02/2011 1:33 |
| 6         |                                                 |                          |            |       |           |        |          | 08/02/2011 1:35 |
| 7         |                                                 |                          |            |       |           |        |          | 08/02/2011 1:35 |
| 8         |                                                 |                          |            |       |           |        |          | 08/02/2011 1:33 |
| Sample1   |                                                 |                          |            |       |           |        |          | 08/05/2011 1:19 |
| Sample2   |                                                 |                          |            |       |           |        |          | 08/05/2011 1:19 |
| NewSample | Processed                                       | <ul> <li>Beef</li> </ul> | Sausage    | х     | 001       | 1      | Y        |                 |
| Show hide | Raw<br>Processed<br>Environmenta<br>Another Sam | al<br>ple Type           | 1          |       |           | _      |          | mport Export    |

Janela Amostras 30

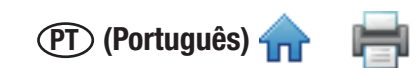

#### Adicionando amostras

- 1. As amostras são amostras de alimentos ou ambientais sendo testadas na presença de um organismo patogênico.
- Clique em Gerenciar na barra de menus e, então selecione Amostras... Você também pode selecionar Gerenciar Amostras na barra lateral ou selecionar a guia Amostras se a janela Gerenciar já estiver aberta. Você também pode importar informações da amostra. Consulte a seção neste manual sobre Importar/Exportar amostras para obter mais informações.
- 3. A janela *Configuração* mostra uma lista atual de IDs das Amostras na guia Amostras, juntamente com os valores de campo personalizados para cada ID da amostra.
- 4. Clique no botão Adicionar para inserir uma nova linha na base da lista de IDs amostra.
- 5. Digite o novo ID Amostra na coluna **ID Amostra** da nova linha. A ID da Amostra é obrigatória e deve ser exclusiva.
- Coloque valores para os campos personalizados na nova linha na coluna correspondente a cada campo personalizado. Os campos personalizados são opcionais. O campo Tipo de Amostra é um campo de lista e os outros campos personalizados são campos de texto.
- 7. Clique no botão **[Aplicar]** para aplicar a adição ou clique no botão **[OK]** para aplicar a adição e retornar à *janela Página Inicial.*

#### Modificando amostras

Apenas usuários do nível administrador podem gerenciar amostras. Você só pode modificar amostras se elas nunca foram usadas em uma corrida.

- 1. Clique em **Gerenciar** na barra de menus e, então selecione **Amostras...** Você também pode selecionar **Gerenciar Amostras** na barra lateral ou selecionar a guia **Amostras** se a janela *Gerenciar* já estiver aberta.
- 2. A janela *Configuração* mostra uma lista atual de IDs das Amostras na guia Amostras, juntamente com os valores de campo personalizados para cada ID da amostra.
- 3. Clique no campo (ID Amostra, Tipo de Amostra ou campo personalizado) que você deseja modificar. Use a barra de rolagem vertical para exibir Amostras adicionais se necessário.
- 4. Insira a modificação no campo que você deseja modificar. A ID da Amostra é obrigatória e deve ser exclusiva. Os campos personalizados são opcionais. O campo Tipo de Amostra é um campo de lista e os outros campos personalizados são campos de texto.
- 5. Clique no botão **[Aplicar]** para aplicar a alteração ou clique no botão **[OK]** para aplicar a alteração e retornar à janela *Página Inicial.*

#### Excluindo amostras

Apenas usuários do nível administrador podem gerenciar amostras. Você pode apenas excluir amostras se elas nunca tiverem sido usadas em uma execução.

- 1. Clique **em Gerenciar** na barra de menus e, então selecione Amostras... Você também pode selecionar **Gerenciar Amostras** na barra lateral ou selecionar a guia **Amostras** se a janela *Gerenciar* já estiver aberta.
- 2. A janela *Gerenciarmostra* uma lista atual de IDs das Amostra na guia Amostras, juntamente com os valores de campo personalizados para cada ID da amostra.
- 3. Clique no ID Amostra que você deseja excluir. Use a barra de rolagem vertical para exibir Amostras adicionais se necessário. Não exclua uma ID da Amostra se ela tiver sido usada em uma corrida de teste. Oculte um ID Amostra que não seja mais necessário. Consulte a seção neste manual sobre ocultação de amostras para obter mais informações.
- 4. Selecione o botão **Excluir** para excluir o ID Amostra selecionado.
- 5. Clique no botão **[Aplicar]** para aplicar a exclusão ou clique no botão **[OK]** para aplicar a exclusão e retornar à janela *Página Inicial.*

#### Ocultando amostras

Apenas usuários do nível administrador podem gerenciar amostras. Oculte as IDs das Amostras, da visualização, quando não for testar mais estas IDs das Amostra e quiser minimizar o número de IDs exibidos. Exclua os IDs amostra quando não for mais usar esses IDs e estes nunca tiverem sido usados em uma execução de teste. Consulte a seção neste manual sobre Excluir amostras para obter mais informações.

- 1. Clique em **Gerenciar** na barra de menus e, então selecione **Amostras...** Você também pode selecionar **Gerenciar Amostras** na barra lateral ou selecionar a guia **Amostras** se a janela *Gerenciar* já estiver aberta.
- 2. A janela Gerenciar mostra uma lista atual de IDs das Amostra na guia Amostras, juntamente com os valores de campo personalizados para cada ID da amostra.

#### (PT) (Português)

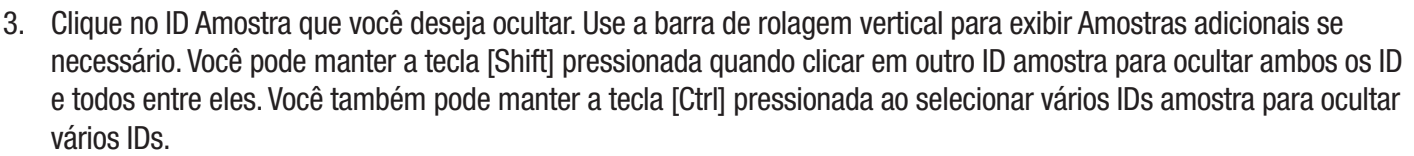

- 4. Selecione o botão Ocultar para excluir o ID amostra selecionado.
- 5. Clique no botão **[Aplicar]** para aplicar a alteração ou clique no botão **[OK]** para aplicar a alteração e retornar à janela *Página Inicial*.
- 6. Você pode ocultar automaticamente os IDs amostra que tenham sido usados, mas não estejam em uso por um determinado período de tempo. Selecione o período de tempo usando o menu suspenso Ocultar Amostras Automaticamente. Por exemplo, selecione Mensalmente para ocultar automaticamente amostras usadas em uma execução há um mês.
- 7. Selecione a opção Exibir Ocultos para exibir as IDs das Amostras ocultas, bem como as IDs das Amostra não ocultas.

#### Importando amostras

- 1. Você pode importar as IDs das Amostra e seus valores correspondentes para os campos personalizados na forma de arquivos de dados delimitados, por exemplo, arquivos de Valores Separados por Vírgulas (.CSV). Use este recurso se as IDs das Amostra puderem ser exportadas de um LIMS ou de outro sistema para o 3M Sistema de Detecção Molecular.
- Clique em Gerenciar na barra de menus e, então selecione Amostras... Apenas usuários do nível administrador podem gerenciar amostras. Você também pode selecionar Gerenciar Amostras na barra lateral ou selecionar a guia Amostras se a janela *Configurar* já estiver aberta.
- 3. A guia Amostras exibe uma lista atual de IDs das Amostra juntamente com os valores de campo personalizados para cada ID da Amostra.
- 4. O tipo de campo padrão é um arquivo de valores separados por vírgulas (CSV). Você pode selecionar outros tipos de arquivo e delimitadores. Consulte a seção, neste manual, sobre formatos para importar/exportar arquivos.
  - Por padrão, a primeira linha é um cabeçalho que contém nomes de campos. Você pode alterar isso nas Opções de Importação e Exportação. Consulte a seção neste manual sobre opções de importação/exportação.
  - A sequência dos campos no arquivo de importação das amostras deve ser idêntica à sequência dos campos na guia **Amostras** da janela *Configurar*.
  - A ID da Amostra é um campo obrigatório e deve ser exclusivo.
  - Os dados em um arquivo de amostra a ser importado para um campo de lista devem corresponder a uma das seleções do campo de lista. Por exemplo, um tipo de amostra deve ser Crua, Processada ou Ambiental ou um dos tipos definidos por você.
  - A pasta de importação padrão é definida usando-se as Opções de Importação e Exportação. Consulte a seção neste manual sobre opções de importação/exportação.

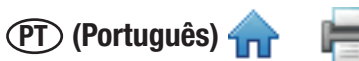

5. Clique no botão **Importar**. Se apenas um arquivo de importação estiver presente na pasta de importação, ele será importado automaticamente. Se vários arquivos ou nenhum arquivo estiver presente, a janela *Abrir* será exibida. Navegue até o arquivo que você deseja importar e clique duas vezes no nome do arquivo.

|                                                                  |                | 📶 Setup                                       |              |          |             |          |        |                                       |           |                 | ×      |
|------------------------------------------------------------------|----------------|-----------------------------------------------|--------------|----------|-------------|----------|--------|---------------------------------------|-----------|-----------------|--------|
|                                                                  | ĺ              | Users                                         | Devices      | Configur | e fields Sa | mples Ki | t Lots |                                       |           |                 |        |
|                                                                  |                | Add                                           | Delete       | Hide     |             |          |        |                                       |           |                 |        |
|                                                                  |                | Sample                                        | ID Sam       | ple Type | Description | Product  | Brand  | Lot Nur                               | nber Line | Plant           |        |
| Open                                                             | _              | -                                             | -            | -        | _           | -        | ? 🔀    |                                       |           |                 |        |
| Look in:                                                         | C Import       |                                               |              | •        | - 🗈 🖻       | ·        |        |                                       |           |                 |        |
| My Recent<br>Documents<br>Desktop<br>My Documents<br>My Computer | RunimportTest  | .csv<br>_header.csv<br>sst.csv<br>est_header. | ,<br>csv     |          |             |          |        | Comm<br>Comm<br>Tab<br>Space<br>Semic | na 🔻      | Import<br>Apply | Export |
| Mu Network                                                       | File name:     | Samplelm                                      | ortTest cov  |          |             | 1        | Open   |                                       |           |                 |        |
| Places                                                           | Files of type: | Text docu                                     | ments (.csv) |          | -           |          | Cancel |                                       |           |                 |        |

- Após uma importação bem-sucedida, a guia Amostras exibirá as definições importadas. O 3M Software de Detecção Molecular cria novas linhas no final da lista de IDs amostra e adiciona o conteúdo do arquivo de importação às novas linhas.
- 7. Salve as definições da Amostra clicando no botão **OK** ou no botão **Aplicar**.

| 📶 Setup         |                |               |             |          |            |       | $\mathbf{\overline{X}}$ |
|-----------------|----------------|---------------|-------------|----------|------------|-------|-------------------------|
| Users D         | evices Configu | re fields Sar | mples Kit L | ots      |            |       |                         |
| Add Delete Hide |                |               |             |          |            |       |                         |
| Sample ID       | Sample Type    | Description   | Product     | Brand    | Lot Number | Line  | Plant                   |
| Test4           | Raw            | beef          | sausage     | Hatfield | Lotabc     | Line5 | Plant2                  |
| Test5           | Processed      | chicken       | cutlet      | Tyson    | Lotxyz     | Line6 | Plant3                  |
| Test6           |                |               |             |          |            |       |                         |
| Test7           |                |               |             |          |            |       |                         |
| (Test8          |                |               |             |          |            |       |                         |
|                 |                | •             |             |          | •          |       |                         |
|                 |                |               |             |          |            |       |                         |
|                 |                |               |             |          |            |       |                         |
|                 |                |               |             |          |            |       |                         |
|                 |                |               |             |          |            |       |                         |
|                 |                |               |             |          |            |       |                         |
|                 |                |               |             |          |            |       |                         |
|                 |                |               |             |          |            |       |                         |
| Show hid        | lden           |               |             |          | Comma      | •     | Import Export           |
|                 |                |               |             |          |            | ок    | Apply Cancel            |

A janela Amostras após uma importação de dados bem-sucedida

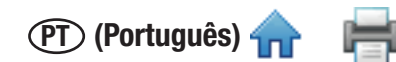

#### Exportando amostras

- 1. Você pode exportar IDs amostra e seus valores correspondentes para os campos personalizados na forma de arquivos de dados delimitados, por exemplo, arquivos separados por vírgulas (.CSV). Use este recurso se as IDs das Amostra puderem ser importadas para um LIMS ou outro sistema a partir do 3M Sistema de Detecção Molecular.
- Clique em Gerenciar na barra de menus e, então selecione Amostras... Você também pode selecionar Gerenciar Amostras na barra lateral ou selecionar a guia Amostras se a janela Configurar já estiver aberta. Você também pode importar definições da Amostra. Consulte a seção neste manual sobre exportação de amostras para obter mais informações.
- 3. A janela *Configuração* mostra uma lista atual de IDs das Amostras na guia Amostras, juntamente com os valores de campo personalizados para cada ID da amostra.
- 4. Clique no botão **Exportar**. Quando a janela Salvar Como for exibida, navegue até a pasta para a qual você deseja exportar o arquivo. A pasta de exportação padrão é definida usando-se as Opções de Importação e Exportação. Consulte a seção neste manual sobre opções de importação/exportação.
- 5. Clique no botão **Salvar**.

#### Kits de ensaio

| 🚮 Manage           |                                                                              |                 | x  |
|--------------------|------------------------------------------------------------------------------|-----------------|----|
| Samples Assay Kits |                                                                              |                 |    |
| Add Delete Se      | lect All Hide 🛛 Auto-hide expired                                            | d kit lots      |    |
| Kit Lot Number     | Assay Type                                                                   | Expiration Date |    |
| SalLot01           | Salmonella                                                                   |                 |    |
| EcoLot01           | E. coli O157                                                                 |                 |    |
| LisLot01           | Listeria                                                                     |                 |    |
| LmLot01            | L. monocytogenes                                                             |                 |    |
| MCLot01            | Matrix Control                                                               |                 |    |
| NewKitLot          | Salmonella                                                                   | •               |    |
| Show hidden        | Matrix Control<br>Salmonella<br>E. coli O157<br>Listeria<br>L. monocytogenes |                 |    |
|                    |                                                                              | OK Apply Canc   | el |

Janela Kits de Ensaio

#### Adicionando kits de ensaio

- 1. Clique em **Gerenciar** na barra de menus e, então, selecione **Kits de ensaio...** Você também pode usar a barra lateral ou clicar na guia Kits de Ensaio na janela **Gerenciar** já aberta.
- 2. A guia Kits de Ensaio exibe uma lista atual dos kits de ensaio na sequência em que foram adicionados.
- 3. Clique no botão [Adicionar] para adicionar um novo kit de ensaio.
- 4. Insira o número de lote do kit no campo Nº de Lote do Kit. Esse campo é obrigatório e cada número de lote do kit deve ser exclusivo. Os números de lote são os números de identificação de lote de fabricação da 3M impressos nos kits de 3M Ensaio para Detecção Molecular. Você pode usar uma combinação de kit de ensaio e amostra para rastrear amostras ao longo do fluxo de trabalho desde o recebimento da amostra no laboratório até a adição da amostra a uma execução de teste e visualização dos resultados de teste finais.

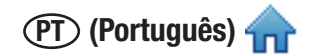

- 5. Use o menu suspenso Tipo de Ensaio para selecionar o tipo de ensaio. Este campo é obrigatório. Selecione um dos quatro patógenos alvo ou o Controle de Matriz, conforme indicado no rótulo do kit:
  - Controle de Matriz
  - Salmonella
  - *E. coli* 0157
  - Listeria
  - Listeria monocytogenes
- 6. Insira a data de expiração do novo kit de ensaio no campo Data de Expiração. Você pode digitar a data no formato AAAA-MM-DD ou usar o selecionador de data para escolher uma data. Este campo não é obrigatório.
- 7. Clique no botão **[Aplicar]** para aplicar a adição ou clique no botão **[OK]** para aplicar a adição e retornar à janela *Página Inicial.*

#### Excluindo kits de ensaio

- 1. Clique em **Gerenciar** na barra de menus e, então, selecione **Kits de ensaio...** Você também pode usar a barra lateral ou clicar na guia Kits de Ensaio na janela **Gerenciar** já aberta.
- 2. A guia Kits de Ensaio exibe uma lista atual dos kits de ensaio na sequência em que foram adicionados.
- 3. Clique no número de lote do kit que deseja excluir da lista. Você não pode excluir um número de lote do kit ativo ou que já tenha sido usado em pelo menos uma corrida.
- 4. Clique no botão [Excluir].
- 5. Clique no botão **[Aplicar]** para aplicar a exclusão ou clique no botão **[OK]** para aplicar a exclusão e retornar à janela *Página Inicial.*

#### Ocultando kits de ensaio

- 1. Você deve ocultar os kits de ensaio que não estejam mais sendo usados pelo 3M Software de Detecção Molecular. Ocultar um número de kit de ensaio remove o número da lista, mas mantém o kit no banco de dados. Isto permite o gerenciamento de números de lote do kits ativos, mantendo a integridade de dados históricos.
- 2. Clique em Gerenciar na barra de menus e, então, selecione Kits de ensaio...
- 3. A guia Kits de Ensaio mostra uma lista atual dos kits de ensaio na sequência em que foram adicionados.
- 4. Clique no Nº de Lote do Kit que você deseja ocultar.
- 5. Clique no botão [Ocultar] para ocultar o Número do Kit de Ensaio.
- 6. Clique no botão **[Aplicar]** para aplicar a alteração ou clique no botão **[OK]** para aplicar a alteração e retornar à janela *Página Inicial*.
- Você pode ocultar automaticamente os kits expirados selecionando Ocultar Automaticamente Lotes Expirados. Os kits expirados serão ocultados automaticamente na reinicialização do aplicativo ou à meia-noite da data de expiração do kit, o que ocorrer primeiro.
- 8. Os kits de ensaio ocultos podem ser exibidos pela marcação da caixa de seleção "Exibir ocultos".
# Realizando Corridas

## Configurando uma nova corrida

- 1. Inicie o Software de Detecção Molecular 3M usando o ícone <sup>mds</sup> localizado na área de trabalho.
- 2. Insira seu nome de usuário e senha para efetuar o login.
- 3. Para configurar uma nova execução, selecione **Arquivo** na barra de menus e, depois, **Nova Execução**. Você também

pode clicar em Configurar Nova Execução próximo do ícone Configurar Nova Execução 🚈 na Página Inicial ou clicar

(PT) (Português)

no ícone **Configurar Nova Execução** na barra lateral para iniciar uma nova execução.

- 4. É possível definir execuções usando vários métodos, incluindo uma visualização de grade, uma visualização de lista ou por meio de importação de dados. Estes métodos são definidos a seguir. Consulte a seção neste manual sobre Importar corridas para obter mais informações.
- O 3M Software de Detecção Molecular atribui automaticamente um ID execução com base no modelo selecionado para IDs execução durante o processo de instalação do software. Você pode modificar o ID execução clicando no campo ID Execução e atualizando o ID execução atribuído automaticamente. O ID execução deve ser exclusivo.
- 6. Use o menu suspenso Técnico para selecionar o usuário que definirá a nova execução. O usuário que estiver conectado no momento será o técnico padrão.
- 7. Você pode clicar no campo Comentários e inserir um comentário sobre a corrida.
- 8. Use a grade na visualização *Configurar (Grade)* para selecionar os poços para a nova corrida usando qualquer um ou todos os seguintes métodos:
  - Selecione um único poço na grade de 96 poços exibida, clicando em um deles.
  - Selecione vários poços não adjacentes mantendo a tecla [Ctrl] pressionada ao clicar em vários poços.
  - Selecione uma série de poços, em colunas, clicando no primeiro poço e mantendo a tecla [Shift] pressionada ao clicar no último poço.
  - Selecione vários poços adjacentes usando clicar-e-arrastar sobre vários poços.
  - Simplesmente não selecione um poço que não será usado na corrida.
- O 3M Software de Detecção Molecular destaca os poços selecionados com uma borda azul.
- Selecione o Tipo de Ensaio dos poços destacados clicando no menu suspenso colorido apropriado localizado acima da grade. Selecione o Tipo de poço para os poços destacados selecionando o Tipo de poço no menu suspenso. Estas são todas combinações possíveis de tipo de ensaio e tipo de poço:

|                                    | Tipo de poço |                      |                      |  |  |  |  |
|------------------------------------|--------------|----------------------|----------------------|--|--|--|--|
|                                    | Amostra      | Reagente<br>Controle | Controle<br>Negativo |  |  |  |  |
| Tipo de ensaio                     |              |                      |                      |  |  |  |  |
| Salmonella                         | SAL          | RC                   |                      |  |  |  |  |
| <i>E. coli</i> 0157 (incluindo H7) | ECO          | RC                   | (NC)<br>ECO          |  |  |  |  |
| Listeria                           |              | RC                   | (NC)<br>LIS          |  |  |  |  |
| L. monocytogenes                   |              | (RC)                 |                      |  |  |  |  |
| Controle de Matriz                 |              | MC                   |                      |  |  |  |  |
| Especificação incompleta           |              |                      |                      |  |  |  |  |

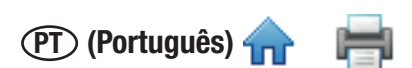

Você também pode clicar com o botão direito em uma célula ou grupo de células para selecione o Tipo de Ensaio e Tipo de Poço usando o menu lateral.

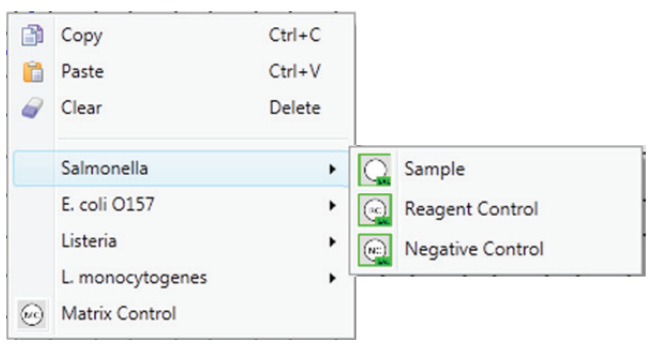

10. Repita as etapas 8 e 9 até definir todos os tipos de ensaio e poço para a execução. A tela abaixo é um exemplo de definição concluída de uma nova corrida. A nova ID da Corrida aparecerá como título da guia e o asterisco (\*) indicará que a definição da corrida foi alterada após ter sido salva.

| Start Page 💥 New Plate* 💥     |                  |                  |   |   |            |            |            |            |
|-------------------------------|------------------|------------------|---|---|------------|------------|------------|------------|
| Plate                         |                  |                  |   |   |            |            |            |            |
| Plate ID: 03212011(2)         |                  |                  |   |   |            |            |            |            |
| Comment: A comment about this | Run              |                  |   |   |            |            |            |            |
|                               |                  |                  |   |   |            |            |            |            |
| 1 2                           | 3 4              | 56               | 7 | 8 | 9          | 10         | 11         | 12         |
|                               | L.monocytogenes, | Negative control |   |   | $\bigcirc$ | $\bigcirc$ | $\bigcirc$ | $\bigcirc$ |
| в                             |                  |                  |   |   | $\bigcirc$ | $\bigcirc$ | $\bigcirc$ | $\bigcirc$ |
| c Os Os                       |                  |                  |   |   | $\bigcirc$ | $\bigcirc$ | $\bigcirc$ | $\bigcirc$ |
|                               |                  |                  |   |   | $\bigcirc$ | $\bigcirc$ | $\bigcirc$ | $\bigcirc$ |
| E S S                         |                  |                  |   |   | $\bigcirc$ | $\bigcirc$ | $\bigcirc$ | $\bigcirc$ |
| F S S                         |                  |                  |   |   | $\bigcirc$ | $\bigcirc$ | $\bigcirc$ | $\bigcirc$ |
| G OS OS                       |                  |                  |   |   | $\bigcirc$ | $\bigcirc$ | $\bigcirc$ | $\bigcirc$ |
|                               |                  | PC N             |   |   | $\bigcirc$ | $\bigcirc$ | $\bigcirc$ | $\bigcirc$ |
|                               | •                |                  |   | D |            |            |            |            |
| Graphical plate Tabular plate |                  |                  |   |   |            |            |            |            |

- 11. Insira o Nº de Lote do Kit no painel Detalhes do Poço. O campo ID do Poço no painel Detalhes do Poço indica que os poços foram selecionados e receberão o número de lote inserido por você.
  - Insira o número de lote no campo Nº de Lote do Kit (em branco), depois clique em E ou pressione [Enter] para gravar a entrada.
  - Para selecionar um número de lote pré-configurado, clique em E para passar à lista suspensa (azul), depois selecione um ID na lista. Você não poderá colocar novos valores quando este campo estiver azul.
- 12. Coloque a **ID da Amostra** no painel Detalhes do Poço.
  - Insira o ID amostra no campo **ID Amostra** (em branco), depois clique em 📰 ou pressione **[Enter]** para gravar a entrada.
  - Para selecionar um ID amostra pré-configurado, clique em E para passar à lista suspensa (azul), depois selecione um ID na lista. Você não poderá colocar novos valores quando este campo estiver azul.

Nota: Uma ID da Amostra não pode ser atribuída ao Reagente Controle ou Controle Negativo.

- 13. Se você estiver usando um Controle de Matriz, vincule a amostra ao Controle de Matriz atribuindo o mesmo ID Amostra tanto à amostra quanto ao Controle de Matriz. Essa associação faz com que o resultado da amostra seja dependente do resultado do Controle de Matriz. Você também pode vincular um único Controle de Matriz a vários poços de amostra; entretanto, todos os poços devem ter a mesma ID da Amostra. Os poços individuais tem códigos diferentes (por exemplo, A1, A2) que podem ser usados para rastrear as amostras. Para diferenciar ainda mais os poços, coloque um comentário para cada um. Os comentários são mostrados no Relatório da Corrida e nos arquivo de resultados exportados. Consulte a seção, neste manual, Visualizando Resultados da Corrida.
- 14. Selecione a opção Reteste no painel Detalhes do Poço se o poço contiver um reteste de uma amostra anterior. Clique
  - no 🕑 ícone adicionar para selecionar a corrida e o poço que está sendo retestado.

| Well Details    |                      |  |  |  |  |  |  |  |
|-----------------|----------------------|--|--|--|--|--|--|--|
| Well ID:        | A1                   |  |  |  |  |  |  |  |
| Assay Type:     | Salmonella           |  |  |  |  |  |  |  |
| Well Type:      | Sample               |  |  |  |  |  |  |  |
| Kit Lot Number: | SalLot01             |  |  |  |  |  |  |  |
| Sample ID:      | Sample1              |  |  |  |  |  |  |  |
| 🗹 Retest:       | •                    |  |  |  |  |  |  |  |
| Comment:        | Enter a comment here |  |  |  |  |  |  |  |
|                 |                      |  |  |  |  |  |  |  |
|                 |                      |  |  |  |  |  |  |  |
|                 |                      |  |  |  |  |  |  |  |
|                 |                      |  |  |  |  |  |  |  |
|                 |                      |  |  |  |  |  |  |  |

- 15. Selecione a corrida e o poço que está sendo retestado quando a janela *Reteste* for exibida.
- 16. Clique no botão OK.

| Previous Res | ults |          |
|--------------|------|----------|
| Run ID       | Well | Result   |
| Run2         | B1   | Negative |
| Run2         | G1   | Negative |
| Run2         | C2   | Negative |
| Run2         | H1   | Positive |
| Run2         | F2   | Negative |
| Run2         | A2   | Negative |
| Run2         | F1   | Negative |
| Run2         | B2   | Negative |
| Run2         | E1   | Positive |
| Run2         | A1   | Positive |
| Run2         | E2   | Negative |
| Run2         | D2   | Negative |
| Run2         | C1   | Negative |
| Run2         | D1   | Negative |
| Run2         | H3   | Negative |
| Run2         | E5   | Negative |

- 17. Você também pode usar o painel *Detalhes do Poço* para colocar um comentário no campo **Comentários:,** que seja relevante para a definição do poço.
- 18. Você pode exibir os detalhes do poço movimentando o cursor sobre um poço no painel Configurar (Grade). Todas as informações detalhadas do poço, exceto o reteste, são exibidas.

(PT) (Português)

- Well ID: A1 Assay Type: Salmonella Well Type: Sample Kit Lot: SalLot01 Sample ID: Sample1 Comment: Enter a comment here...
- 19. Repita as etapas 11 e 12 para inserir o número de lote do kit e o ID amostra para os poços restantes. Deixe quaisquer poços não usados em branco (círculos cinza).
- 20. Os ícones grandes abaixo do painel *Configurar (Grade)* oferecem acesso rápido às funções comumente usadas durante o processo de definição da corrida.

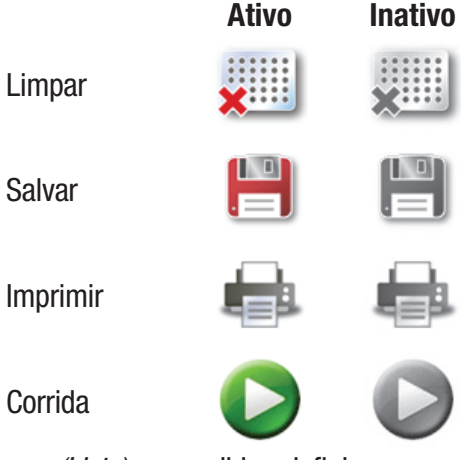

- 21. Você também pode usar a guia *Configurar (Lista)* para exibir e definir uma nova corrida usando apenas o texto exibido na tabela, em vez de símbolos e texto exibidos em uma imagem gráfica da grade de 96 poços.
- 22. Clique na guia *Configurar (Lista)* na parte inferior da guia da nova corrida para exibir a visualização da lista. A visualização da lista exibe todos os detalhes do poço em uma tabela classificada pelo local do poço. Todas as informações associadas a cada poço aparecerão na tabela. Essas são as mesmas informações disponíveis na guia *Configurar (Grade)*.
- 23. Selecione a opção **Exibir Lote do Kit e Detalhes da Amostra** para exibir os campos personalizados associados às Amostras e Lotes do Kit.
- 24. Você pode inserir definições de poço clicando nos campos e inserindo as informações ou clicando nos menus suspensos e selecionando a opção.

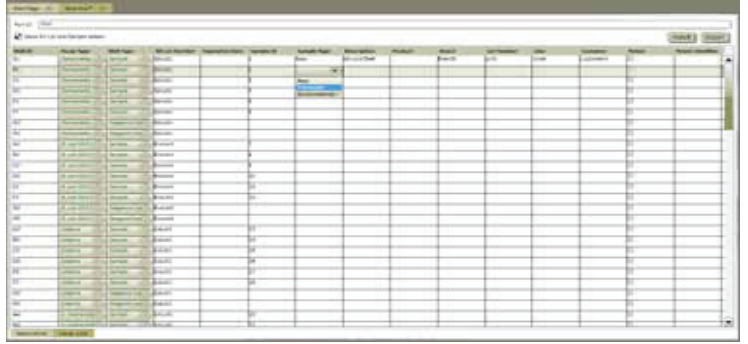

- 25. Você pode importar ou exportar as informações em uma nova execução clicando no botão Importar ou no botão Exportar. Consulte a seção, neste manual, sobre Importar Corridas e Exportar Corridas para obter mais informações.
- 26. Ao terminar de inserir todas as informações da amostra, clique em **Gravar** bara gravar a nova execução. Você também pode gravar a execução selecionando Arquivo na barra de menus, depois selecionando **Gravar Execução** o usando o teclado para pressionar <CTRL>+s.

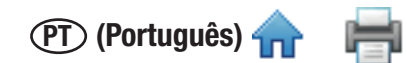

## Iniciando uma corrida

- Siga as instruções nas Instruções do Produto do kit de ensaio para executar o ensaio. Não coloque os tubos de reagente da amostra na bandeja de carga rápida até ter concluído a etapa de lise. Amostras que não tenham sido tratadas adequadamente com calor, durante a etapa de lise do ensaio, devem ser consideradas um risco biológico potencial e NÃO devem ser inseridas no 3M Equipamento de Detecção Molecular. Confirme se o bloco aquecedor usado na etapa de lise atingiu a temperatura recomendada pelo período recomendado usando um timer e um termômetro calibrado inserido no poço especificado no canto do bloco aquecedor durante a etapa de lise.
- 2. Para iniciar uma execução configurada, selecione Arquivo na barra de menus e, depois, Execuções Abertas. Você

também pode clicar em **Iniciar Execuções Configuradas** próximo ao ícone Iniciar Execuções Configuradas V na Página Inicial ou na barra lateral.

- 3. Quando a lista de execuções configuradas aparecer, selecione a execução que deseja iniciar.
- 4. O 3M Software de Detecção Molecular exibe a execução selecionada em uma nova guia, que contém uma guia Configurar (Grade) e uma guia Configurar (Lista).
- 5. Você pode fazer alterações na execução. Clique no botão **Salvar** para salvar quaisquer alterações feitas. Você também pode clicar em Arquivo na barra de menus e, então selecionar **Salvar Execução** para salvar quaisquer alterações.
- 6. Clique no botão Iniciar na visualização Configurar (Grade).
- 7. Selecione o dispositivo na lista suspensa. Os equipamentos nesta lista suspensa são os que estão em estado Pronto e aptos a executar uma corrida de teste. Após selecionar o dispositivo, clique no botão **OK**.

| 📶 Select Instrument          | ×         |
|------------------------------|-----------|
| Instrument: 0211090013:MDS 1 | •         |
|                              | Ok Cancel |

Caixa de diálogo Selecionar Equipamento

- 8. A tampa do instrumento selecionado se abre automaticamente
- 9. Insira a 3M Bandeja de Carga Rápida no instrumento e feche a tampa do instrumento para iniciar a execução.
- 10. O cabeçalho na seção Detalhes da Execução na visualização Resultados (Grade) mostra detalhes da execução, uma barra de progresso e o tempo restante. A duração da corrida é de 75 minutos.
- 11. Você pode clicar no botão **[Cancelar]** opra interromper qualquer execução em progresso. Clique em **[Sim]** quando a caixa de diálogo de confirmação aparecer para cancelar a execução.

#### Importando uma nova corrida

1. Para configurar uma nova execução, selecione Arquivo na barra de menus e, depois, selecione Nova Execução. Você

também pode clicar em Configurar Nova Execução próximo do ícone Configurar Nova Execução 🔎 na Página Inicial

ou clicar no ícone Configurar Nova Execução na barra lateral para iniciar uma nova execução.

- 2. Selecione o painel Configurar (Lista) na janela Nova Placa.
- 3. Você pode importar uma nova execução na forma de um arquivo de dados delimitados, por exemplo, valores separados por vírgulas (.CSV). Use este recurso se as informações necessárias para definir uma nova execução puderem ser exportadas de um LIMS ou de outro sistema para o 3M Sistema de Detecção Molecular. Qualquer nova definição de amostra ou definição de lote do kit, contida no mesmo arquivo importado da nova corrida, também será importada com a nova corrida.
- 4. Clique no menu suspenso próximo ao botão Importar para selecionar o caractere delimitador no arquivo de importação ou exportação. O caractere delimitador pode ser uma vírgula, parágrafo, espaço ou ponto-e-vírgula. O delimitador usado no arquivo de importação é predefinido pelo LIMS ou por outro sistema de origem.
  - Os arquivos de importação geralmente são mencionados como .CSV ou arquivos de valores separados por vírgulas.

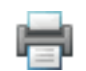

- Os dados em um arquivo de amostra a ser importado para um campo de lista devem corresponder a uma das seleções do campo de lista. Por exemplo, um tipo de amostra deve ser Crua, Processada ou Ambiental ou um dos tipos definidos por você.
- 5. Clique no botão **Importar**. Quando a janela *Abrir* for exibida, navegue até o arquivo de importação que você deseja importar e clique duas vezes nele.

| Tipo de ensaio         | Código do<br>ensaio |
|------------------------|---------------------|
| Salmonella             | SAL                 |
| <i>E. coli</i> 0157    | ECO                 |
| Listeria               | LIS                 |
| Listeria monocytogenes | LM                  |
| Controle de Matriz     | MC                  |

| Tipo de poço       | Código do poço |  |  |  |  |  |
|--------------------|----------------|--|--|--|--|--|
| Amostra            | Amostra        |  |  |  |  |  |
| Reagente Controle  | RC             |  |  |  |  |  |
| Controle Negativo  | NC             |  |  |  |  |  |
| Controle de Matriz | MC             |  |  |  |  |  |

## Exportando uma definição da corrida

- 1. Selecione a guia *Configurar (Lista)* na janela Nova Execução.
- 2. Você pode exportar uma definição de execução na forma de um arquivo de dados delimitados, por exemplo, valores separados por vírgulas (.CSV). Use esse recurso se desejar exportar as informações de definição de execução a um LIMS ou outro sistema ou se quiser exportar e editar a definição de execução e, depois, importá-la.
- 3. O tipo de arquivo padrão é o .CSVexistente. Você pode selecionar outros tipos de arquivo e delimitadores nas Opções de Importação e Exportação. Selecione o delimitador preferencial do LIMS ou outro sistema para o qual o arquivo será exportado. Consulte a seção neste manual sobre formatos de arquivo para importação/exportação.
  - Por padrão, a primeira linha é um cabeçalho que contém nomes de campos. Você pode alterar isso nas Opções de Importação e Exportação. Consulte a seção neste manual sobre opções de importação/exportação.
  - Dois delimitadores consecutivos com nada entre eles indicam um campo em branco.
- 4. A pasta de exportação padrão é definida usando-se as Opções de Importação e Exportação. Consulte a seção neste manual sobre opções de importação/exportação.
- 5. Clique no botão **[Exportar]**. Quando a janela *Salvar* Como for exibida, navegue até a pasta para a qual você deseja exportar o arquivo. A pasta de exportação padrão é definida usando-se as Opções de Importação e Exportação. Consulte a seção neste manual sobre opções de importação/exportação.
- 6. Clique no botão Gravar.

## Exibindo uma corrida por tipo de ensaio

O painel Tipo de Ensaio aparece juntamente com o painel *Configurar (Grade)* e o painel *Detalhes do Poço* ao definir uma execução e fornecer uma lista de poços definidos dentro desta definição de execução para um tipo de ensaio selecionado. No exemplo, os poços definidos para o ensaio *Salmonella* são exibidos e indicados pela caixa azul-claro ao redor do seletor "SAL".

| Tipo de ensaio         | Símbolo |
|------------------------|---------|
| Salmonella             | SAL     |
| <i>E. coli</i> 0157    | ECO     |
| Listeria               | LIS     |
| Listeria monocytogenes | LM      |
| Controle de Matriz     | МС      |

| SAL ECO LIS LM | мс        |                  |                |
|----------------|-----------|------------------|----------------|
| Well ID        | Sample ID | Well Type        | Kit Lot Number |
| A1             |           | Reagent Control  | SalLot01       |
| B1             |           | Negative Control | SalLot01       |
| C1             | 3         | Sample           | SalLot01       |
| D1             | 4         | Sample           | SalLot01       |
| E1             | 5         | Sample           | SalLot01       |
| F1             | 6         | Sample           | SalLot01       |
| G1             | 7         | Sample           | SalLot01       |
| H1             | 8         | Sample           | SalLot01       |
| A2             | 9         | Sample           | SalLot01       |
| B2             | 10        | Sample           | SalLot01       |
| C2             | 11        |                  | SalLot01       |
| D2 12          |           | Sample           | SalLot01       |
| E2             | 13        | Sample           | SalLot01       |

Painel Configurar (Grade) Tipo de Ensaio

#### Salvando uma corrida como modelo

- Crie um modelo de execução definindo uma estrutura de execução usando os paineis *Confirmar (Grade)* ou *Configurar (Lista)* sem configurar os detalhes no painel *Detalhes do Poço*. Ao usar posteriormente o modelo de execução para configurar uma nova execução de um modelo, a estrutura da nova execução é definida pelo modelo de execução, de modo que você não tem que definir a estrutura da execução. Você somente tem que definir as Amostras, Lotes dos Kits, Comentários e informações de Reteste. Consulte a seção, neste manual, Configurando uma nova corrida a partir de um modelo para obter mais informações.
- 2. Para salvar uma corrida modelo, selecione Arquivo na barra de menus e, então selecione Salvar Corrida como Modelo...
- 3. Quando a janela *Salvar* Como for exibida, navegue até a pasta na qual deseja salvar o arquivo da corrida modelo e coloque o nome do arquivo no campo **Nome do arquivo:** campo.
- 4. Clique no botão **Salvar**. O Software de Detecção Molecular 3M grava o modelo de execução como um arquivo de texto de valores separados por vírgulas (.CSV).

#### Configurando uma nova corrida a partir do modelo

- Configure uma nova execução a partir de um modelo usando um modelo de execução para configurar a estrutura de execução sem usar os paineis *Configurar (Grade)* ou **Configurar (Lista)** e usando o painel *Detalhes do Poço* para configurar os detalhes (amostras, lotes do kit, comentários e reteste) de uma nova execução. Consulte a seção, neste manual, Salvando uma corrida como modelo para obter mais informações.
- 2. Para configurar a nova execução como um modelo, selecione **Arquivo** na barra de menus e, então, selecione **Carregar Modelo de Execução...**
- 3. Quando a janela *Abrir* aparecer, navegue até a pasta que contém o arquivo do modelo de execução que você deseja usar. A pasta padrão é Templates.
- 4. Selecione o arquivo da corrida modelo que deseja usar e clique no botão Abrir.
- 5. Use o painel *Detalhes do Poço* para configurar os detalhes (amostras, lotes do kit, comentários e reteste) da nova execução. Consulte a seção neste manual sobre configuração de uma nova execução para obter mais informações sobre o uso do painel *Detalhes do Poço*.

(PT) (Português) 🛖 ? 🗙 Save As + 🗈 💣 💷+ Save in: 🛅 Templates -🐴 Run 01. csv 4 My Recent Documents B Desktop My Documents J My Computer MyRunTemplate <u>S</u>ave My Network File <u>n</u>ame: • Places Text documents (.csv) • Cancel Save as type:

Caixa de diálogo Salvar Modelo

| Open                              |                                      | ? 🔀    |
|-----------------------------------|--------------------------------------|--------|
| Look jn:                          | Templates 💌 🔶 🖆 📰 •                  |        |
| My Recent<br>Documents<br>Desktop | MyRunTemplate.csv<br>Run01.csv       |        |
| My Documents                      |                                      |        |
| My Computer                       |                                      |        |
|                                   |                                      |        |
| My Network<br>Places              | File name: MyRunTemplate.csv         | Upen   |
|                                   | Files of type: Text documents (.csv) | Cancel |

Caixa de diálogo Carregar Modelo

Quando uma corrida é criada (carregada) com base em um Modelo, todos os poços definidos serão marcados como definidos incompletamente. Um exemplo de uma Corrida criada a partir de um Modelo é fornecido em **Erro! Origem da referência não localizada...** O usuário deve completar as definições do poço fornecendo as informações ausentes (Lote do Kit e Amostra) antes que a Corrida possa ser salva ou realizada.

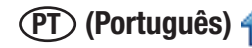

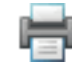

| a sere  | olecular be        | etection System 1.0.0.6  | 45          | _              | _              | _             | _                                                            | _                   | _            | _          | _          | _                      | _                   | _              | _ | _         | _ | _              | - 2 2 |
|---------|--------------------|--------------------------|-------------|----------------|----------------|---------------|--------------------------------------------------------------|---------------------|--------------|------------|------------|------------------------|---------------------|----------------|---|-----------|---|----------------|-------|
| 2       | Start Page         | 38 03212011(2)*          | 30 New Pla  | 16* 31 🕨       | New Plate* 🔅 🕻 |               |                                                              |                     |              |            |            |                        |                     |                |   |           |   |                |       |
| NBar    | Plate              |                          |             |                |                |               |                                                              |                     |              |            |            | Well Details           |                     |                |   |           |   |                |       |
|         | Plate ID:<br>User: | 09222011(2)<br>Tim Brown |             |                |                |               |                                                              |                     |              |            | -          | Well ID:<br>Test type: | C6<br>Listeria spp. |                |   |           |   |                |       |
|         | Comment:           | <u> </u>                 |             |                |                |               |                                                              |                     |              |            |            | Well type:             | Sample              |                |   |           |   |                | •     |
|         | 00                 | ]• []• []•               | 0           |                |                |               |                                                              |                     |              |            |            | Kit Lot Number         | -                   |                |   |           |   |                |       |
|         |                    |                          |             |                | _              |               | _                                                            |                     |              |            |            | Retest                 |                     |                |   |           |   |                |       |
|         | -                  | 1 2                      | 3           | 4              | 5              | 6             | 7                                                            | 8 9                 | 10           | 11         | 12         | Comment:               |                     |                |   |           |   |                |       |
|         | A (                | $\bigcirc$               |             |                | $\bigcirc$     | $\mathcal{Q}$ |                                                              | ୍ଲା ଏ               |              | $\bigcirc$ | $\bigcirc$ |                        |                     |                |   |           |   |                |       |
|         | в (                |                          |             |                |                | $\bigcirc$    |                                                              | <mark>ୁ'</mark> ଏ   |              | $\bigcirc$ | $\bigcirc$ |                        |                     |                |   |           |   |                |       |
|         | c (                |                          |             |                |                | Q             |                                                              | 0 <mark>.</mark> 6  |              | $\bigcirc$ | $\bigcirc$ |                        |                     |                |   |           |   |                |       |
|         | D (                |                          |             |                |                | O,            | all ID: C5<br>st type: Listeria sp<br>all type: Semple<br>LM | D! (                |              | $\bigcirc$ | $\bigcirc$ | SAL ECO                | US UM               | K<br>Sample ID |   | Well Type |   | Kit Lot Number |       |
|         | E (                |                          |             |                |                |               |                                                              | 0 <mark>.</mark> 6  |              | $\bigcirc$ | $\bigcirc$ |                        |                     |                |   |           |   |                |       |
|         | F (                |                          |             |                |                |               |                                                              | 0 <mark>.</mark> (  |              | $\bigcirc$ | $\bigcirc$ |                        |                     |                |   |           |   |                |       |
|         | G (                |                          |             |                |                |               |                                                              | 0 <mark>.</mark> (  |              | $\bigcirc$ | $\bigcirc$ |                        |                     |                |   |           |   |                |       |
|         | н (                |                          | PC)         |                | PC             |               | (PC)<br>LM                                                   |                     | $) \bigcirc$ | $\bigcirc$ | $\bigcirc$ |                        |                     |                |   |           |   |                |       |
|         |                    |                          |             |                |                | 8             | 8 (                                                          |                     |              |            |            |                        |                     |                |   |           |   |                |       |
| 1       | Graphical p        | state Tabular plate      |             |                |                |               |                                                              |                     |              |            |            |                        |                     |                |   |           |   |                |       |
| Current | Luser : Tim I      | Brown 🗾 Instrume         | ant Alpha 🗾 | nstrument Bela |                |               | Device with Se                                               | rial No '0211090016 | connected    |            |            |                        |                     |                |   |           |   |                |       |

#### Corrida Criada a partir do Modelo

#### Visualizando resultados da corrida

- 1. Você pode usar a visualização Resultados-Grade para monitorar uma corrida em progresso. Os resultados são exibidos em tempo real.
- Para visualizar os resultados de execuções anteriores, selecione Arquivo na barra de menus e, então selecione Execuções Abertas. Você também pode clicar no ícone Visualizar Resultados da Execução na Página Inicial ou na barra lateral para visualizar os resultados das últimas cinco execuções concluídas.
- 3. Se você não puder encontrar a execução que deseja visualizar, use **Filtros de execução** para definir os parâmetros de filtro da placa. Todos os parâmetros de filtro são opcionais.
- 4. Selecione a opção Todas as Datas para incluir as execuções criadas em qualquer data ou selecione a opção Intervalo de Datas para incluir execuções criadas dentro de um intervalo de datas. Se você selecionar a opção Intervalo de Datas, coloque as datas inicial e final inserindo-as diretamente ou selecionando-as no calendário. A opção padrão é o intervalo de datas incluindo a última semana.
- 5. Clique no menu suspenso do campo **Técnico** para selecionar o usuário específico que criou as execuções a serem incluídas. A opção padrão é o usuário atual.
- 6. Clique no menu suspenso de **Status da Execução** para selecionar um estado específico da placa a ser incluído. A opção padrão é **Todos**.

| Status da Corrida                 | Descrição                                                                               |
|-----------------------------------|-----------------------------------------------------------------------------------------|
| Todas                             | Todas as corridas no banco de dados                                                     |
| Concluída                         | Corridas concluídas                                                                     |
| Concluída (bem-sucedido)          | Corridas concluídas com sucesso sem resultados Inválido, Inibido, Inspecionar ou Erro.  |
| Concluída (necessita verificação) | Corridas concluídas com pelo menos um resultado Inválido, Inibido, Inspecionar ou Erro. |
| Configurada                       | Corridas configuradas, mas ainda não iniciadas                                          |
| Cancelada                         | Corridas canceladas pelo usuário                                                        |
| Falha                             | Corridas que falharam devido a erros, como desconexão do equipamento etc.               |

7. Clique no botão Aplicar Filtro após selecionar os filtros que você deseja usar.

- 8. Quando a lista de corridas aparecer, clique na corrida que deseja visualizar e depois em OK.
- 9. O software exibe a corrida selecionada em uma nova guia.
- 10. Selecione **Resultados** (Grade) para exibir os resultados em cada poço. Uma tabela de símbolos dos resultados é mostrada abaixo. Um gráfico de leituras URL ao longo do tempo também será exibido se essa opção for ativada. Consulte a seção Opções Administrativas deste manual para obter mais informações sobre a ativação do gráfico.

(PT) (Português) 🛖 🛛 📄

| Tipo de<br>poço       | Símbolo de<br>resultados do poço | Resultado   | Interpretação                                                                                                    |
|-----------------------|----------------------------------|-------------|----------------------------------------------------------------------------------------------------|
| Amostra               | +                                | Positivo    | A amostra é positiva presuntiva para o patógeno alvo.                                                                                                    |
| Amostra               | -                                | Negativo    | A amostra é negativa para o patógeno alvo.                                                                                                    |
| Amostra               |                                  | Inibido     | A matriz da amostra foi inibitória ao ensaio. Um reteste<br>pode ser necessário. Consulte a seção de solução<br>de problemas e Instruções do Produto para obter<br>informações.             |
| Amostra               | ?                                | Inspecionar | Presença ou ausência do patógeno alvo indeterminada.<br>Um reteste pode ser necessário. Consulte a seção de<br>solução de problemas e Instruções do Produto para obter<br>informações.      |
| Amostra               | $\bigcirc$                       | Erro        | A bioluminescência não foi detectada. Um reteste pode<br>ser necessário. Consulte a seção de solução de problemas<br>e Instruções do Produto para obter informações.                        |
| Reagente<br>Controle  | RC                               | Válido      | O Reagente Controle é válido.                                                                                                    |
| Reagente<br>Controle  | RC                               | Inválido    | O Reagente Controle é inválido. Um reteste pode ser<br>necessário. Consulte a seção de solução de problemas e<br>Instruções do Produto para obter informações.                              |
| Reagente<br>Controle  | ?                                | Inspecionar | O Reagente Controle foi indeterminado. Um reteste<br>pode ser necessário. Consulte a seção de solução<br>de problemas e Instruções do Produto para obter<br>informações.                    |
| Reagente<br>Controle  | RC                               | Erro        | A bioluminescência não foi detectada. Um reteste pode<br>ser necessário. Consulte a seção de solução de problemas<br>e Instruções do Produto para obter informações.                        |
| Controle<br>Negativo  | NC                               | Válido      | O Controle Negativo é válido.                                                                                                    |
| Controle<br>Negativo  | NC                               | Inválido    | O Controle Negativo é inválido. Um reteste pode ser<br>necessário. Consulte a seção de solução de problemas e<br>Instruções do Produto para obter informações.                              |
| Controle<br>Negativo  | ?                                | Inspecionar | O Controle Negativo foi indeterminado. Um reteste pode<br>ser necessário. Consulte a seção de solução de problemas<br>e Instruções do Produto para obter informações.                       |
| Controle<br>Negativo  | NC                               | Erro        | A bioluminescência não foi detectada. Um reteste pode<br>ser necessário. Consulte a seção de solução de problemas<br>e Instruções do Produto para obter informações.                        |
| Controle<br>de Matriz | MC                               | Válido      | O Controle de Matriz foi válido.                                                                                                    |
| Controle<br>de Matriz | MC                               | Inibido     | A matriz da amostra foi inibitória ao Controle de Matriz.<br>Um reteste pode ser necessário. Consulte a seção de<br>solução de problemas e Instruções do Produto para obter<br>informações. |

| Controle<br>de Matriz | MC | Erro | A bioluminescência não foi detectada. Um reteste pode<br>ser necessário. Consulte a seção de solução de problemas<br>e Instruções do Produto para obter informações. |
|-----------------------|----|------|----------------------------------------------------------------------------------------------------|
|                       |    |      |                                                                                                    |

- 11. Você pode escolher selecionar e exibir o gráfico de qualquer um ou de todos os poços.
  - a. Clique com o botão direito ou pressione Ctrl-clique em um poço individual para selecionar e exibir o gráfico deste poço. A cor de fundo do poço selecionado muda de cinza para azul-claro pra indicar que o poço foi selecionado e a curva do poço selecionado aparecerá no gráfico.
  - b. Clique com o botão direito em um poço selecionado para desmarcá-lo e remover seu gráfico.
  - c. Clique com o botão direito em poços adicionais para selecionar e exibir os gráficos desses poços. A exibição é cumulativa. As curvas de todos os poços selecionados aparecem no gráfico.
  - d. Mantenha Ctrl pressionado e clique com o botão esquerdo e arraste sobre um grupo de poços para selecionar e exibir os gráficos de vários poços. As curvas de todos os poços selecionados aparecem no gráfico.
- 12. Você pode clicar com o botão esquerdo em um poço selecionado ou clicar com o botão esquerdo e arrastar sobre um grupo de poços para destacar as curvas desses poçoos. Você também pode clicar com o botão esquerdo em uma curva para destacar o poço correspondente.
  - Você pode personalizar a aparência do gráfico da seguinte maneira: Clique no botão Selecionar tudo para exibir as curvas de todos os poços definidos.
  - Clique no botão Limpar para redefinir as seleções de poço e não exibir curvas.
  - Clique no botão **Mais Zoom** para ampliar o gráfico em um nível. Isto também pode ser executado pela movimentação sobre o gráfico e usando a roda do mouse.
  - Clique no botão Menos Zoom para reduzir o gráfico em um nível.

Result symbol

- Use a roda do mouse ao movimentar o cursor sobre o gráfico para aplicar mais ou menos zoom.
- Clique no botão Ajustar à janela para executar o melhor ajuste dos trechos selecionados.

13. Os cores dos poços indicam quais curvas são exibidas no gráfico, conforme mostrado abaixo.

| Área do poço  | Cor        | Interpretação                                     |  |  |
|---------------|------------|---------------------------------------------------|--|--|
|               | Cinza      | A curva deste poço não foi exibida no gráfico     |  |  |
| Fundo do poço | Azul       | A curva deste poço foi exibida no gráfico         |  |  |
|               | Sem borda  | O poço não foi selecionado                        |  |  |
| Borda do poço | Borda azul | O poço foi selecionado e sua curva está destacada |  |  |

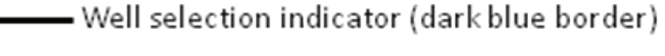

Graph display indicator (light blue)

Well ID: H1 Assay Type: Listeria Well Type: Sample Kit Lot: lot list Sample ID: Sample2 Result: Positive

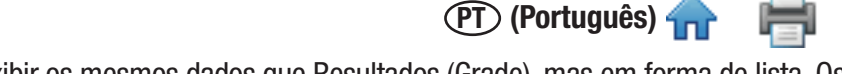

- 14. Você pode selecionar Resultados (Lista) para exibir os mesmos dados que Resultados (Grade), mas em forma de lista. Os seguintes campos são exibidos:
  - ID do Poço A ID do poço que correlaciona com o local do poço na grade de 96 poços.
  - ID da Amostra O identificador da amostra usada no teste. A visualização Resultados (Grade) mostra estas informações pela movimentação do mouse sobre o poço.
  - Tipo de Ensaio O tipo de ensaio usado. A visualização Resultados (Grade) mostra estas informações como uma caixa codificada por cor ao redor do poço.
  - Tipo de Poço Amostra, Reagente Controle, Controle Negativo ou Controle de Matriz.
  - Nº de Lote do Kit O identificador do lote do kit usado neste teste. A visualização Resultados (Grade) mostra estas informações pela movimentação do mouse sobre o poço.
  - Resultado O resultado do teste.

## Exportando resultados da corrida

- 1. Selecione Resultados (Grade) e clique no botão Exportar
- Você pode exportar resultados na forma de um arquivo de dados delimitados, por exemplo, valores separados por vírgulas (.CSV). Use esse recurso se desejar exportar as informações de definição de execução a um LIMS ou outro sistema ou se quiser exportar e editar a definição de execução e, depois, importá-la.
- 3. O tipo de arquivo padrão é o .CSVexistente. Você pode selecionar outros tipos de arquivo e delimitadores nas Opções de Importação e Exportação. Selecione o delimitador preferencial do LIMS ou outro sistema para o qual o arquivo será exportado. Consulte a seção neste manual sobre formatos de arquivo para importação/exportação.
  - Por padrão, a primeira linha é um cabeçalho que contém nomes de campos. Você pode alterar isso nas Opções de Importação e Exportação. Consulte a seção neste manual sobre opções de importação/exportação.
  - Dois delimitadores consecutivos com nada entre eles indicam um campo em branco.
- 4. A pasta de exportação padrão é definida usando-se as Opções de Importação e Exportação. Consulte a seção neste manual sobre opções de importação/exportação.
- 5. Clique no botão [Exportar]. Quando a janela Gravar Como for exibida, navegue até a pasta para a qual você deseja exportar o arquivo. A pasta de exportação padrão é definida usando-se as Opções de Importação e Exportação. Consulte a seção neste manual sobre opções de importação/exportação.
- 6. Clique no botão Salvar.

## Gerando relatório da corrida

#### Relatório do Layout da Corrida

- 1. Use este relatório para ajuda na configuração do ensaio.
- 2. Selecione a visualização *Configurar (Grade)* para imprimir ou salvar o Layout da Corrida, na qual mostra as definições de configuração de todos os poços da corrida.

(PT) (Português)

- 3. Clique no botão imprimir 💷 para abrir a pré-visualização de impressão no visualizador do relatório.
- 4. Um indicador de carga aparece enquanto o 3M Software de Detecção Molecular gera a pré-visualização de impressão da tela. Consulte o Apêndice para obter um exemplo deste relatório.
- 5. Clique no botão Imprimir 💼 na parte superior da janela para imprimir o relatório.
- 6. Para salvar o Layout da Corrida, clique no **botão** Exportar , depois selecione um formato de arquivo na lista (Microsoft Excel, Adobe PDF e Microsoft Word). Quando a caixa de diálogo Salvar Como do Windows aparecer, selecione uma pasta para armazenar o arquivo e clique no botão **Salvar**.

#### Relatório da Corrida

- 1. Selecione a visualização Resultados (Grade) para imprimir ou salvar o relatório da Corrida, que lista os resultados do teste de todos os poços da corrida.
- 2. Clique no **botão** Relatório <u>la Cor</u>rida para abrir a pré-visualização de impressão no visualizador do relatório.
- 3. Um indicador de carga aparece enquanto o 3M Software de Detecção Molecular gera a pré-visualização de impressão da tela. Consulte o Apêndice para obter um exemplo deste relatório.
- 4. Clique no botão Imprimir 🗰 na parte superior da janela para imprimir o relatório.
- 5. Para salvar o Relatório da Corrida, clique no **botão** Exportar , depois selecione um formato de arquivo na lista (Microsoft Excel, Adobe PDF e Microsoft Word). Quando a caixa de diálogo Salvar Como do Windows aparecer, selecione uma pasta para armazenar o arquivo e clique no botão **Salvar**.

#### Log de Temperatura do Equipamento

- 1. Selecione a visualização *Resultados (Grade)* para imprimir ou salvar o Log de Temperatura do Equipamento, na qual lista as temperaturas do aquecedor central e da tampa, medidas em intervalos de 15 segundos durante a corrida.
- 2. Clique no **botão Log de Temperatura** 🤎 para abrir a pré-visualização de impressão no visualizador do relatório.
- 3. Um indicador de carga apré-visualização de impressão da tela. Consulte o Apêndice para obter um exemplo deste relatório.
- 4. Clique no botão Imprimir 💼 na parte superior da janela para imprimir o relatório.
- 5. Para salvar o relatório de Log da Temperatura, clique no **botão** Exportar , depois selecione um formato de arquivo na lista (Microsoft Excel, Adobe PDF e Microsoft Word). Quando a caixa de diálogo *Salvar Como* do Windows aparecer, selecione uma pasta para armazenar o arquivo e clique no botão **Salvar**.

#### Abrindo uma corrida salva

1. Apenas corridas configuradas podem ser modificadas. Para modificar qualquer uma das informações armazenadas para uma execução configurada, selecione **Arquivo** na barra de menus e, então, selecione **Execuções Abertas**. Você

também pode clicar em **Iniciar Execuções Configuradas** próximo ao ícone Iniciar Execuções Configuradas **V** Página Inicial e, então clicar em **Execuções Abertas...** 

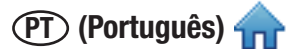

- 2. Se não puder encontrar a corrida que deseja excluir, use Filtros de corrida para **definir os parâmetros de filtro** da lâmina. Todos os parâmetros de filtro são opcionais.
  - a. Selecione a opção Todas as Datas para incluir as corridas criadas em qualquer data ou selecione a opção Intervalo de Datas para incluir corridas criadas dentro de um intervalo de datas. Se você selecionar a opção Intervalo de Datas, coloque as datas inicial e final inserindo-as diretamente ou selecionando-as no calendário. A opção padrão é o intervalo de datas incluindo a última semana.
  - b. Clique no menu suspenso do campo **Técnico** para selecionar o usuário específico que criou as execuções a serem incluídas. A opção padrão é o usuário atual.
  - c. Clique no menu suspenso de Status da Execução para selecionar um estado específico da placa a ser incluído. A opção padrão é Todos.

| Status da Corrida                 | Descrição                                                                               |
|-----------------------------------|-----------------------------------------------------------------------------------------|
| Todas                             | Todas as corridas no banco de dados                                                     |
| Concluída                         | Corridas concluídas                                                                     |
| Concluída (bem-sucedido)          | Corridas concluídas com sucesso sem resultados Inválido, Inibido, Inspecionar ou Erro.  |
| Concluída (necessita verificação) | Corridas concluídas com pelo menos um resultado Inválido, Inibido, Inspecionar ou Erro. |
| Configurada                       | Corridas configuradas, mas ainda não iniciadas                                          |
| Cancelada                         | Corridas canceladas pelo usuário                                                        |
| Falha                             | Corridas que falharam devido a erros, como desconexão do equipamento etc.               |

- 3. Clique no botão Aplicar Filtro após selecionar os filtros que deseja usar.
- 4. O 3M Software de Detecção Molecular exibe uma lista das execuções que correspondem aos parâmetros de filtro selecionados.
- 5. Selecione uma corrida na lista e clique no botão **OK** para exibir ou editar a corrida.

## Excluindo uma corrida

- 1. A exclusão de uma corrida é permanente e os dados não poderão ser recuperados. Considere exportar os relatórios da corrida antes de excluí-la.
- 2. Para excluir uma execução, selecione Arquivo na barra de menus e, então, selecione Execuções Abertas.
- 3. Quando a janela *Execuções abertas* aparecer, selecione a execução que você deseja excluir. O Software de Detecção Molecular 3M destaca a execução selecionada.
- 4. Se você não puder encontrar a execução que deseja excluir, use **Filtros de execução** para definir os parâmetros de filtro da placa. Todos os parâmetros de filtro são opcionais.
  - a. Selecione a opção Todas as Datas para incluir as execuções criadas em qualquer data ou selecione a opção Intervalo de Datas para incluir execuções criadas dentro de um intervalo de datas. Se você selecionar a opção Intervalo de Datas, coloque as datas inicial e final inserindo-as diretamente ou selecionando-as no calendário. A opção padrão é o intervalo de datas incluindo a última semana.
  - b. Clique no menu suspenso do campo **Técnico** para selecionar o usuário específico que criou as execuções a serem incluídas. A opção padrão é o usuário atual.
  - c. Clique no menu suspenso de **Status da Execução** para selecionar um estado específico da placa a ser incluído. A opção padrão é **Todos.**

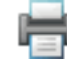

| Status da Corrida                 | Descrição                                                                                    |
|-----------------------------------|----------------------------------------------------------------------------------------------|
| Todas                             | Todas as corridas no banco de dados                                                          |
| Concluída                         | Corridas concluídas                                                                          |
| Concluída (bem-sucedido)          | Corridas concluídas com sucesso sem resultados<br>Inválido, Inibido, Inspecionar ou Erro.    |
| Concluída (necessita verificação) | Corridas concluídas com pelo menos um resul-<br>tado Inválido, Inibido, Inspecionar ou Erro. |
| Configurada                       | Corridas configuradas, mas ainda não iniciadas                                               |
| Cancelada                         | Corridas canceladas pelo usuário                                                             |
| Falha                             | Corridas que falharam devido a erros, como desconexão do equipamento etc.                    |

- 5. Clique no botão Aplicar Filtro após selecionar os filtros que você deseja usar.
- 6. O 3M Software de Detecção Molecular exibe uma lista das execuções que correspondem aos parâmetros de filtro selecionados.
- 7. Selecione uma corrida na lista e clique no botão Excluir.
- 8. Na caixa pop-up que pergunta "Tem certeza de que deseja excluir permanentemente esta execução?, "clique em Sim para excluir a corrida permanentemente do banco de dados.

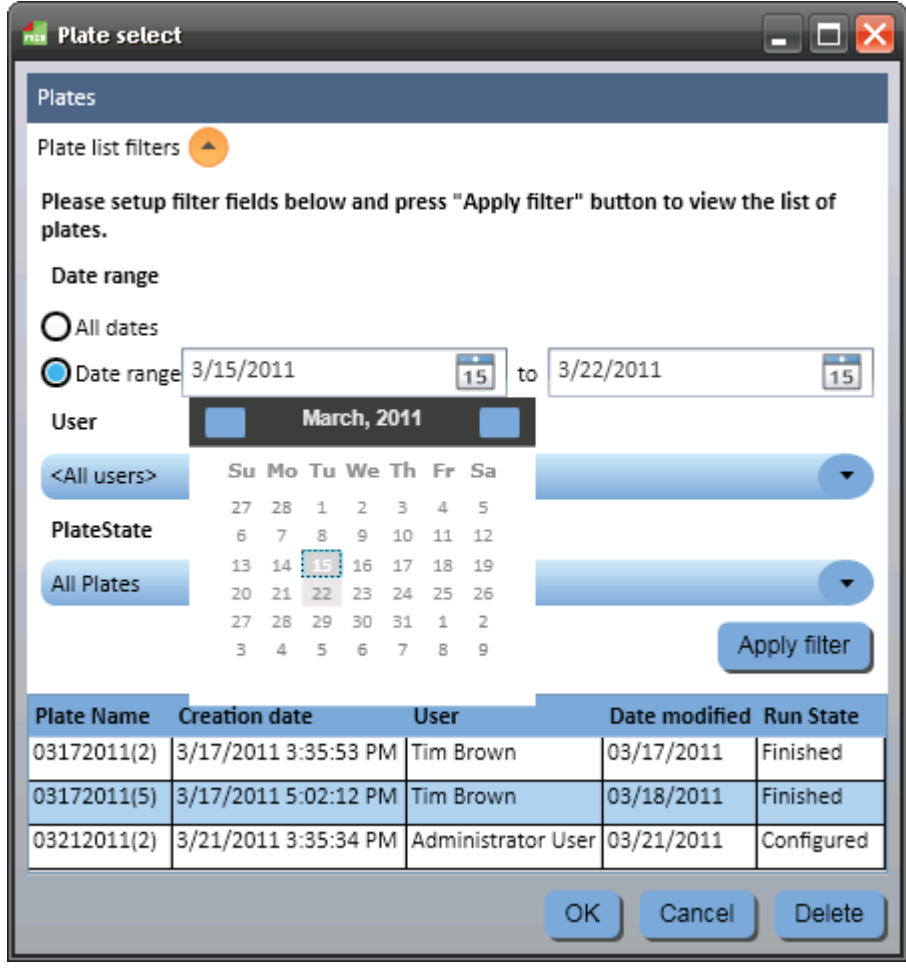

Janela Abrir Corridas

## Gerando um relatório de Pesquisa de Resultados

- 1. Esse relatório permite consultar o banco de dados quanto a resultados específicos das corridas concluídas.
- 2. Para gerar um relatório de resultados de pesquisa, selecione Relatórios na barra de menus e, então, selecione

Resultados da Pesquisa... Você também pode clicar em Gerar Relatórios próximo ao ícone Gerar Relatórios

na Página Inicial ou clicar em Gerar Relatórios próximo ao ícone Gerar Relatórios 🗐 na barra lateral para gerar um relatório de resultados de pesquisa.

- 3. Quando o relatório *Resultados da Pesquisa* aparecer, selecione o intervalo de datas a ser incluído e também os parâmetros de filtro e os valores dos parâmetros que você deseja usar.
  - a. Selecione a opção Todas as Datas para incluir as resultados de testes feitos em qualquer data ou selecione a opção Intervalo de Datas para incluir resultados de testes dentro de um intervalo de datas. Se você selecionar a opção Intervalo de Datas, coloque as datas inicial e final inserindo-as diretamente ou selecionando-as no calendário. A opção padrão é o intervalo de datas incluindo a última semana.

| Date range  |        |      |     |       |      |     |       |      |  |
|-------------|--------|------|-----|-------|------|-----|-------|------|--|
| O All dates |        |      |     |       |      |     |       |      |  |
| O Date from | 3/24/2 | 2011 | 1   | 5     | to   | 3/3 | 1/201 | 1 15 |  |
|             |        |      | Mar | ch, i | 2011 |     |       |      |  |
|             | Su     | i Mo | Tu  | We    | Th   | Fr  | Sa    |      |  |
|             | 27     | 28   | 1   | 2     | 3    | 4   | 5     |      |  |
|             | 6      | 7    | 8   | 9     | 10   | 11  | 12    |      |  |
|             | 13     | 14   | 15  | 16    | 17   | 18  | 19    |      |  |
|             | 20     | 21   | 22  | 23    |      | 25  | 26    |      |  |
|             | 27     | 28   | 29  | 30    | 31   | 1   | 2     |      |  |
|             | 3      | 4    | 5   | 6     | 7    | 8   | 9     |      |  |

(PT) (Português)

b. Todos os parâmetros de filtro no relatório *Pesquisa de* são opcionais. *Resultados* 

i. Para o Tipo de Ensaio, Tipo de Poço e Parâmetros de Resultado, marque a caixa de seleção associada aos valores que deseja incluir no relatório.

II. Para parâmetros do tipo Lista, clique no menu suspenso e selecione o valor que deseja incluir no relatório.

iii. Para parâmetros do tipo Texto, clique no campo para inserir o valor que deseja incluir no relatório. Você pode colocar o texto completo ou uma palavra-chave para um parâmetro do tipo Texto. Você não pode usar curingas.

| Parâmetro do<br>filtro | Descrição                                                                                                    | Padrão                                 | Тіро             |
|------------------------|----------------------------------------------------------------------------------------------------|----------------------------------------|------------------|
| Usuário                | Usuário que executou a corrida                                                                                                    | Todos os usuários incluídos            | Lista            |
| Tipo de ensaio         | Tipo de 3M Ensaio de Detecção Molecular usado                                                                                     | Todos os tipos de ensaio<br>incluídos  | Caixa de seleção |
| Tipo de poço           | Amostra, Reagente Controle, Controle Negativo ou<br>Controle de Matriz                                                            | Todos os tipos de poço<br>incluídos    | Caixa de seleção |
| Lote do Kit            | Número de Lote para o kit de ensaio usado                                                                                         | Todos os lotes de kit<br>incluídos     | Texto            |
| Resultado              | Resultados reportados do teste.                                                                                                   | Todos os resultados<br>incluídos       | Caixa de seleção |
| ID da Corrida          | ID atribuída à corrida quando foi configurada                                                                                     | Todas as corridas incluídas            | Lista            |
| Retestado              | Selecione esta opção para incluir apenas os retestes.                                                                             | Todos os testes incluídos              | Caixa de seleção |
| Equipamento            | O número de série do equipamento no qual a corrida<br>foi executada (equipamentos conectados e não<br>conectados estão listados). | Todos os equipamentos<br>incluídos     | Lista            |
| ID da Amostra          | A ID da Amostra conforme definido na guia <i>Amostras</i> da <i>janela Configurar.</i>                                            | Todos as IDs das amostras incluídas    | Texto            |
| Tipo de<br>amostra*    | Campo opcional.                                                                                                    | Todos os tipos de amostra<br>incluídos | Lista            |
| Descrição*             | Campo opcional.                                                                                                    | Todas as descrições<br>incluídas       | Texto            |
| Produto*               | Campo opcional.                                                                                                    | Todos os produtos<br>incluídos         | Texto            |

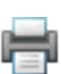

| Marca*          | Campo opcional. | Todas as marcas incluídas             | Texto |
|-----------------|-----------------|---------------------------------------|-------|
| Número do lote* | Campo opcional. | Todos os números de lote<br>incluídos | Texto |
| Linha*          | Campo opcional. | Todas as linhas incluídas             | Texto |
| Cliente*        | Campo opcional. | Todas as plantas incluídas            | Texto |

\*Esses campos são personalizáveis durante a instalação do software. A tabela mostra os nomes dos campos padrão e. Se estes campos foram personalizados durante a instalação, tanto os campos de nome quanto tipos, na janela Pesquisar Resultados, podem ser diferentes. Campos ocultos não são mostrados na janela *Pesquisar Resultados.* 

- Clique no botão Gerar após selecionar e colocar os filtros que deseja usar. Você também pode clicar no botão Cancelar para retornar à Página Inicial sem gerar um relatório. Esta consulta deve varrer uma grande quantidade de dados e pode retornar um grande número de resultados. Gerar este relatório pode levar um tempo significativo e produzir uma grande quantidade de informações.
- 2. Um indicador de carga aparece enquanto o Software de Detecção Molecular 3M gera a pré-visualização de impressão da tela. Consulte o Apêndice para obter um exemplo deste relatório.
- 3. Clique no **botão** Imprimir in a parte superior da janela para imprimir o relatório.
- 4. Para salvar o relatório da Pesquisa de Resultados, clique no **botão** Exportar de arquivo na lista (Microsoft Excel, Adobe PDF e Microsoft Word). Quando a caixa de diálogo *Salvar Como* do Windows aparecer, selecione uma pasta para armazenar o arquivo e clique no botão **Salvar**.

# Gerando um relatório de amostras

1. Para gerar um relatório de Amostras, selecione **Relatórios** na barra de menus e, então, selecione **Amostras...** Você

também pode clicar em Gerar Relatórios 🗐, próximo ao ícone na Página Inicial ou clicar em Gerar Relatórios,

próximo ao 🗐 ícone na barra lateral para gerar um relatório e amostras.

- 2. Quando a janela do *Relatório de Amostras* aparecer, selecione o intervalo de datas a ser incluído e também os parâmetros de filtro e os valores dos parâmetros que deseja usar.
  - a. Selecione a opção Todas as Datas para incluir as resultados de testes feitos em qualquer data ou selecione a opção Intervalo de Datas para incluir resultados de testes dentro de um intervalo de datas. Se você selecionar a opção Intervalo de Datas, coloque as datas inicial e final inserindo-as diretamente ou selecionando-as no calendário. A opção padrão é o intervalo de datas incluindo a última semana.

|             | 0.0    |     | ~ ~ |       |      |     |        |    |
|-------------|--------|-----|-----|-------|------|-----|--------|----|
| Date range  |        |     |     |       |      |     |        |    |
| O All dates |        |     |     |       |      |     |        |    |
| O Date from | 3/24/2 | 011 | 1   | 5     | to   | 3/3 | 1/2011 | 15 |
|             |        |     | Mar | ch, 2 | 2011 |     |        |    |
|             | Su     | Mo  | Tu  | We    | Th   | Fr  | Sa     |    |
|             | 27     | 28  | 1   | 2     | з    | 4   | 5      |    |
|             | 6      | 7   | 8   | 9     | 10   | 11  | 12     |    |
|             | 13     | 14  | 15  | 16    | 17   | 18  | 19     |    |
|             | 20     | 21  | 22  | 23    |      | 25  | 26     |    |
|             | 27     | 28  | 29  | 30    | 31   | 1   | 2      |    |
|             | 3      | 4   | 5   | 6     | 7    | 8   | 9      |    |

b. Todos os parâmetros de filtro na janela do relatório *Amostras* são opcionais.

i. Para parâmetros do tipo Lista, clique no menu suspenso e selecione o valor que deseja incluir no relatório de amostras.

II. Para parâmetros do tipo Texto, clique no campo para colocar o valor que deseja incluir no relatório de amostras. Você pode colocar o texto completo ou uma palavra-chave para um parâmetro do tipo Texto. Você não pode usar curingas.

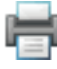

| Parâmetro do<br>filtro | Descrição                                                                                  | Padrão                                 | Тіро  |
|------------------------|--------------------------------------------------------------------------------------------|----------------------------------------|-------|
| Usuário                | O usuário que realizou o teste.                                                            | Todos os usuários incluídos            | Lista |
| ID da Amostra          | A ID da Amostra conforme definido na guia<br><i>Amostras</i> da janela <i>Configurar</i> . | Todos as IDs das amostras incluídas    | Texto |
| Tipo de amostra*       | Campo opcional                                                                             | Todos os tipos de amostra<br>incluídos | Lista |
| Descrição*             | Campo opcional                                                                             | Todas as descrições<br>incluídas       | Texto |
| Produto*               | Campo opcional                                                                             | Todos os produtos incluídos            | Texto |
| Marca*                 | Campo opcional                                                                             | Todas as marcas incluídas              | Texto |
| Número do lote*        | Campo opcional                                                                             | Todos os números de lote<br>incluídos  | Texto |
| Linha*                 | Campo opcional                                                                             | Todas as linhas incluídas              | Texto |
| Cliente*               | Campo opcional                                                                             | Todas as plantas incluídas             | Texto |

\*Esses campos são personalizáveis durante a instalação do software. A tabela mostra os nomes dos campos padrão e. Se estes campos foram personalizados durante a instalação, tanto os campos de nome quanto tipos, na janela *Pesquisar Resultados*, podem ser diferentes. Campos ocultos não são mostrados na janela Pesquisar Resultados.

- Clique no botão Gerar após selecionar e colocar os filtros que deseja usar. Você também pode clicar no botão Cancelar para retornar à Página Inicial sem gerar um relatório. Esta consulta deve varrer uma grande quantidade de dados e pode retornar um grande número de resultados. Gerar este relatório pode levar um tempo significativo e produzir uma grande quantidade de informações.
- 2. Um indicador de carga apré-visualização aparece enquanto o 3M Software de Detecção Molecular gera a pré-visualização de impressão da tela. Consulte o Apêndice para obter um exemplo deste relatório.
- 3. Clique no **botão** Imprimir 💼 na parte superior da janela para imprimir o relatório.
- 4. Para salvar o relatório de Amostras, clique no **botão** Exportar , depois selecione um formato de arquivo na lista (Microsoft Excel, Adobe PDF e Microsoft Word). Quando a caixa de diálogo *Salvar Como* do Windows aparecer, selecione uma pasta para armazenar o arquivo e clique no **botão** Salvar.

#### Gerando um relatório de kits de ensaio

1. Para gerar um relatório Lotes (Kit) de ensaio, selecione **Relatórios** na barra de menus e, então, selecione **Kits de** 

Ensaio... Você também pode clicar em Gerar Relatórios, próximo ao ícone na Página 🕮 Inicial ou clicar em Gerar

Relatórios, próximo ao ícone na barra lateral para gerar um relatório 🗐 de Kits de Ensaio.

- 2. Selecione Kits de Ensaio... na lista de relatórios exibida.
- 3. Quando a janela do relatório *Kits de Ensaio* aparecer, selecione o intervalo de datas a ser incluído e também os parâmetros de filtro e os valores dos parâmetros que você deseja usar.
  - a. Selecione a opção Todas as Datas para incluir as resultados de testes feitos em qualquer data ou selecione a opção Intervalo de Datas para incluir resultados de testes dentro de um intervalo de datas. Se você selecionar a opção Intervalo de Datas, coloque as datas inicial e final inserindo-as diretamente ou selecionando-as no calendário. A opção padrão é o intervalo de datas incluindo a última semana.

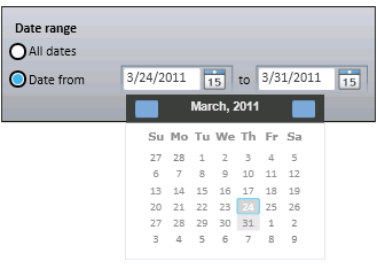

 b. Os parâmetros de filtro na janela do relatório *Kits de ensaio* são ambos opcionais. Clique no menu suspenso e selecione o valor que deseja incluir no relatório de Kits de Ensaio. Os padrões são todos os usuários e todos os tipos de ensaio.

| Parâmetro do<br>filtro | Descrição                        | Padrão                             | Тіро  |
|------------------------|----------------------------------|------------------------------------|-------|
| Usuário                | O usuário que realizou o teste.  | Todos os usuários incluídos        | Lista |
| Tipo de ensaio         | Patógeno alvo ou tipo de ensaio. | Todos os tipos de ensaio incluídos | Lista |

 Clique no botão Gerar após selecionar e colocar os filtros que deseja usar. Você também pode clicar no botão Cancelar para retornar à Página Inicial sem gerar um relatório. Esta consulta deve varrer uma grande quantidade de dados e pode retornar um grande número de resultados. Gerar este relatório pode levar um tempo significativo e produzir uma grande quantidade de informações.

2. Um indicador de carga apré-visualização de impressão da tela. Consulte o Apêndice para obter um exemplo deste relatório.

- 3. Clique no **botão** Imprimir 💼 na parte superior da janela para imprimir o relatório.
- 4. Para salvar o relatório Kits de Ensaio, clique no **botão** Exportar de arquivo na lista (Microsoft Excel, Adobe PDF e Microsoft Word). Quando a caixa de diálogo *Salvar Como* do Windows aparecer, selecione uma pasta para armazenar o arquivo e clique no **botão** Salvar.

## Gerando um relatório de Corridas Concluídas

1. Para gerar um relatório de Corridas Concluídas, que lista todas as corridas que completaram todo o ciclo de teste em 75 minutos, sem serem canceladas pelo usuário ou interrompidas devido a um erro, selecione **Relatórios** na barra de

menus e, então selecione Corridas Concluídas... Você também pode clicar em Gerar Relatórion, próximo ao

ícone na Página Inicial ou clicar em **Gerar Relatórios, próximo ao** ícone na barra lateral, para gerar um relatório <sup>4</sup> de Corridas Concluídas.

- 2. Selecione **Corridas Concluídas...** na lista de relatórios exibida.
- 3. Quando a janela do relatório *Execuções Concluídas* aparecer, selecione o intervalo de datas a ser incluído e também os parâmetros de filtro e os valores dos parâmetros que você deseja usar.
  - a. Selecione a opção Todas as Datas para incluir as resultados de testes feitos em qualquer data ou selecione a opção Intervalo de Datas para incluir resultados de testes dentro de um intervalo de datas. Se você selecionar a opção Intervalo de Datas, coloque as datas inicial e final inserindo-as diretamente ou selecionando-as no calendário. A opção padrão é o intervalo de datas incluindo a última semana.

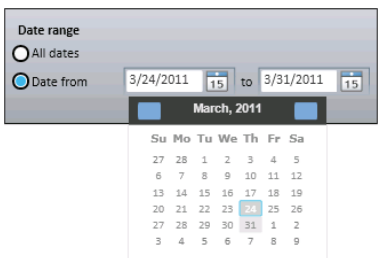

(PT) (Português)

b. Os parâmetros de filtro na janela do relatório *Corridas Concluídas* são ambos opcionais. Clique no menu suspenso e selecione o valor que deseja incluir no relatório de Corridas Concluídas. Os padrões são todos os usuários e todos os equipamentos.

| Parâmetro do<br>filtro | Descrição                                                                                                    | Padrão                             | Тіро  |
|------------------------|----------------------------------------------------------------------------------------------------|------------------------------------|-------|
| Usuário                | O usuário que realizou o teste                                                                                             | Todos os usuários<br>incluídos     | Lista |
| Equipamento            | O número de série do equipamento no qual o teste<br>foi feito (equipamentos conectados e não conectados<br>estão listados) | Todos os equipamentos<br>incluídos | Lista |

55

- 1. Clique no botão Gerar após selecionar e colocar os filtros que deseja usar. Você também pode clicar no botão Cancelar para retornar à Página Inicial sem gerar um relatório. Esta consulta deve varrer uma grande guantidade de dados e pode retornar um grande número de resultados. Gerar este relatório pode levar um tempo significativo e produzir uma grande quantidade de informações.
- 🔵 Loading... aparece enquanto o 3M Software de Detecção Molecular gera a pré-visualização 2. Um indicador de carga de impressão da tela. Consulte o Apêndice para obter um exemplo deste relatório.
- Clique no **botão** Imprimir 🖮 na parte superior da janela para imprimir o relatório. 3.
- Para salvar o relatório de Corridas Concluídas, clique no botão Exportar, depois selecione um formato de arquivo na lista 4. (Microsoft Excel, Adobe PDF e Microsoft Word). selecione uma pasta para armazenar o arquivo e clique no botão Salvar.

# Gerando um relatório de Log de Auditoria

- Para gerar um relatório de logs de auditoria, selecione Administração na barra de menus e, então, selecione Log 1. de Auditoria... O relatório de logs de auditoria está disponível somente aos usuários de nível administrador. Cada ocorrência destes tipos de eventos é registrada no log de auditoria:
  - Login/logout do usuário. •
  - Criação, atualização e exclusão do usuário.
  - Criação, atualização e exclusão do equipamento. •
  - Diagnóstico do equipamento.
  - Atualização do firmware do equipamento.
  - Criação, atualização e exclusão da amostra. •
  - Criação, atualização e exclusão do lote do kit.
  - Criação, atualização e exclusão da corrida. •
  - Início de interrupção da corrida (automaticamente e cancelada pelo usuário). •
  - Geração de relatórios.
- Quando a janela do relatório Atividades for exibida, selecione o intervalo de datas a 2. ser incluído e selecione o usuário que você deseja incluir.
  - a. Selecione a opção Todas as Datas para incluir as resultados de testes feitos em qualquer data ou selecione a opção Intervalo de Datas para incluir resultados de testes dentro de um intervalo de datas. Se você selecionar a opção Intervalo de Datas, coloque as datas inicial e final

inserindo-as diretamente ou selecionando-as no calendário. A opção padrão é o intervalo de datas incluindo a última semana.

- b. Clique no menu suspenso Usuário para selecionar o usuário que você deseja incluir. A opção padrão é todos os usuários.
- Clique no botão Gerar após selecionar e colocar os filtros que deseja usar. Você também pode clicar no botão Cancelar 3. para retornar à Página Inicial sem gerar um relatório. Esta consulta deve varrer uma grande quantidade de dados e pode retornar um grande número de resultados. Gerar este relatório pode levar um tempo significativo e produzir uma grande quantidade de informações.
- 🔵 Loading... 4. Um indicador de carga aparece enquanto o Software de Detecção Molecular 3M gera a pré-visualização de impressão da tela. Consulte o Apêndice para obter um exemplo deste relatório.
- 5. Clique no **botão** Imprimir 💼 na parte superior da janela para imprimir o relatório.
- Para salvar o relatório de Log da Auditoria, clique no **botão** Exportar *selecione um formato de arquivo* 6. na lista (Microsoft Excel, Adobe PDF e Microsoft Word). Quando a caixa de diálogo Salvar Como do Windows aparecer, selecione uma pasta para armazenar o arquivo e clique no botão Salvar.

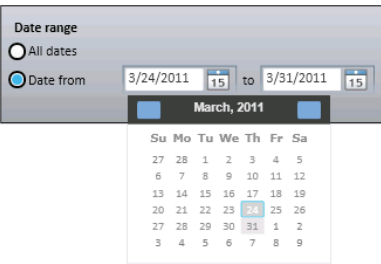

(PT) (Português)

## Gerando relatórios de usuários

O relatório Usuários está disponível apenas a usuários do nível administrador.

1. Para gerar um relatório de amostras, selecione **Relatórios** na barra de menus e, então, selecione **Amostras...** Você

também pode clicar em Gerar Relatório próximo ao ícone Gerar Relatórios 🗐 na Página Inicial ou clicar em Gerar

(PT) (Português)

**Relatórios** próximo ao <sup>1</sup> ícone Gerar Relatórios na barra lateral para gerar um relatório de amostras.

- 2. Quando a janela do relatório Usuários aparecer, selecione o intervalo de datas a ser incluído. Selecione a opção Todas as Datas para incluir as resultados de testes feitos em qualquer data ou selecione a opção Intervalo de Datas para incluir resultados de testes dentro de um intervalo de datas. Se você selecionar a opção Intervalo de Datas, coloque as datas inicial e final inserindo-as diretamente ou selecionando-as no calendário. A opção padrão é o intervalo de datas incluindo a última semana.
- 3. Clique no botão Gerar após selecionar e colocar os filtros que deseja usar. Você também pode clicar no botão Cancelar para retornar à *Página Inicial* sem gerar um relatório. Esta consulta deve varrer uma grande quantidade de dados e pode retornar um grande número de resultados. Gerar este relatório pode levar um tempo significativo e produzir uma grande quantidade de informações.
  - 🔵 Loading...
- 4. Um indicador de carga aparece enquanto o 3M Software de Detecção Molecular gera a pré-visualização de impressão da tela. Consulte o Apêndice para obter um exemplo deste relatório.
- 5. Clique no **botão** Imprimir 💼 na parte superior da janela para imprimir o relatório.
- 6. Para salvar o relatório de Usuários, clique no **botão** Exportar , depois selecione um formato de arquivo na lista (Microsoft Excel, Adobe PDF e Microsoft Word). Quando a caixa de diálogo *Salvar Como* do Windows aparecer, selecione uma pasta para armazenar o arquivo e clique no botão **Salvar**.

# Gerando um relatório de Resultados de Autoverificação do Equipamento

1. Para gerar um relatório de Resultados de Autoverificação do Equipamento selecione **Relatórios** na barra de menus e, então, selecione **Resultados de Autoverificação do Equipamento...** Você também pode clicar em **Gerar Relatórios**,

próximo ao ), ícone na Página Inicial ou clicar em **Gerar Relatóriospróximo** ao ) icone na barra lateral para gerar um relatório de Resultados de Autoverificação do Equipamento. O relatório de Autoverificação do Equipamento está disponível apenas a usuários do nível administrador. Não há falhas corrigíveis pelo usuário. Se um teste de autoverificação do equipamento falhar, retorne o equipamento à 3M para reparos.

- 2. Quando a janela do relatório *Resultados da Autoverificação do Instrumento* for exibida, selecione o intervalo de datas a ser incluído e selecione os parâmetros de filtro que você deseja usar. Selecione a opção **Todas as Datas** para incluir as resultados de testes feitos em qualquer data ou selecione a opção **Intervalo de Datas** para incluir resultados de testes dentro de um intervalo de datas. Se você selecionar a opção **Intervalo de Datas**, coloque as datas inicial e final inserindo-as diretamente ou selecionando-as no calendário. A opção padrão é o intervalo de datas incluindo a última semana.
- Clique no botão Gerar após selecionar e colocar os filtros que deseja usar. Você também pode clicar no botão Cancelar para retornar à Página Inicial sem gerar um relatório. Esta consulta deve varrer uma grande quantidade de dados e pode retornar um grande número de resultados. Gerar este relatório pode levar um tempo significativo e produzir uma grande quantidade de informações.
  - 🔵 Loading...
- 4. Um indicador de carga aparece enquanto o 3M Software de Detecção Molecular gera a pré-visualização de impressão da tela. Consulte o Apêndice para obter um exemplo deste relatório.
- 5. Clique no **botão** Imprimir 🗰 na parte superior da janela para imprimir o relatório.
- 6. Para salvar o relatório Resultados da Autoverificação do Equipamento, clique no **botão**Exportar , depois selecione um formato de arquivo na lista (Microsoft Excel, Adobe PDF e Microsoft Word). Quando a caixa de diálogo *Salvar Como* do Windows aparecer, selecione uma pasta para armazenar o arquivo e clique no botão **Salvar**.

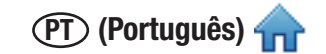

## Gerando um relatório de Log da Temperatura do Equipamento

 Para gerar um relatório de Logs da Temperatura do Equipamento, que lista a temperatura do equipamento em intervalos de 5 segundos durante todas as corridas, selecione **Relatórios** na barra de menus e, então, selecione Log da **Temperatura do Equipamento...** Você também pode clicar em **Gerar Relatórios**, próximo ao ícone na Página Inicial ou

clicar em Gerar Relatórios 4, próximo ao ícone na barra lateral para gerar um relatório de Detalhes da Temperatura do Equipamento.

- 2. Selecione Log da Temperatura do Equipamento... na lista de relatórios exibida.
- 3. Quando a janela do relatório *Detalhes da Temperatura do Instrumento* aparecer, selecione o intervalo de datas a ser incluído e também os parâmetros de filtro e os valores dos parâmetros que você deseja usar.
  - a. Selecione a opção Todas as Datas para incluir as resultados de testes feitos em qualquer data ou selecione a opção Intervalo de Datas para incluir resultados de testes dentro de um intervalo de datas. Se você selecionar a opção Intervalo de Datas, coloque as datas inicial e final inserindo-as diretamente ou selecionando-as no calendário. A opção padrão é o intervalo de datas incluindo a última semana.
  - b. Os parâmetros de filtro na janela do relatório *Logs de Temperatura do Instrumento* são ambos opcionais. Clique no menu suspenso e selecione os valores que deseja incluir no relatório de Log da Temperatura do Equipamento. Os padrões são todos os IDs das corridas e todos os equipamentos.

| Parâmetro do filtro | Descrição                                                                                                    | Padrão                             | Тіро  |
|---------------------|----------------------------------------------------------------------------------------------------|------------------------------------|-------|
| ID da Corrida       | ID atribuído à corrida quando esta foi configurada<br>(apenas corridas concluídas são listadas, as mais<br>antigas primeiro) | Todas as corridas incluídas        | Lista |
| Equipamento         | O número de série do equipamento no qual o teste<br>foi feito (equipamentos conectados e não conecta-<br>dos estão listados) | Todos os equipamentos<br>incluídos | Lista |

4. Clique no botão Gerar após selecionar e colocar os filtros que deseja usar. Você também pode clicar no botão Cancelar para retornar à *Página Inicial* sem gerar um relatório. Esta consulta deve varrer uma grande quantidade de dados e pode retornar um grande número de resultados. Gerar este relatório pode levar um tempo significativo e produzir uma grande quantidade de informações.

5. Um indicador de carga apré-visualização de impressão da tela. Consulte o Apêndice para obter um exemplo deste relatório.

- 6. Clique no **botão** Imprimir 💼 na parte superior da janela para imprimir o relatório.
- 7. Para salvar o relatório de Log da Temperatura do Equipamento, clique no **botão** Exportar *botão*, depois selecione um formato de arquivo na lista (Microsoft Excel, Adobe PDF e Microsoft Word). Quando a caixa de diálogo *Salvar Como* do Windows aparecer, selecione uma pasta para armazenar o arquivo e clique no botão **Salvar**.

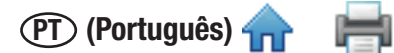

# Termos e definições

Os seguintes termos e definições são usados ao longo deste documento.

| Amostra     | Uma amostra de alimento ou ambiente fornecida para teste.                                                                                |
|-------------|----------------------------------------------------------------------------------------------------|
| Corrida     | Um teste para a presença de patógenos alvo.                                                                                              |
| CSV         | Valores separados por vírgulas – um arquivo de dados em que os dados são separados por um caractere delimitador, geralmente uma vírgula. |
| DB          | Banco de dados                                                                                                    |
| EULA        | Contrato de Licença do Usuário Final                                                                                                    |
| GUI         | Interface gráfica do usuário                                                                                                    |
| LED         | diodo emissor de luz                                                                                                    |
| LIMS        | Sistema de Gerenciamento de Informações de Laboratório                                                                                   |
| Lote do Kit | Identificadores de lote de fabricação 3M para caixa de Kit de 3M Ensaio de<br>Detecção Molecular                                         |
| MC          | Controle de Matriz                                                                                                    |
| MDS         | Sistema de Detecção Molecular                                                                                                    |
| NC          | Controle Negativo                                                                                                    |
| RAM         | Memória de acesso aleatório – memória de configuração física do PC                                                                       |
| RC          | Reagente Controle                                                                                                    |
| SQL         | Linguagem de consulta estruturada                                                                                                    |
| SRAM        | Memória de Acesso Aleatória Estática                                                                                                    |
| URL         | Unidade Relativa de Luz                                                                                                    |
| USB 2.0     | Barramento serial universal                                                                                                    |

# Tarefas do Administrador

## Cópia de Segurança do Banco de Dados

1. Abra o Microsoft SQL Server Management Studio (SSMS) e conecte-se ao servidor SQLMDS.

| Nicrosoft SQL Server Management Studio     |           |
|--------------------------------------------|-----------|
| File Edit View Tools Window Community Help |           |
| 😒 New Query 👔 🔝 😂 🗃 🎒 🧱 💶                  |           |
| Object Explorer + 1 ×                      |           |
| Connect - 🔮 🕂 = 🝸 📓                        |           |
|                                            |           |
|                                            |           |
|                                            |           |
| gJ Connect to Server                       |           |
| Microsoft* _                               |           |
| SOL Server 2008 R2                         |           |
|                                            |           |
| Server type: Database Engine               | •         |
| Server name: W0114688\SQLMDS               | •         |
| Authentication: Windows Authentication     |           |
| User name: USAC\w2kg3zz                    |           |
| Password:                                  |           |
| Remember password                          |           |
|                                            |           |
| Connect Cancel Help C                      | ptions >> |
|                                            |           |
|                                            |           |
|                                            |           |
|                                            |           |
|                                            |           |
|                                            |           |
|                                            |           |
|                                            |           |
|                                            |           |
|                                            |           |
|                                            |           |
|                                            |           |
|                                            |           |
|                                            |           |
|                                            |           |

2. No painel Object Explorer, expanda Databases.

| Minere & COL Server Measurement Studie                                                                                                    |               |  |  |
|----------------------------------------------------------------------------------------------------|---------------|--|--|
| File Edit View Debug Tools Window C                                                                                                    | ommunity Help |  |  |
| New Owner D. D. C. P. B.                                                                                                    | oundarity Deb |  |  |
| Object Evolorer                                                                                                    |               |  |  |
| Connect • 12 12 = V a S                                                                                                    |               |  |  |
| Ubgets toploff<br>Connect - Will Leak SQLMD5 (CpL Server 10.50.1600 - (<br>Connect - Will Leak SQLMD5 (CpL Server 10.50.1600 - (<br>Connect - Spleren Databases<br>Connect - Spleren Databases<br>Connec |               |  |  |
|                                                                                                    |               |  |  |
|                                                                                                    |               |  |  |
|                                                                                                    |               |  |  |
|                                                                                                    |               |  |  |
|                                                                                                    |               |  |  |
|                                                                                                    |               |  |  |
|                                                                                                    |               |  |  |
|                                                                                                    |               |  |  |
|                                                                                                    |               |  |  |
|                                                                                                    |               |  |  |
| K                                                                                                    |               |  |  |
| Ready                                                                                                    |               |  |  |

3. Clique com o botão direito em Bancos de dados, selecione Tarefas e, então, selecione Backup...

|                    |                                      |                                   | (PT) (Português) 🦷             |
|--------------------|--------------------------------------|-----------------------------------|--------------------------------|
| 🌿 Microsoft SQL    | Server Management Studio             | 0                                 |                                |
| File Edit Vie      | ew Debug Tools Windo                 | ndow Community Help               |                                |
| 일 New Query        | 🕞 🕞 💕 🗟 🎯 🕰                          |                                   |                                |
| Object Explorer    | • I                                  | • • ×                             |                                |
| Connect • 🛃        | 1 = 🝸 🗈 🎿                            |                                   |                                |
| W0114688<br>Databa | ASQLMDS (SQL Server 10.50.10<br>ases | 33000 - U                         |                                |
| 🗉 🚞 Sys            | stem Databases                       |                                   |                                |
| 🕀 🔰 🛄              | New Database                         |                                   |                                |
| 😥 🧰 Sei            | New Query                            |                                   |                                |
| 🛞 🧰 Re             | Script Database as 🔸                 |                                   |                                |
|                    | Tasks +                              | Detach                            |                                |
|                    | Policies +                           | Take Offline                      |                                |
|                    | Facets                               | Bring Online                      |                                |
|                    | Start PowerShell                     | Shrink                            |                                |
|                    | Reports •                            | Back Up                           |                                |
|                    | Rename                               | Restore                           |                                |
|                    | Delete                               | Generate Scripts                  |                                |
|                    | Refresh                              | Extract Data-tier Application     |                                |
|                    | Properties                           | Register as Data-tier Application |                                |
|                    |                                      | Exort Data                        |                                |
|                    |                                      |                                   |                                |
|                    |                                      |                                   |                                |
|                    |                                      |                                   |                                |
|                    |                                      |                                   |                                |
|                    |                                      |                                   |                                |
|                    |                                      |                                   |                                |
|                    |                                      |                                   |                                |
|                    |                                      |                                   |                                |
|                    |                                      |                                   |                                |
|                    |                                      |                                   |                                |
|                    |                                      |                                   |                                |
| *                  | m                                    | •                                 |                                |
| Ready              |                                      |                                   |                                |
| 📀 🚞                | ) 🛝 🙆                                |                                   | ← 🚱 🕼 😭 🏍 3:29 PM<br>7/22/2011 |

4. Na seção Destination, destaque o local de backup listado e clique no botão **[Remove]** para limpar o destino padrão.

| 🧻 Back Up Database - Mds                                                                                                    |                                |                  |                     |                |
|----------------------------------------------------------------------------------------------------|--------------------------------|------------------|---------------------|----------------|
| Select a page                                                                                                    | Script 🔻 📑 Help                |                  |                     |                |
| Uptions                                                                                                    | Source                         |                  |                     |                |
|                                                                                                    | Da <u>t</u> abase:             |                  | Mds                 | •              |
|                                                                                                    | Recovery model:                |                  | SIMPLE              |                |
|                                                                                                    | Bac <u>k</u> up type:          |                  | Full                | •              |
|                                                                                                    | Copy-only Backup               |                  |                     |                |
|                                                                                                    | Backup component:              |                  |                     |                |
|                                                                                                    | <ul> <li>Database</li> </ul>   |                  |                     |                |
|                                                                                                    | Backup set                     |                  |                     |                |
|                                                                                                    | Name:                          | Mds-Full Datab   | ase Backup          |                |
|                                                                                                    | Description:                   |                  |                     |                |
|                                                                                                    | Backup set will expire:        |                  |                     |                |
| Connection                                                                                                    | After:                         | 0                | 🗧 days              |                |
| Server:                                                                                                    | ) <u>O</u> n:                  | 7/22/2011        |                     |                |
| W0114688\SQLMDS                                                                                                    | Back up to:                    | Disk             | Tape                |                |
| USAC\a2kg3zz                                                                                                    | C:\Program Files\Microsoft SQL | . Server\MSSQL10 | 50.SQLMDS\MSSQL\Bac |                |
| View connection properties                                                                                                    |                                |                  |                     | <u>Ad</u> d    |
| Progress                                                                                                    |                                |                  |                     | <u>R</u> emove |
| Ready                                                                                                    |                                |                  |                     | Contents       |
| The second second secon | •                              |                  |                     |                |
|                                                                                                    |                                |                  |                     |                |
|                                                                                                    |                                |                  | ОК                  | Cancel         |

5. Para adicionar um novo destino de cópia de segurança, clique no botão **[Add...]** e, então, clique no botão **[...]** na caixa de diálogo *Select Backup Destination*.

| Back Up Database - Mds Select a page General | Script 👻 🎼 Help                                                             |                                           |
|----------------------------------------------|-----------------------------------------------------------------------------|-------------------------------------------|
| Poptions                                     | Source                                                                      | Mds                                       |
|                                              | Select the file or backup device for<br>backup devices for frequently use   | or the backup destination. You can create |
|                                              | Destinations on disk  File name:  Microsoft SQL Server\MSSQ  Backup device: | QL10_50.SQLMDSVMSSQL\BackupV              |
| Connection<br>Server:<br>W0114688\SQLMDS     | Detination                                                                  | OK Cancel                                 |
| Connection:<br>USAC\a2kg3zz                  | Back up to:      O Disk                                                     | : O Tage                                  |
| Progress<br>Ready                            |                                                                             | <u>R</u> emove                            |
|                                              |                                                                             | OK Cancel                                 |

6. Selecione seu destino de cópia de segurança e coloque um nome de arquivo com aextensão .bak. Use um nome exclusivo para cada arquivo de cópia de segurança para diferenciá-los facilmente. Clique em [OK] e depois em [OK] novamente. Nota: O destino de backup padrão está na pasta de programa do Microsoft SQL. Para facilitar a recuperação do arquivo, faça backup em uma unidade flash USB. (E:\ é o local na unidade da tela abaixo).

| 🔋 Locate Database Files - W01 | 14688\SQLMDS             |
|-------------------------------|--------------------------|
| Select the file:              |                          |
| B-f_ C:<br>⊕-f_ E             |                          |
|                               |                          |
|                               |                          |
|                               |                          |
| Selected path:                | E:\                      |
| Files of type:                | Backup Files(*.bak;*.tm) |
| File <u>n</u> ame:            | Mds.bak                  |
|                               | OK Cancel                |

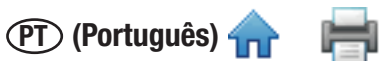

7. Confirme se o novo destino de cópia de segurança está listado na seção **Destination** e, então, clique em **[OK]** para iniciar o processo.

| 间 Back Up Database - Mds   |                         |                |            |          |
|----------------------------|-------------------------|----------------|------------|----------|
| Select a page<br>General   | 🖾 Script 🔻 🛐 Help       |                |            |          |
| Options                    | Source                  |                |            |          |
|                            | Da <u>t</u> abase:      |                | Mds        | •        |
|                            | Recovery <u>m</u> odel: |                | SIMPLE     |          |
|                            | Bac <u>k</u> up type:   |                | Full       | •        |
|                            | Copy-only Backup        |                |            |          |
|                            | Backup component:       |                |            |          |
|                            | Oatabase                |                |            |          |
|                            | Files and filegroups:   |                |            |          |
|                            | Backup set              |                |            |          |
|                            | <u>N</u> ame:           | Mds-Full Datab | ase Backup |          |
|                            | Description:            |                |            |          |
|                            | Backup set will expire: |                |            |          |
| Connection                 | After:                  | 0              | days       |          |
| Server:                    | © <u>O</u> n:           | 7/22/2011      |            |          |
| Connection:                | Back up to:             | Disk           | 🔘 Tape     |          |
| USAC\a2kg3zz               | E:\Mds.bak              |                |            | Add      |
| View connection properties |                         |                |            |          |
| Progress                   |                         |                |            | Remove   |
| Ready                      |                         |                |            | Contents |
| 101                        |                         |                |            |          |
|                            |                         |                |            |          |
|                            |                         |                | OK         | Cancel   |

8. O progresso é mostrado na parte inferior esquerda da tela. Quando a restauração estiver concluída, uma mensagem de sucesso aparecerá.

| 🔄 Script 👻 📑 Help                                                    |                                                                                                    |                                                                                                    |                                                                                                    |
|----------------------------------------------------------------------|----------------------------------------------------------------------------------------------------|----------------------------------------------------------------------------------------------------|----------------------------------------------------------------------------------------------------|
| Source                                                               |                                                                                                    |                                                                                                    |                                                                                                    |
| Database:                                                            |                                                                                                    | Mds                                                                                                    |                                                                                                    |
| Recovery <u>m</u> odel:                                              |                                                                                                    | SIMPLE                                                                                                    |                                                                                                    |
| Backup type:                                                         |                                                                                                    | Full                                                                                                    | •                                                                                                    |
| Copy-only Backup                                                     |                                                                                                    |                                                                                                    |                                                                                                    |
| Backup component:                                                    |                                                                                                    |                                                                                                    |                                                                                                    |
| Oatabase                                                             |                                                                                                    |                                                                                                    |                                                                                                    |
| anagement Studio                                                     |                                                                                                    |                                                                                                    |                                                                                                    |
| <sup>†</sup> database <sup>†</sup> Mds <sup>†</sup> completed succes | sfully.                                                                                                    |                                                                                                    | OK                                                                                                    |
| © <u>O</u> n:                                                        | 7/22/2011                                                                                                    |                                                                                                    | )                                                                                                    |
| Destination                                                          |                                                                                                    |                                                                                                    |                                                                                                    |
| Back up to:                                                          | Disk                                                                                                    | 🔘 Tap                                                                                                    | <u>p</u> e                                                                                                    |
| E:\Mds.bak                                                           |                                                                                                    |                                                                                                    | A <u>d</u> d                                                                                                    |
|                                                                      |                                                                                                    |                                                                                                    |                                                                                                    |
|                                                                      |                                                                                                    |                                                                                                    | Contents                                                                                                    |
|                                                                      |                                                                                                    |                                                                                                    |                                                                                                    |
|                                                                      | Script V Pierre Help Source Database: Recovery model: Backup type: Copy-only Backup Backup component: O Database anagement Studio i database 'Mds' completed succes O Copy: Destination Back up to: E:\Mds bak | Script V Help Source Database: Recovery model: Backup type: Copy-only Backup Backup component: O Database anagement Studio i database 'Mds' completed successfully.  O Qn: 7/22/2011 Destination Back up to: O Disk E:\Mds bak | Source Help Source Mindow Snip Database: Mds Recovery model: SIMPLE Backup type: Ful Copy-only Backup Backup component: Database anagement Studio idatabase 'Mds' completed successfully. |

9. Verifique o destino de sua cópia de segurança para confirmar que o arquivo .bak está presente.

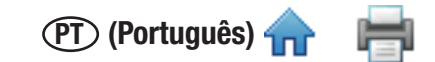

#### Restaurando o Banco de Dados de uma Cópia de Segurança

Nota: Se a versão do banco de dados for anterior à versão do software, restaure o banco de dados seguindo as instruções abaixo e, então, reinstale o Software de Detecção Molecular 3M. Certifique-se de usar o bando de dados Mds existente na instalação.

1. Abra o Microsoft SQL Server Management Studio e conecte-se ao servidor **SQLMDS**.

| Kicrosoft SQL Server Management Studio     |                                | - 🕀 🐹 |
|--------------------------------------------|--------------------------------|-------|
| File Edit View Tools Window Community Help |                                |       |
| 👤 New Query 👔 📄 💕 🗐 🎯 🎆 🗧                  |                                |       |
| Object Explorer + 7 ×                      |                                |       |
| Connect - 🛃 🕂 = 🝸 📓                        |                                |       |
|                                            |                                |       |
|                                            |                                |       |
|                                            |                                |       |
|                                            | gu Connect to server           |       |
|                                            | Microsoft*                     |       |
|                                            | SQL Server 2008 R2             |       |
|                                            |                                |       |
|                                            | Server type: Ustabase Engine   |       |
|                                            | Adventication:                 |       |
|                                            |                                |       |
|                                            | Cost Haller                    |       |
|                                            | Remember password              |       |
|                                            |                                |       |
|                                            | Connect Cancel Help Options >> |       |
|                                            |                                |       |
|                                            |                                |       |
|                                            |                                |       |
|                                            |                                |       |
|                                            |                                |       |
|                                            |                                |       |
|                                            |                                |       |
|                                            |                                |       |
|                                            |                                |       |
|                                            |                                |       |
|                                            |                                |       |
|                                            |                                |       |
|                                            |                                |       |
|                                            |                                |       |
|                                            |                                |       |

 No painel *Object Explorer*, expanda **Bancos de dados**. Se houver um banco de dados **Mds**, faça uma cópia de segurança dele e exclua-o. Clique com o botão direito em **Mds**, selecione Excluir e clique em [OK]. Depois, clique com o botão direito em **Bancos de dados** e selecione **Restaurar Banco de Dados**.

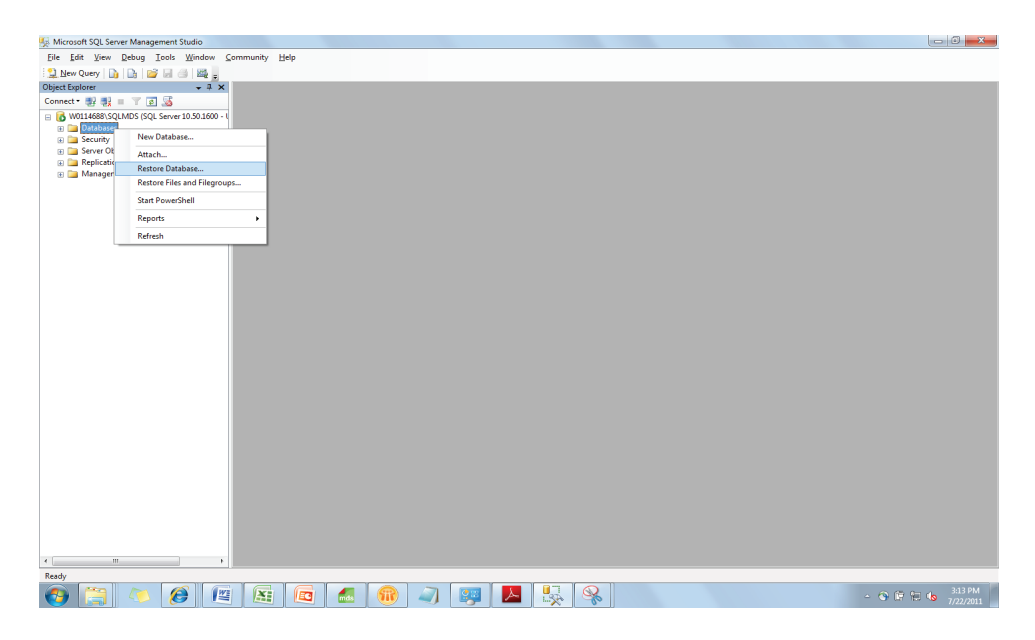

- 3. No campo To: do banco de dados, digite "Mds".
- 4. Na seção **Source for restore**, selecione **From device:** e clique no botão [...].

| Select a page<br>General    | 🔄 Script 🔻 🛐 Help       |                               |                          |                    |         |
|-----------------------------|-------------------------|-------------------------------|--------------------------|--------------------|---------|
| Poptions                    | Destination for restore | af a successful to the second |                          | ·                  |         |
|                             | To database:            | ne of a new or existin        | ig database for your res | tore operation.    |         |
|                             | To a point in time:     | Me                            | et recent possible       |                    |         |
|                             | Source for restore      |                               |                          |                    |         |
|                             | Specify the source an   | d location of backup          | sets to restore.         |                    |         |
|                             | From database:          |                               |                          |                    | T       |
|                             | From <u>d</u> evice:    |                               |                          |                    |         |
|                             | Select the backup set   | ts to restore:                |                          |                    |         |
|                             | Restore Name            | Component Type                | Server Database          | Position First LSN | Last LS |
| Connection                  |                         |                               |                          |                    |         |
| Server:<br>W0114688\SQLMDS  |                         |                               |                          |                    |         |
| Connection:<br>USAC\a2kg3zz |                         |                               |                          |                    |         |
| View connection properties  |                         |                               |                          |                    |         |
| Progress                    |                         |                               |                          |                    |         |
| Ready                       | <                       | III                           |                          |                    | +       |

5. Clique no botão **[Adicionar]** e, então, selecione o backup de banco de dados (\*.bak) de seu local de armazenagem. Clique em **[OK]** e depois em **[OK]** novamente.

**Nota:** A navegação por pastas nesta visualização pode ser difícil. Se o banco de dados estiver localizado em seu disco rígido, copie-o para a unidade C:\ ou para uma unidade USB, antes desta etapa. (E:\ é o local na unidade da tela abaixo).

| K Microsoft SOL Server Managem | ent Studio           |                                                                       |                         |                  |                           |                        |          | - 8 %     |  |
|--------------------------------|----------------------|-----------------------------------------------------------------------|-------------------------|------------------|---------------------------|------------------------|----------|-----------|--|
| File Edit View Debug To        | ols Window Co        | mmunity Help                                                          |                         |                  |                           |                        |          |           |  |
| 🕄 New Query 👔 📴                |                      |                                                                       |                         |                  |                           |                        |          |           |  |
| Object Explorer                | - 4 ×                | (a                                                                    |                         |                  |                           |                        |          |           |  |
| Connect - 🛃 🌉 🔳 🝸 🗃 🖇          | 3                    | Kestore Database - Mds                                                |                         |                  |                           |                        |          |           |  |
| 😑 🚺 W0114688\SQLMDS (SQL Se    | erver 10.50.1600 - L | Select a page                                                         | 🔄 Script 💌 🚺 Help       |                  | U Locate Backup File - WU | 114688\SQLMDS          |          |           |  |
| 🕢 🛄 Databases                  |                      | Options                                                               |                         |                  | Select the file:          |                        |          |           |  |
| Security     Server Objects    |                      |                                                                       | Destination for restore |                  | 1 9 <b>9 9</b> 9          |                        |          |           |  |
| E      Replication             |                      |                                                                       |                         | Try Visting data | E Fles                    |                        |          |           |  |
| 🕢 🛄 Management                 | Specify Backu        | 1p                                                                    |                         |                  | B - System Volume In      | formation              |          |           |  |
|                                | Specify the back     | Specify the backup media and its location for your restore operation. |                         |                  |                           |                        |          |           |  |
|                                |                      |                                                                       |                         |                  |                           |                        |          |           |  |
|                                | Backup media:        | File                                                                  | •                       |                  | 1                         |                        |          |           |  |
|                                | Backup location      |                                                                       |                         | kup sets to      |                           |                        |          |           |  |
|                                |                      |                                                                       |                         | 7400             |                           |                        |          |           |  |
|                                |                      |                                                                       |                         | Remove           |                           |                        |          |           |  |
|                                |                      |                                                                       |                         | Contents         |                           |                        |          |           |  |
|                                |                      |                                                                       |                         |                  |                           |                        |          |           |  |
|                                |                      |                                                                       |                         | pe serv          |                           |                        |          |           |  |
|                                |                      |                                                                       |                         |                  |                           |                        |          |           |  |
|                                |                      |                                                                       |                         |                  |                           |                        |          |           |  |
|                                |                      |                                                                       |                         |                  |                           |                        |          |           |  |
|                                |                      |                                                                       | OK Cancel               | Help             |                           |                        |          |           |  |
|                                |                      |                                                                       |                         |                  |                           |                        |          |           |  |
|                                |                      | Deserves                                                              |                         |                  |                           |                        |          |           |  |
|                                |                      | Progress                                                              |                         |                  | Selected path:            | E:\                    |          |           |  |
|                                |                      | C Heady                                                               |                         |                  | Files of type:            | Backup Files("bak:"tm) | -        |           |  |
|                                |                      |                                                                       | <                       | m                | File name:                | Mds.bak                | _        |           |  |
|                                |                      |                                                                       |                         |                  |                           |                        |          |           |  |
|                                |                      |                                                                       |                         |                  |                           | OK C                   | and a la |           |  |
|                                |                      |                                                                       |                         |                  |                           |                        | _        |           |  |
|                                |                      |                                                                       |                         |                  |                           |                        |          |           |  |
|                                |                      |                                                                       |                         |                  |                           |                        |          |           |  |
|                                |                      |                                                                       |                         |                  |                           |                        |          |           |  |
|                                |                      |                                                                       |                         |                  |                           |                        |          |           |  |
| Panda                          | •                    |                                                                       |                         |                  |                           |                        |          |           |  |
| Teauy                          |                      |                                                                       |                         |                  |                           |                        |          | 2.19 DM   |  |
| 🦁 🔜 🧶 I                        |                      |                                                                       | 🔤 🚺 🔍 🗐                 | 👺 ( 🏊 )          |                           |                        | - 0      | 7/22/2011 |  |

6. Marque a caixa **Restore** e clique em **[OK]** para iniciar o processo.

| 间 Restore Database - Mds                                                                  |                                                            |                                    |                      |      |                 |        |  |
|-------------------------------------------------------------------------------------------|------------------------------------------------------------|------------------------------------|----------------------|------|-----------------|--------|--|
| Select a page                                                                             | Script 🔻 🚺 Help                                            |                                    |                      |      |                 |        |  |
| Poptions                                                                                  | Destination for restore                                    |                                    |                      |      |                 |        |  |
|                                                                                           | T <u>o</u> databa                                          | Mds 🗸                              |                      |      |                 |        |  |
|                                                                                           | To a point in time:                                        |                                    | Most recent possible |      |                 |        |  |
|                                                                                           | Source for restore                                         |                                    |                      |      |                 |        |  |
|                                                                                           | Specify the source and location of backup sets to restore. |                                    |                      |      |                 |        |  |
|                                                                                           | From data                                                  |                                    |                      |      |                 |        |  |
|                                                                                           | From <u>d</u> evice:     E                                 |                                    | E:\Mds.bak           |      |                 |        |  |
|                                                                                           | Select the                                                 | Select the backup sets to restore: |                      |      |                 |        |  |
|                                                                                           | Restore                                                    | Name                               | Component            | Туре | Server          | Databa |  |
| Connection                                                                                |                                                            | Mds-Full Database Backup           | Database             | Full | W0108977\SQLMDS | Mds    |  |
| Server:<br>W0114688\SQLMDS<br>Connection:<br>USAC\a2kg3zz<br>I view connection properties |                                                            |                                    |                      |      |                 |        |  |
| Progress                                                                                  |                                                            |                                    |                      |      |                 |        |  |
| Ready                                                                                     | •                                                          | III                                |                      |      |                 | 4      |  |
|                                                                                           |                                                            |                                    |                      |      | ОК Са           | ancel  |  |

7. O progresso é mostrado na parte inferior esquerda da tela. Quando a restauração estiver concluída, uma mensagem de sucesso aparecerá.

| Selectapage<br>P General                                                                                                    | 🖾 Script 👻 🌃 Help            |                                                        |  |  |  |  |  |
|----------------------------------------------------------------------------------------------------|------------------------------|--------------------------------------------------------|--|--|--|--|--|
| Toptions                                                                                                    | Destination for restore      |                                                        |  |  |  |  |  |
|                                                                                                    | Select or type the name of a | a new or existing database for your restore operation. |  |  |  |  |  |
|                                                                                                    | To database:                 | Mds 👻                                                  |  |  |  |  |  |
|                                                                                                    | To a point in time:          | Most recent possible                                   |  |  |  |  |  |
|                                                                                                    | Source for restore           |                                                        |  |  |  |  |  |
|                                                                                                    | Specify the source and loca  | ation of backup sets to restore.                       |  |  |  |  |  |
| Microsoft SQL Server Ma                                                                                                    | anagement Studio             |                                                        |  |  |  |  |  |
|                                                                                                    |                              |                                                        |  |  |  |  |  |
|                                                                                                    |                              | OK abar                                                |  |  |  |  |  |
| Conn                                                                                                    |                              | ок ва                                                  |  |  |  |  |  |
| Server:<br>W0114688\SQLMDS                                                                                                    | _                            | OK aba                                                 |  |  |  |  |  |
| Server:<br>W0114688\SQLMDS<br>Connection:                                                                                                    |                              | OK s                                                   |  |  |  |  |  |
| Server:<br>W0114688\SQLMDS<br>Connection:<br>USAC\a2kg3zz                                                                                         |                              | OK aba                                                 |  |  |  |  |  |
| Connection:<br>USACva2kg3zz                                                                                                    |                              | OK aba                                                 |  |  |  |  |  |
| Conn<br>Server:<br>W0114688\SQLMDS<br>Connection:<br>USAC \a2kg3zz<br>Wew connection properties<br>Progress<br>Executing (100%)                   |                              | OK                                                     |  |  |  |  |  |
| Conn<br>Server:<br>W0114688\SQLMDS<br>Connection:<br>USAC\a2kg3zz<br>Wew connection properties<br>Progress<br>Executing (100%)<br>Stop action now | <                            | OK aba                                                 |  |  |  |  |  |

8. No painel *Object Explorer*, expanda **Bancos de dados**. O banco de dados **Mds** deve ser listado.

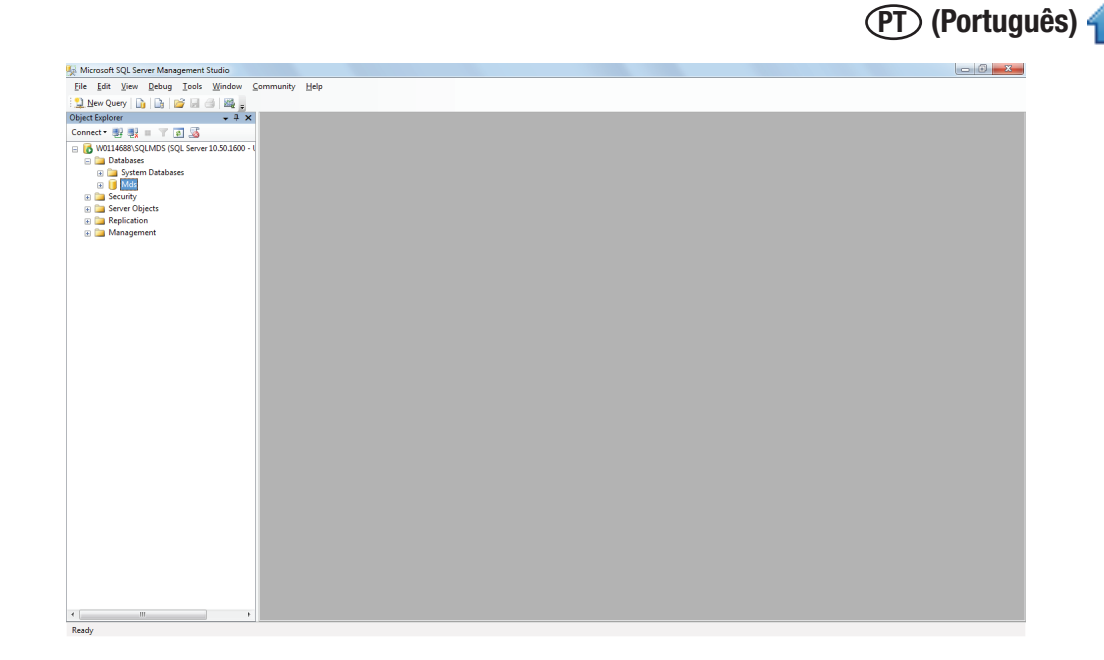

### Desinstalando o software

Você pode desinstalar o 3M Software de Detecção Molecular usando qualquer um destes três métodos: Menu Todos os Programas, Desinstalar.exe ou Painel de Controle.

#### Menu Todos os Programas

- 1. Clique em Iniciar na área de trabalho do Windows e, então, selecione Todos os Programas.
- 2. Selecione **3M**
- 3. Selecione 3M Sistema de Detecção Molecular
- 4. Selecione **Desinstalar**
- A caixa de diálogo *Desinstalar 3M Sistema de Detecção Molecular* aparecerá. Você tem a opção de excluir ou salvar o banco de dados do 3M Sistema de Detecção Molecular. O padrão é salvar o banco de dados. Para excluir o banco de dados, clique na caixa de seleção **Excluir banco de dados**.
- 6. Clique no botão **[Desinstalar]** para desinstalar o software ou clique no botão **[Cancelar]** para cancelar a ação de desinstalação.

#### Uninstall.exe

- 1. Use o Windows Explorer para navegar até C: \Program Files\3M\3M Molecular Detection System. Se você não selecionar a pasta de destino padrão para a rota de instalação durante o processo do assistente de instalação, navegue até a pasta de destino para a rota de instalação selecionada durante o processo do assistente de instalação.
- 2. Clique duas vezes em Desinstalar.exe
- A caixa de diálogo *Desinstalar 3M Sistema de Detecção Molecular* aparecerá. Você tem a opção de excluir ou salvar o banco de dados do 3M Sistema de Detecção Molecular. O padrão é salvar o banco de dados. Para excluir o banco de dados, clique na caixa de seleção **Excluir banco de dados**.
- 4. Clique no botão **[Desinstalar]** para desinstalar o software ou clique no botão **[Cancelar]** para cancelar a ação de desinstalação.

## Painel de controle

- 1. Clique em Iniciar na área de trabalho do Windows e, então, selecione Painel de Controle.
- 2. Clique duas vezes em Adicionar ou Remover Programas.
- 3. Selecione 3M Sistema de Detecção Molecular
- 4. Selecione Alterar/Remover

 A caixa de diálogo Desinstalar 3M Sistema de Detecção Molecular aparecerá. Você tem a opção de excluir ou salvar o banco de dados do 3M Sistema de Detecção Molecular. O padrão é salvar o banco de dados. Para excluir o banco de dados, clique na caixa de seleção Excluir banco de dados.

(PT) (Português)

6. Clique no botão [Desinstalar] para desinstalar o software ou clique no botão [Cancelar] para cancelar a ação de desinstalação.

| 📚 3M Molecular Detection System Uninstall 🗧                                                                             |       |  |  |  |
|----------------------------------------------------------------------------------------------------|-------|--|--|--|
| Uninstall 3M Molecular Detection System<br>Remove 3M Molecular Detection System from your computer.                     |       |  |  |  |
| 3M Molecular Detection System will be uninstalled from the following folder. Click Uninsta<br>start the uninstallation. | ll to |  |  |  |
| Uninstalling from: C:\Program Files\3M\3M Molecular Detection System\                                                   |       |  |  |  |
| Delete database                                                                                                    |       |  |  |  |
| Uninstall Ca                                                                                                    | ncel  |  |  |  |

Tela Desinstalar

# Executando uma Autoverificação do 3M Equipamento de Detecção Molecular

#### Antes de começar

- A Autoverificação do 3M Equipamento de Detecção Molecular começará automaticamente ao ligar e pode ser iniciada usando o software. A 3M recomenda a realização da Autoverificação todos os dias que o 3M Equipamento de Detecção Molecular for usado.
- A autoverificação inclui os seguintes testes:
  - Validade do firmware
  - Função do LED
  - Distribuição de energia
  - Função do aquecedor
  - Função fotodiodo
  - Verificação de integridade da memória
- Faça o seguinte, antes de iniciar uma autoverificação, para evitar falhas:
  - Assegure-se de que o aquecedor conectável está instalado adequadamente
  - Remova a 3M Bandeja de Carga Rápida do equipamento
  - Feche a tampa do equipamento
- A Autoverificação dura aproximadamente 2 min. Durante a autoverificação, a luz de status do equipamento muda de cor, a luz de alimentação pisca em vermelho por um período e, então, todas as luzes são desligadas.
- Se você quiser obter o resultado da autoverificação de inicialização no software, conecte o equipamento ao computador e abra o software antes de ligar o equipamento.

# Iniciando a autoverificação

- 1. Execute o ciclo de alimentação do equipamento ou clique com o botão direito no ícone do equipamento na barra de status do software para exibir o menu sensível ao contexto. Você também pode clicar duas vezes no ícone do equipamento para abrir a guia correspondente.
- 2. Selecione Iniciar a Autoverificação.
- 3. O ícone do equipamento mudará para branco e o **Status do Equipamento** mudará para **Diagnóstico.** Você pode visualizar a barra de autoverificação na guia do instrumento.
- 4. Quando a autoverificação estiver concluída, uma notificação pop-up aparecerá e mostrará o resultado (por exemplo, passou ou falhou). A barra de status do equipamento e o ícone também indicam o resultado, conforme mostrado na tabela abaixo:

| Luz de Status do<br>Equipamento | Ícone do<br>Equipamento | Resultado |
|---------------------------------|-------------------------|-----------|
| Laranja ou verde sólido         |                         | Passar    |
| Vermelho piscante               | (Piscando)              | Falha     |

- 5. Clique no botão **[OK]** para fechar a notificação ou no botão **[Visualizar Relatório]** para exibir os resultados dos testes individuais.
- Você pode visualizar os resultados passados de autoverificação selecionando Resultados de autoverificação do instrumento no menu Relatórios. Consulte a seção neste manual sobre geração de relatórios para obter mais informações.
- 7. Consulte a seção de solução de problemas para obter informações sobre correção de falhas de autoverificação.

# Visualizando o arquivo Log de Erro

O 3M Software de Detecção Molecular gera um arquivo de logs de erro que ajuda na solução de erros do software. As mensagens de erro exibidas no software podem se referir a este arquivo para mais informações sobre o erro específico. Existe apenas uma cópia deste arquivo por conta de usuário no computador e ela é usada durante cada execução do Software de Detecção Molecular 3M. O arquivo está localizado na seguinte pasta:

Windows XP

C: \Documents and Settings\<Username>\3M\3M Molecular Detection System\LOG

Windows Vista/7

C: \Users\<Username>\3M\3M Molecular Detection System\LOG

# Atualizando o Firmware no Windows XP

- 1. Não tente atualizar o firmware do equipamento a menos que instruído por um representante da 3M. Se uma atualização de firmware for necessária para melhorar o desempenho do equipamento, um representante da 3M entrará em contato com você e fornecerá a mídia contendo a atualização.
- Use o Windows Explorer para copiar o arquivo de atualização do firmware, firmware.binpara o C:\Arquivo de Programas\3M\3M Sistema de Detecção Molecular\Firmware\pasta DFU. Esta é a pasta de Destino padrão da instalação. Se você selecionar uma pasta diferente durante a instalação do software, Firmware/Dfu será encontrada no local definido por você. Substitua o arquivo firmware.binexistente.
- 3. Depois de copiar o arquivo firmware.binna pasta correta, você deve iniciar o processo de atualização. A atualização do firmware é restrita a usuários Administradores. Você pode iniciar a atualização clicando em Atualizar firmware no menu sensível ao contexto ou no botão Atualizar Firmware na guia do equipamento. Ao iniciar o processo de atualização, o equipamento será logicamente desconectado do sistema e o ícone do equipamento desaparecerá da barra de status.
- 4. Uma janela de comando preta abrirá.

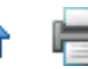

| 🖻 C:\Program Files\3M\3M Molecular Detection System\Firmware\Dfu 🛛 📃 🗖 🔀                                              |                                     |               |                                                             |                                                                                  |  |  |  |
|----------------------------------------------------------------------------------------------------|-------------------------------------|---------------|-------------------------------------------------------------|----------------------------------------------------------------------------------|--|--|--|
| <u>File E</u> dit <u>V</u> iew F <u>a</u> vorites <u>T</u> oo                                                         | ls <u>H</u> elp                     |               |                                                             |                                                                                  |  |  |  |
| 🚱 Back 🝷 🕥 🕤 🏂 🔎                                                                                                    | Search 💫 Folders                    | •             |                                                             |                                                                                  |  |  |  |
| Address 🗁 C:\Program Files\3M\3M N                                                                                    | Molecular Detection System          | n\Firmware\[  | Dfu                                                         | <b>v</b>                                                                         |  |  |  |
|                                                                                                    | 🔺 Name 🔺                            | Size          | Туре                                                        | Date Modified                                                                    |  |  |  |
| File and Folder Tasks       *            Ø Make a new folder             Ø Share this folder             Other Places | Drivers<br>FwLoader<br>firmware.bin | 28 KB<br>2 KB | File Folder<br>File Folder<br>BIN File<br>MS-DOS Batch File | 3/10/2011 11:01 AM<br>3/10/2011 11:01 AM<br>3/4/2011 3:58 PM<br>3/4/2011 3:58 PM |  |  |  |
| <ul> <li>Firmware</li> <li>My Documents</li> <li>My Computer</li> <li>My Network Places</li> </ul>                    |                                     |               |                                                             |                                                                                  |  |  |  |

Pasta de instalação do firmware

- 5. Se você estiver atualizando o firmware pela primeira vez usando este computador, você deve minimizar a janela de *Atualização* e instalar os unidades de dispositivo de suporte.
- 6. Quando o Assistente para Adicionar Novo Hardware for exibido, selecione Instalar a partir de uma lista ou locais específicos (Avançado).
- 7. Selecione Pesquisar para a melhor unidade nestes locais e marque Incluir este local na pesquisa.
- 8. Navegue até o local da pasta Dfu/Drivers na pasta do Sistema de Detecção Molecular descrito na etapa 2 acima.
- 9. Após o assistente instalar as unidades, o computador concluirá o processo de reconhecimento do dispositivo e notificará você de que o novo dispositivo está pronto para uso.

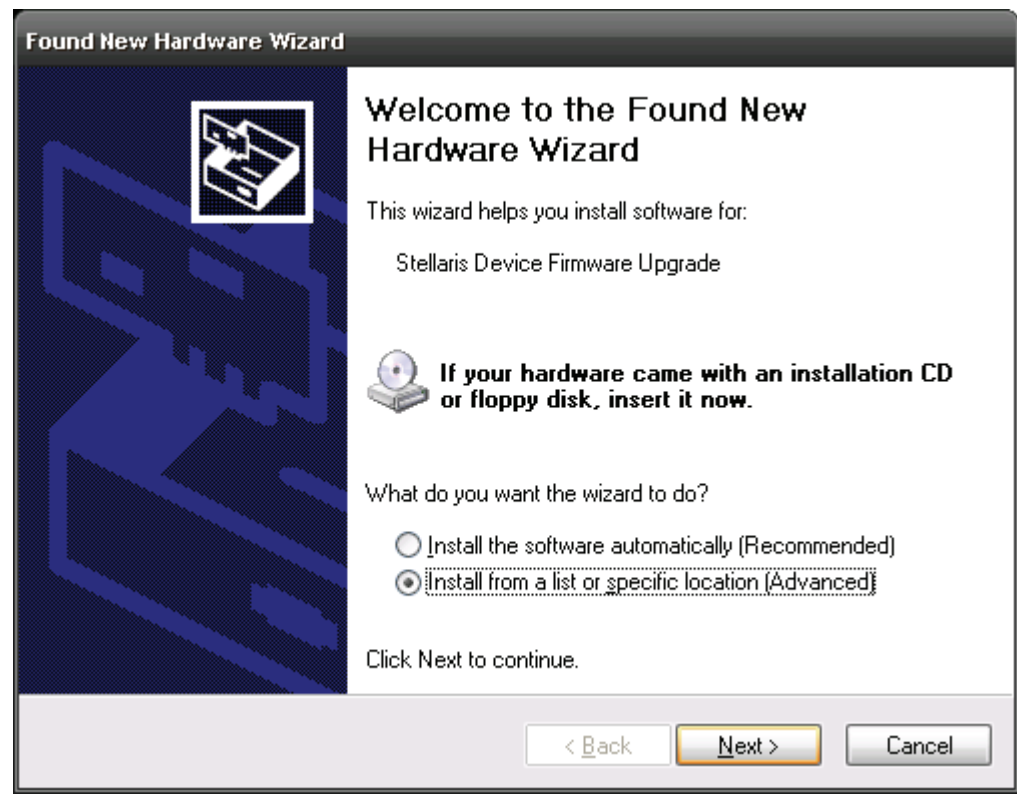

Instalação da Unidade de Atualização do Firmware em Windows XP (1)

| - 6 | 5 | - | _ | in. |
|-----|---|---|---|-----|
| - 8 | 8 | - | - | - 1 |
| - 8 | r | _ | - | 11  |
| _   |   |   |   | _   |
|     |   |   |   |     |

| Found New Hardware Wizard                                                                                                    |
|----------------------------------------------------------------------------------------------------|
| Please choose your search and installation options.                                                                                                    |
| ○ Search for the best driver in these locations.                                                                                                    |
| Use the check boxes below to limit or expand the default search, which includes local<br>paths and removable media. The best driver found will be installed.   |
| Search removable media (floppy, CD-ROM)                                                                                                    |
| ✓ Include this location in the search:                                                                                                    |
| C:\Program Files\3M\3M Molecular Detection Syste 👽 🛛 Browse                                                                                                    |
| Don't search. I will choose the driver to install.                                                                                                    |
| Choose this option to select the device driver from a list. Windows does not guarantee that<br>the driver you choose will be the best match for your hardware. |
|                                                                                                    |
| < <u>B</u> ack <u>Next</u> > Cancel                                                                                                    |

Instalação da Unidade de Atualização do Firmware em Windows XP (2)

|                                                                                                    | Install Fro       | om Disk                     |                                                                                       |       | ×      |   |
|----------------------------------------------------------------------------------------------------|-------------------|-----------------------------|---------------------------------------------------------------------------------------|-------|--------|---|
|                                                                                                    | 4                 | Insert the m<br>make sure t | anufacturer's installation disk, and then<br>hat the correct drive is selected below. | Ca    | IK     |   |
|                                                                                                    |                   | Locate File                 | _                                                                                     |       | ?      |   |
| Found New Hardware Wizard                                                                                                    |                   | Look in: [                  | Drivers                                                                               | 💌 🔇 🥬 | ۳ 🔁    |   |
| Select the device driver you want to install for this hardware.                                                                                                    |                   | i386                        | p.inf                                                                                 |       |        |   |
| Select the nervisours and model of your hardware device and then have a disk that contains the driver you want to install, click Have Dis Show compatible hardware | click Next.<br>k. |                             |                                                                                       |       |        |   |
| Model                                                                                                    |                   | C)                          |                                                                                       |       |        | _ |
| Stellaris Device Firmware Upgrade                                                                                                    |                   | File name:                  | boot_usb.inf                                                                          | ~     | Upen   | ۲ |
|                                                                                                    |                   | Files of type:              | Setup Information (*.inf)                                                             | ×     | Cancel | _ |
| This driver is not digitally signed!     Iel me why driver signing is incostant         < Back. Next>                                                              | Have              | Disk                        |                                                                                       |       |        |   |

Instalação da Unidade de Atualização do Firmware em Windows XP (3)

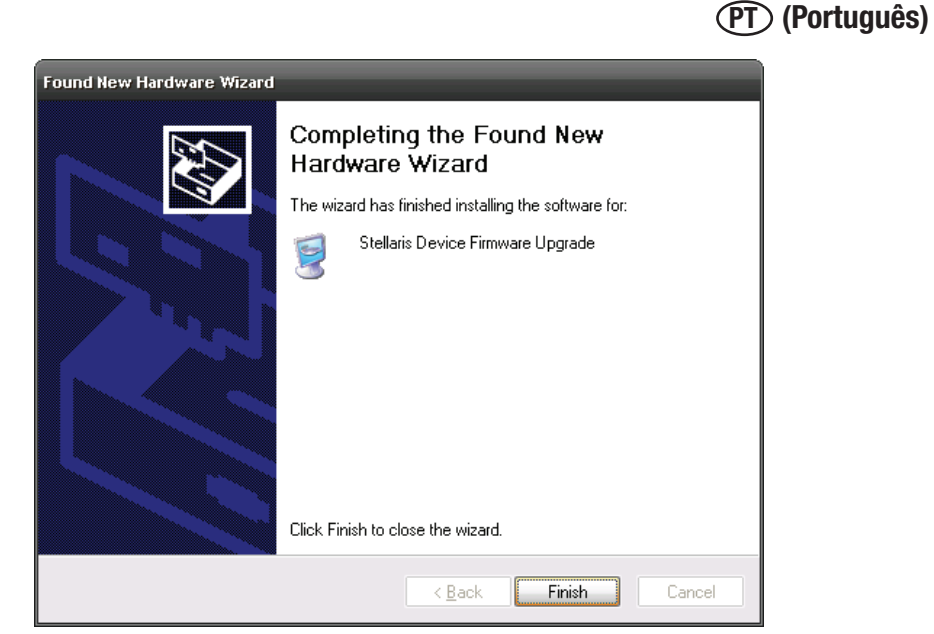

Instalação da Unidade de Atualização do Firmware em Windows XP (4)

- 10. Após a instalação da unidade, uma reinicialização é necessária.
- 11. Após a reinicialização, abra o software, clique com o botão direito no ícone equipamento e, selecione Atualizar firmware.
- 12. Digite "Yes" ou "Y" na janela de comando conforme mostrado abaixo. O novo firmware será baixado para o equipamento e este será reiniciado e iniciará uma Autoverificação.
- 13. O equipamento é reconhecido pelo 3M Software de Detecção Molecular e o ícone do equipamento aparecerá na barra de status. Movimentar o mouse sobre o ícone do equipamento mostra o número de revisão do novo firmware.
- 14. Se o equipamento não for reconhecido, ocorreu um erro. Para recuperar, desligue o equipamento e ligue-o novamente. Reinicie o processo de atualização.

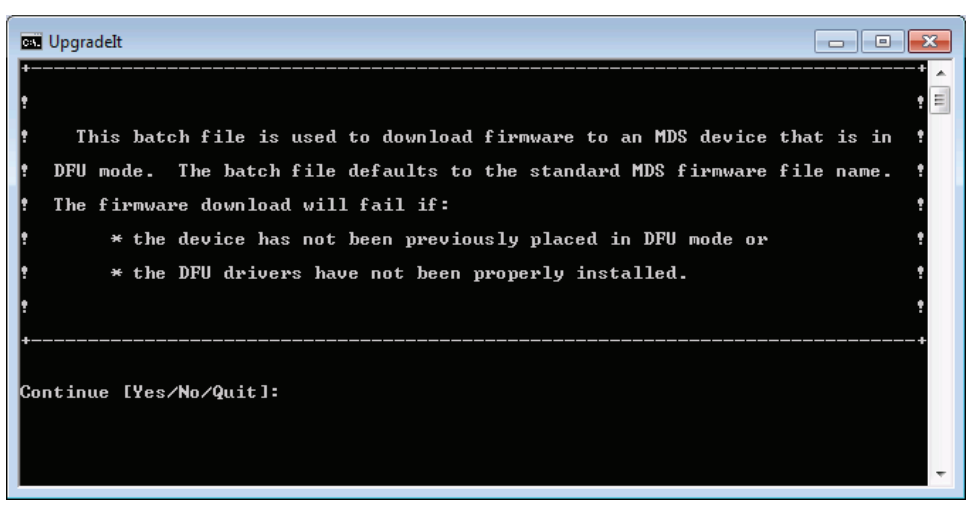

Janela de Comando de Atualização

# Atualizando o Firmware no Windows 7/Vista

- 1. Não tente atualizar o firmware do equipamento a menos que instruído por um representante da 3M. Se uma atualização de firmware for necessária para melhorar o desempenho do equipamento, um representante da 3M entrará em contato com você e fornecerá a mídia contendo a atualização.
- Use o Windows Explorer para copiar o arquivo de atualização do firmware, firmware.binpara o C:\Arquivo de Programas\3M\3M Sistema de Detecção Molecular\Firmware\pasta DFU. Esta é a pasta de Destino padrão da instalação. Se você selecionar uma pasta diferente durante a instalação do software, esta pasta será encontrada no local que você definiu. Substitua o arquivo firmware.binexistente.
- 3. Depois de copiar o arquivo firmware.binna pasta correta, você deve iniciar o processo de atualização. A atualização do firmware é restrita a usuários Administradores. Você pode iniciar a atualização clicando em Atualizar firmware no menu
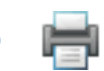

(PT) (Português)

sensível ao contexto ou no botão Atualizar Firmware na guia do equipamento. Ao iniciar o processo de atualização, o equipamento será logicamente desconectado do sistema e o ícone do equipamento desaparecerá da barra de status.

4. Uma janela de comando preta abrirá.

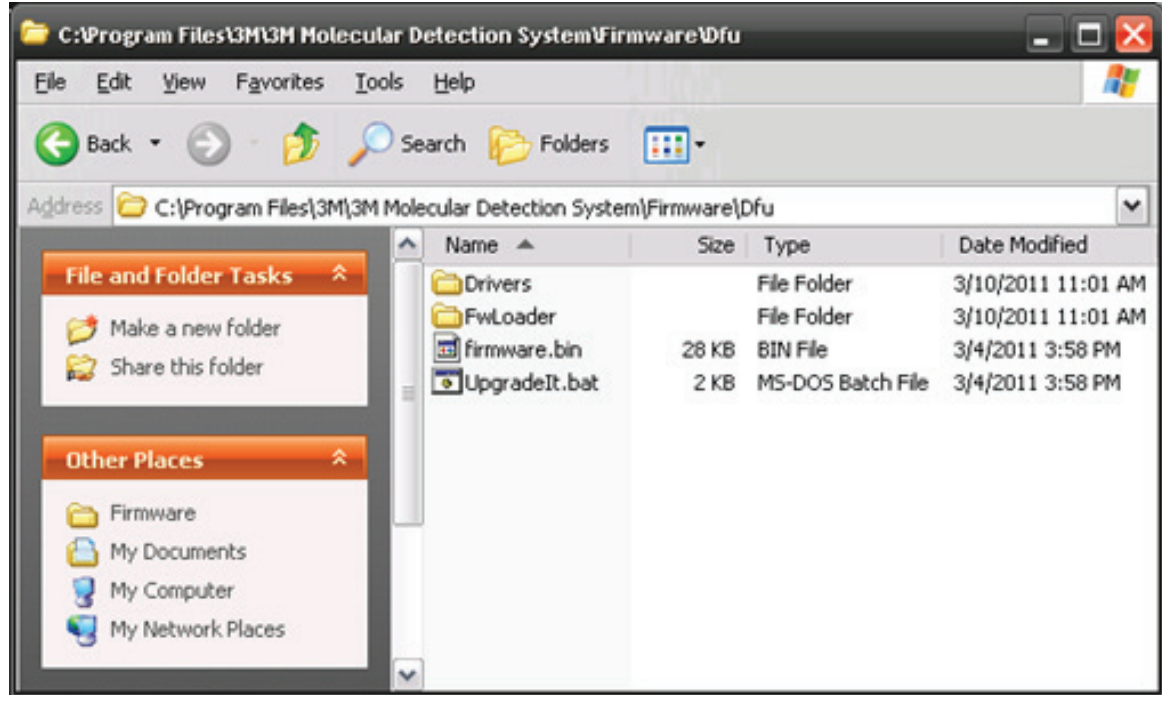

#### Pasta de instalação do firmware

- 5. Se você estiver atualizando o firmware pela primeira vez usando este computador, você deve minimizar a janela de Atualização e instalar os unidades de dispositivo de suporte.
- 6. A instalação automatica falhará. Abra o Gerente de Dispositivo, clique com o botão direito em Atualizar Firmware do Dispositivo e, selecione Software de Atualização da Unidade.
- 7. Selecione Navegar meu computador até a unidade do software.
- 8. Clique Navegar.
- 9. Navegue até o local da pasta Dfu/Drivers na pasta do Sistema de Detecção Molecular descrito na etapa 2 acima.
- 10. Uma janela de Segurança do Windows aparecerá. Clique Instalar esta unidade do software.
- 11. Após o assistente instalar as unidades, o computador concluirá o processo de reconhecimento do dispositivo e notificará você de que o novo dispositivo está pronto para uso.

| E Device Manager                                                                                                    |                                                                                           |  |
|----------------------------------------------------------------------------------------------------|-------------------------------------------------------------------------------------------|--|
| File Action View Help                                                                                                    |                                                                                           |  |
| ++ m 2 2 m 4 2+                                                                                                    | ¥ 15                                                                                      |  |
| W0014688 Buttories Buttoth Radies Buttoth Radies Disk drives Disk drives Disk |                                                                                           |  |
|                                                                                                    | Update Driver Software<br>Disable<br>Uninstall<br>Scan for hardware changes<br>Properties |  |

Gerente de Dispositivo

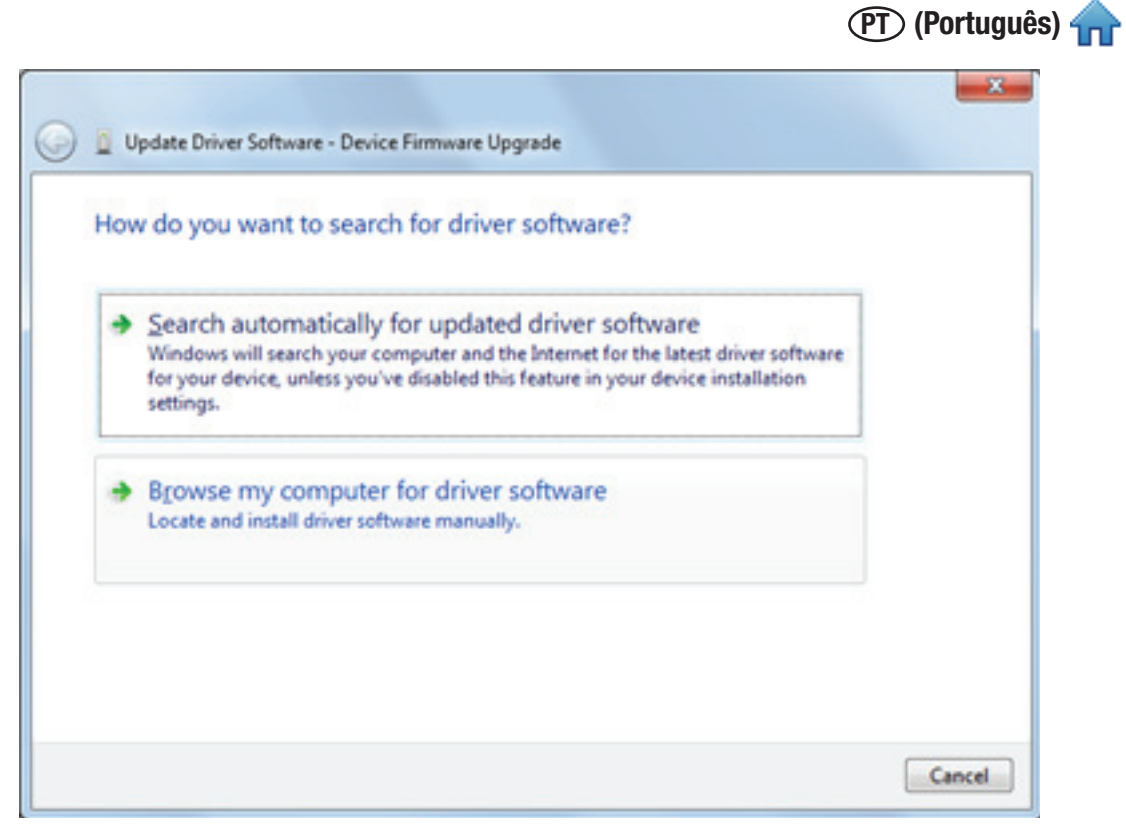

Instalação da Unidade de Atualização do Firmware em Windows 7/Vista (1)

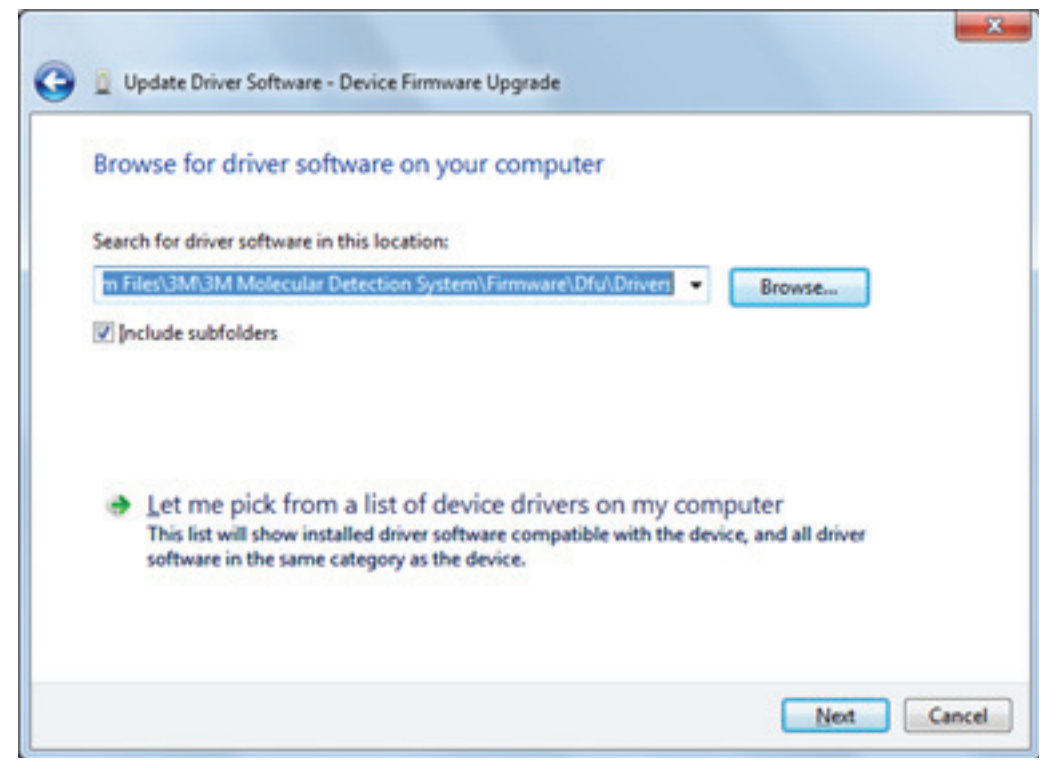

Instalação da Unidade de Atualização do Firmware em Windows 7/Vista (2)

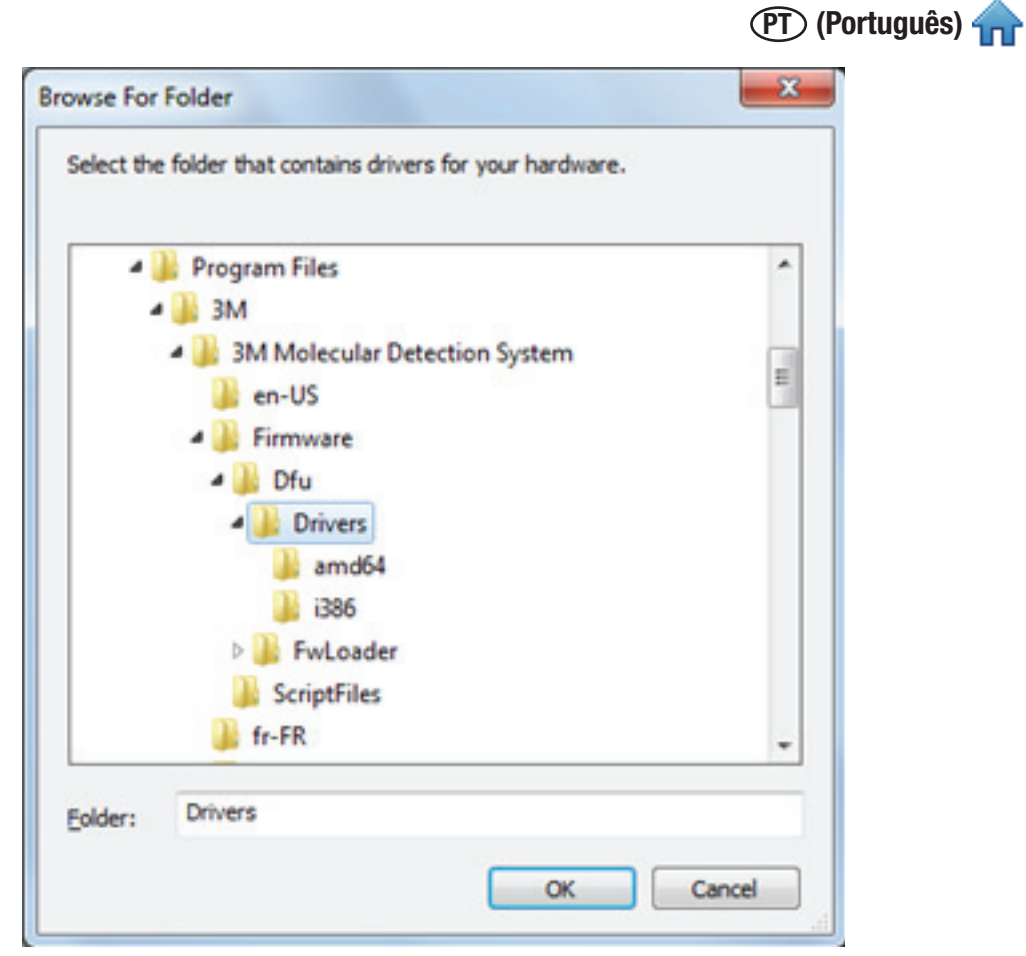

Instalação da Unidade de Atualização do Firmware em Windows 7/Vista (3)

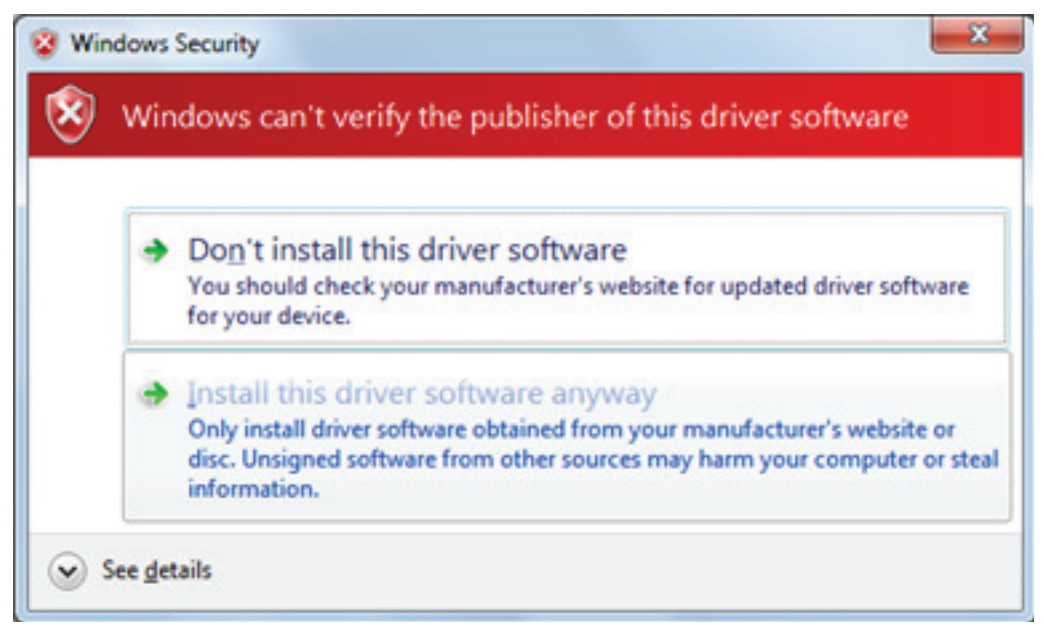

Instalação da Unidade de Atualização do Firmware em Windows 7/Vista (4)

(PT) (Português) 4

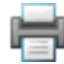

| : Firmware Upgrade       |
|--------------------------|
| ed your driver software  |
| oftware for this device: |
| e                        |
|                          |
|                          |
|                          |
|                          |
| Close                    |
|                          |

Instalação da Unidade de Atualização do Firmware em Windows 7/Vista (5)

- 12. Após a instalação da unidade, coloque "Yes" ou "Y" na janela de comando, conforme mostrado abaixo. O novo firmware será baixado para o equipamento e este será reiniciado e iniciará uma Autoverificação.
- 13. O equipamento é reconhecido pelo 3M Software de Detecção Molecular e o ícone do equipamento aparecerá na barra de status. Movimentar o mouse sobre o ícone do equipamento mostra o número de revisão do novo firmware.
- 14. Se o equipamento não for reconhecido, ocorreu um erro. Para recuperar, desligue o equipamento e ligue-o novamente. Reinicie o processo de atualização.

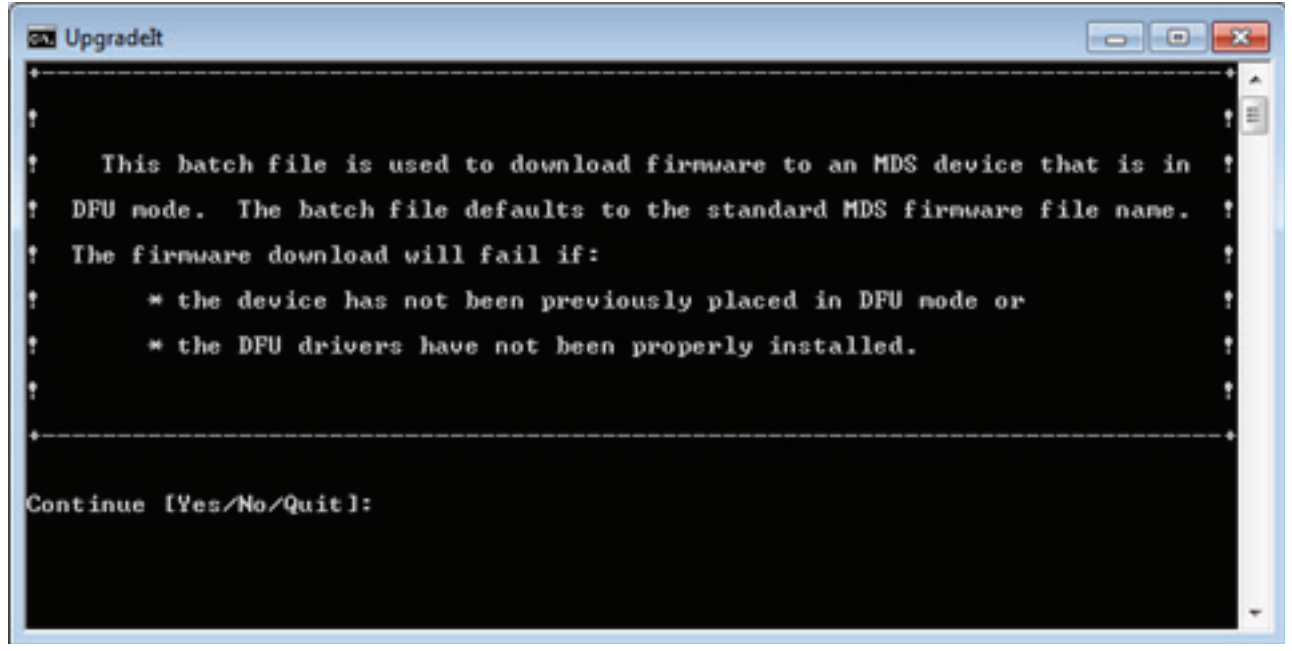

Janela de Comando de Atualização

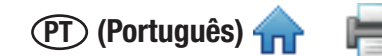

# Limpando e Descontaminando o Equipamento

**ATENÇÃO:** Siga as prática de laboratório estabelecidas e use Equipamento de Proteção Individual (EPI) ao manusear o equipamento ou placas ou quando for limpar e descontaminar o equipamento.

**ATENÇÃO:** Para reduzir os riscos associados à tensão perigosa, sempre desligue o equipamento e desconecte-o da tomada antes de limpá-lo e descontaminá-lo.

Limpe e descontamine o equipamento imediatamente se ocorrerem respingos.

Limpe as superfícies externas do equipamento regularmente uma vez por mês.

Descontamine a parte interna do equipamento regularmente uma vez por mês.

### Limpando as superfícies externas

1. Desligue a alimentação (1), depois desconecte o cabo de energia (2) e o cabo USB (3) no painel traseiro.

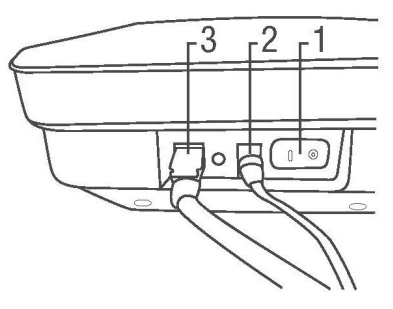

- 2. Use um pano descartável (1) levemente umedecido com uma solução de alvejante doméstico de 1 a 5% (v:v em água) de solução com alvejante doméstico e esfregue suavemente as superfícies externas do instrumento. Torça o pano descartável até que esteja úmido, mas não gotejando. Evite a conexão do cabo de alimentação e do cabo USB no painel traseiro ao limpar as superfícies externas.
- 3. Use outro pano descartável para repetir o procedimento com água destilada ou deionizada.

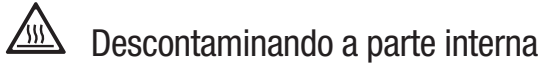

- 4. Deixe que o aquecedor da tampa e o aquecedor conectável esfriem por cinco minutos antes de abrir a tampa do equipamento.
- 5. Abra a tampa do equipamento e remova a 3M Bandeja de Carga Rápida (1) do equipamento.

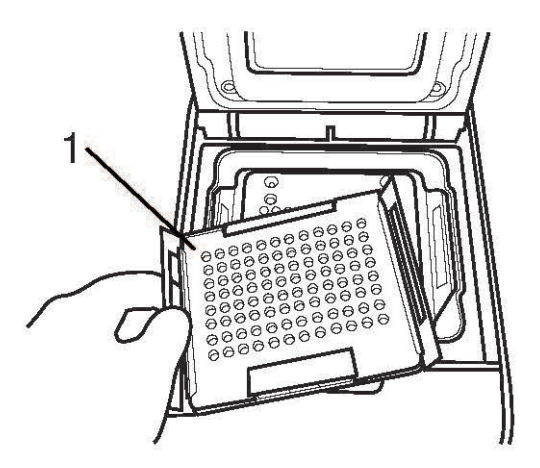

- 6. Use uma solução de alvejante doméstico de 1-5% (v: Use uma solução de 1 a 5% (v:v em água) com alvejante doméstico em spray para aplicar alvejante da bandeja de carga rápida.
- 7. Use um pano descartável para remover o alvejante da bandeja de carga rápida.

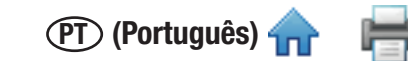

- 8. Mantenha a 3M Bandeja de Carga Rápida sob água corrente de torneira em uma pia do laboratório para enxaguá-la.
- 9. Coloque a 3M Bandeja de Carga Rápida em um lugar onde possa tomar ar seco por, ao menos, uma hora.

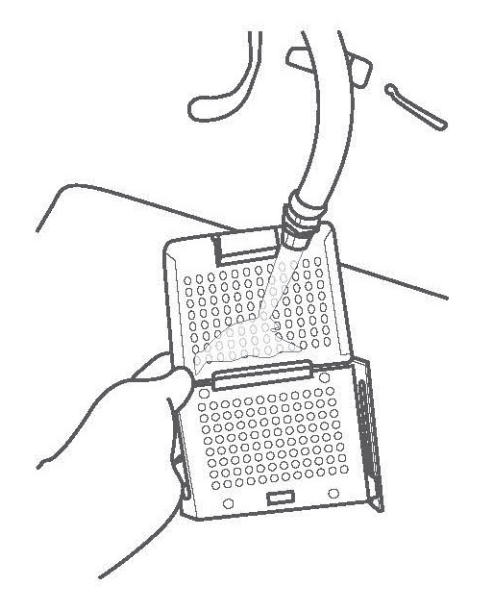

10. Remova o aquecedor conectável do equipamento e use uma solução de alvejante doméstico de 1-5% (v:v em água) com alvejante doméstico em spray para aplicar alvejante no aquecedor conectável.

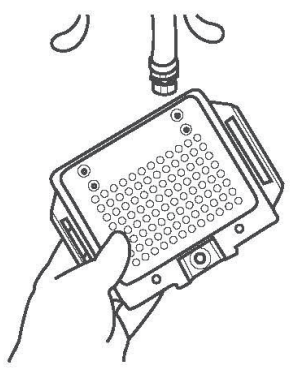

- 11. Use um pano descartável para remover o alvejante do aquecedor conectável.
- 12. Mantenha o aquecedor conectável sob água corrente de torneira em uma pia do laboratório para enxaguá-lo.

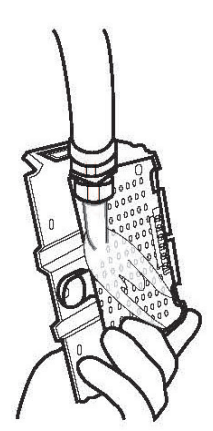

(PT) (Português) 🚽

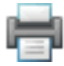

13. Use um pano descartável seco para enxugar o aquecedor conectável.

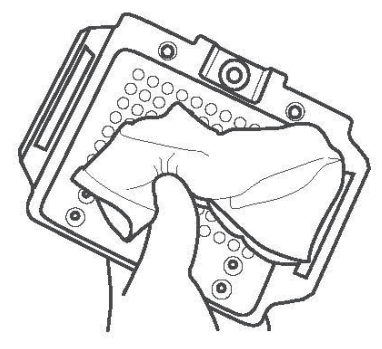

14. Use um pano descartável para pressionar suavemente cada pino de mola (1) do aquecedor conectável.

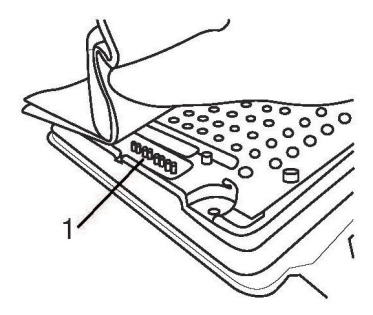

- 15. Coloque o aquecedor conectável em um lugar onde possa tomar ar seco por, ao menos, uma hora.
- 16. Use um pano descartável levemente umedecido com uma solução de alvejante doméstico de 1-5% (v:v em água) de solução com alvejante doméstico e esfregue suavemente as superfícies externas do instrumento. Torça o pano descartável até que esteja úmido, mas não gotejando.
- 17. Use outro pano descartável para repetir o procedimento com água destilada ou deionizada.
- 18. Use um pano descartável seco para secar as superfícies internas do equipamento. Deixe que as superfícies internas do equipamento sequem por, ao menos, 1 hora. Não reconecte o cabo de energia e o cabo USB até que o equipamento tenha secado por, ao menos, 1 hora.
- 19. Conecte o cabo USB (3) e o cabo de energia (2) e ligue a alimentação (1).

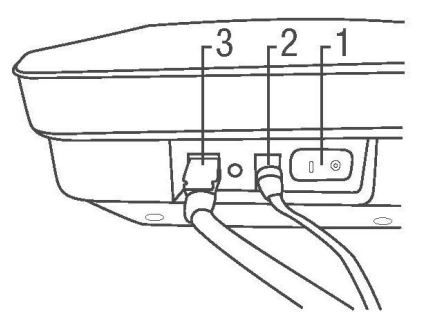

Embalando o equipamento para envio à 3M para reparo

**ATENÇÃO:** Sempre siga o procedimentos de limpeza e descontaminação antes de enviar o equipamento para reparo.

- 1. Desligue o 3M Sistema de Detecção Molecular usando a chave liga/desliga localizada no painel traseiro do equipamento.
- 2. Remova o cabo USB da porta USB 2.0 do painel traseiro do equipamento (5) e da porta USB 2.0 do computador (6).

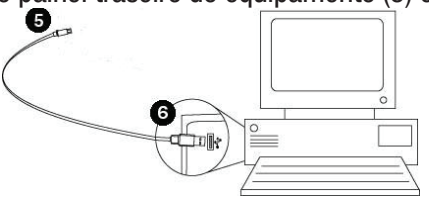

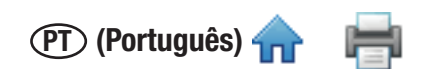

3. Desconecte o cabo de energia (1) da tomada (4), depois desconecte a fonte de alimentação (2) da porta de alimentação do 3M Sistema de Detecção Molecular (3).

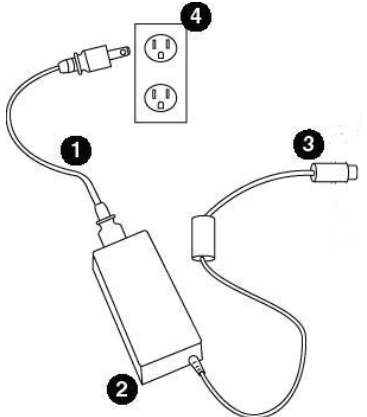

- 4. Embale o 3M Equipamento de Detecção Molecular na embalagem de envio na qual o equipamento foi entregue.
- 5. Feche a embalagem de envio para selar o 3M Sistema de Detecção Molecular e seus acessórios.

(PT) (Português) 🛖

# Soluções de Problemas

#### Solução Problema Possível causa O aquecedor conectável não está Reinstale o aquecedor conectável e ligue o equipamento O equipamento permanece instalado corretamente no estado aquecido (luz de O aquecedor conectável foi status laranja) limpo recentemente e não está Deixe o aquecedor secar no ar por mais tempo A temperatura central completamente seco mostra - Infinity °C Os pinos do aquecedor não estão Alinhe os pinos alinhados A Autoverificação falha no As conexões dos pinos na parte teste do Aquecedor Central Limpe as conexões e/ou Aquecedor da Tampa interna do equipamento estão sujas ou corroídas A temperatura central O Software e o Equipamento não Ligue o equipamento mostra "NaN" estão sincronizados Tampa do equipamento aberta A autoverificação falha no e/ou bandeja/tubos dentro Feche a tampa, remova a bandeja/tubos e reinicie a teste de fotodiodos do equipamento durante a autoverificação autoverificação A autoverificação falha no As conexões de alimentação não Desligue, verifique as conexões e ligue novamente. teste de alimentação estão firmes A Autoverificação falha no Reinstale o firmware. Se a falha persistir, envie o Memória corrompida teste SRAM equipamento para reparo. Memória corrompida A autoverificação falha no Reinstale o firmware. Se a falha persistir, envie o teste de firmware equipamento para reparo. Erro de checksum A autoverificação falha no Reinstale o firmware. Se a falha persistir, envie o Número de série inválido teste de número de série equipamento para reparo. 1. Execute o ciclo de alimentação do equipamento. 2. Se a tampa não abrir usando o botão principal, use o botão Aquecedor conectável e/ou Bandeja de emergência na base do equipamento. Remova o de Carga Rápida não colocados parafuso que cobre o botão e, então coloque um objeto corretamente fino, por exemplo: clip, no buraco e pressione o botão. 3. Verifique se o aquecedor e/ou a bandeja estão presos 1. Execute o ciclo de alimentação do equipamento. 2. Se A tampa não abre a tampa não abrir usando o botão principal, use o botão de emergência na base do equipamento. Remova o parafuso que cobre o botão e, então coloque um objeto fino, por exemplo: clip, no buraco e pressione o botão. 3. Malfuncionamento do solenoide Abra a tampa, mantenha o pistão para baixo e pressione o botão de abertura da tampa. 4. Se o solenoide não atuar (não houver som de clique), envie o equipamento

## Solucionando Problemas no 3M Equipamento de Detecção Molecular

para reparo.

(PT) (Português) 🛖 🛛 🚔

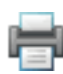

| Problema                            | Possível causa                              | Solução                                                                                                    |
|-------------------------------------|---------------------------------------------|----------------------------------------------------------------------------------------------------|
|                                     | Sujeira na trava e/ou parte interna         | Limpe a trava e/ou parte interna                                                                                                    |
| A tampa não permanece<br>fechada    | Solenoide preso na posição aberta           | Execute o ciclo de alimentação do equipamento. Se a falha persistir, envie o equipamento para reparo.                                                                              |
| A harra da atatua actá              | O equipamento está no modo de<br>Pausa      | Tire-o da Pausa usando o software ou ciclo de<br>alimentação do equipamento                                                                                                    |
| desligada, mas a luz está<br>ligada | Os LEDs não estão funcionando               | Inicie uma Autoverificação e monitore a barra de status<br>quanto às alterações nas cores. Se você não vir as<br>cores vermelho, verde e azul, envie o equipamento para<br>reparo. |
|                                     | As conexões de alimentação não estão firmes | Desligue, verifique as conexões e ligue novamente.                                                                                                    |
| O equipamento não liga              | Luz de alimentação não<br>funcionando       | Conecte o equipamento ao computador, ligue a<br>alimentação e verifique o status do equipamento no<br>software                                                                     |

# Solução de problemas da instalação do 3M Software de Detecção Molecular

| Problema                                                                                                    | Possível causa                                                                                  | Solução                                                                                                    |  |  |
|----------------------------------------------------------------------------------------------------|-------------------------------------------------------------------------------------------------|----------------------------------------------------------------------------------------------------|--|--|
| Aparece uma mensagem durante<br>a instalação do SQL Server<br>informando que determinados<br>componentes não foram instalados                                  | Componente obrigatório faltando                                                                 | Instale o componente específico                                                                                                    |  |  |
| Aparece uma mensagem "A<br>instalação do SQL Server encontrou<br>um erro ao executar um arquivo<br>do Windows Installer" durante a<br>instalação do SQL Server | Diversas causas                                                                                 | Clique em Cancelar. Aparece uma<br>mensagem de falha ao terminar a<br>instalação. Reinicie o computador e a<br>instalação do SQL Server.                                                            |  |  |
| Falha no fim da instalação do SQL<br>Server                                                                                                    | Diversas causas                                                                                 | Reinicie e reinstale o SQL Server.                                                                                                    |  |  |
| Aparece uma mensagem "Erro ao<br>abrir o arquivo para escrita" durante<br>a instalação do aplicativo MDS no<br>Windows Vista ou 7                              | O aplicativo não tem direitos de<br>administrador                                               | Cancele a instalação, clique com o botão<br>direito no arquivo 3M.Mds.exe e selecione<br><b>Executar como Administrador.</b>                                                                        |  |  |
| Aparece uma mensagem "O SQL<br>Server não existe ou o acesso                                                                                                   | O nome do servidor SQL Server<br>está incorreto                                                 | Digite o nome do servidor correto, que<br>geralmente é o nome do computador<br>local seguido de "/SQLMDS". O nome<br>do computador pode ser encontrado em<br>Propriedades do Computador no Windows. |  |  |
| Conexão do Banco de Dados da<br>instalação do aplicativo MDS                                                                                                   | O usuário Windows não tem acesso<br>ao servidor SQLMDS usando o SQL<br>Server Management Studio | Dê acesso ao usuário Windows para o<br>servidor SQLMDS usando o SQL Server<br>Management Studio                                                                                                    |  |  |

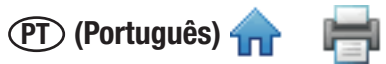

| Problema                                                                                                    | Possível causa                                     | Solução                                                                                               |
|----------------------------------------------------------------------------------------------------|----------------------------------------------------|----------------------------------------------------------------------------------------------------|
| Aparece uma mensagem "Ocorreu<br>um erro durante a inicialização do<br>idioma do aplicativo. Verifique a<br>conexão com o banco de dados."<br>após a abertura do aplicativo MDS | O SQL Server não está on-line                      | Use o Gerenciador de Configuração do<br>SQL Server para verificar o estado do<br>servidor e iniciá-lo |
|                                                                                                    | O banco de dados não foi instalado<br>corretamente | Reinstale o aplicativo MDS                                                                            |
|                                                                                                    | O SQL Server não foi instalado<br>corretamente     | Reinstale o SQL Server                                                                                |

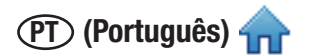

# Solução de problemas de operação do Software de Detecção Molecular 3M

| Problema                                                                                                    | Possível causa                                                                                                    | Solução                                                                                                    |  |  |
|----------------------------------------------------------------------------------------------------|----------------------------------------------------------------------------------------------------|----------------------------------------------------------------------------------------------------|--|--|
|                                                                                                    | O arquivo de importação não tem<br>a extensão de arquivo ou o tipo de<br>delimitador adequado.                                                       | Defina a extensão do arquivo e o tipo de<br>delimitador em Opções Importar e Exportar, para<br>corresponderem ao arquivo que deseja importar                                                                                                    |  |  |
| Erro de importação informando<br>"Formato de arquivo inválido"                                                                            | O número de linhas do cabeçalho<br>no arquivo de importação não<br>corresponde à configuração em<br>Opções Importar e Exportar                       | Defina o número de linhas do cabeçalho<br>em Opções Importar e Exportar, para<br>corresponderem ao arquivo que deseja importar.                                                                                                    |  |  |
|                                                                                                    | Os campos vazios devem ser<br>delimitados por uma vírgula nos<br>arquivos CSV, mesmo após o último<br>valor na linha.                                | Abra o arquivo CSV no Bloco de Notas e adicione<br>vírgulas onde necessário                                                                                                    |  |  |
| Após importar um arquivo de<br>configuração de corrida, os<br>poços na primeira coluna devem<br>ser definidos como vazios                 | O número de linhas do cabeçalho<br>no arquivo de importação não<br>corresponde à configuração em<br>Opções Importar e Exportar                       | Defina o número de linhas do cabeçalho<br>em Opções Importar e Exportar, para<br>corresponderem ao arquivo que deseja importar.                                                                                                    |  |  |
| Erro na importação do arquivo<br>informando "não tem a<br>permissão necessária"                                                           | O local do arquivo de importação<br>é definido no diretório Arquivos de<br>Programas do Windows 7                                                    | Vá até Opções Importar e Exportar e defina o<br>local do arquivo de importação para outro local,<br>como a Pasta Documentos                                                                                                    |  |  |
| Erro na exportação do arquivo<br>informando "não tem a<br>permissão necessária"                                                           | O local do arquivo de exportação<br>é definido no diretório Arquivos de<br>Programas do Windows 7                                                    | Vá até Opções Importar e Exportar e defina o<br>local do arquivo de exportação para outro local,<br>como a pasta Documentos                                                                                                    |  |  |
|                                                                                                    | A corrida não foi salva                                                                                                    | Salve a corrida                                                                                                    |  |  |
| Não é possível iniciar uma nova<br>corrida                                                                                                | O equipamento não está no estado<br>Pronto (barra de status verde)                                                                                   | Deixe o equipamento alcançar o estado Pronto<br>antes de iniciar a corrida. Se o equipamento<br>estiver em Pausa (barra de status sem cor),<br>desperte o equipamento.                                                                                          |  |  |
|                                                                                                    | O equipamento não está no estado<br>Teste Concluído (barra de status<br>vermelha)                                                                    | Abra e feche a tampa do equipamento.                                                                                                    |  |  |
| Os valores de ID da Amostra<br>e Número de Lote do Kit não<br>estão sendo salvos nas guias<br>Configurar (Grade) ou Configurar<br>(Lista) | Você está tentando colocar um<br>valor na lista suspensa cinza. Novos<br>valores não podem ser colocados<br>quando o campo estiver no modo<br>lista. | <ol> <li>Clique no botão + para alternar o campo<br/>para a entrada de texto (branco)</li> <li>Digite o valor</li> <li>Clique no botão verde ou pressione Enter.</li> </ol>                                                                                     |  |  |
| O Número de Lote do Kit não<br>está sendo salvo nas guias<br>Configurar (Grade) ou Configurar<br>(Lista)                                  | Você está tentando colocar um<br>Número de Lote do Kit não exclusivo.                                                                                | Verifique o número e tente novamente. Os<br>números de lote do kit devem ser exclusivos<br>(por exemplo, kits SAL e ECO não podem ter o<br>mesmo número de lote).                                                                                               |  |  |
| Uma corrida falhou devido a um<br>Erro de Temperatura                                                                                     | Erro de temperatura                                                                                                    | <ol> <li>Remova a bandeja do equipamento</li> <li>Encaixe o aquecedor conectável novamente</li> <li>Execute uma Autoverificação</li> <li>Se a autoverificação falhar ou execuções<br/>adicionais falharem devido a esse erro,<br/>envie para reparo.</li> </ol> |  |  |

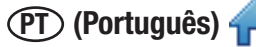

| Problema                                               | Possível causa                                                                                                    | Solução                                                                                                    |  |
|--------------------------------------------------------|----------------------------------------------------------------------------------------------------|----------------------------------------------------------------------------------------------------|--|
| Uma corrida falhou devido à                            | Cabo USB desconectado                                                                                                    | Verifique a conexão USB do equipamento                                                                                                    |  |
| Desconexão do Equipamento                              | Perda de energia                                                                                                    | Verifique a alimentação do equipamento                                                                                                    |  |
| O software não responde à entrada ou parece congelado. | Um relatório está aberto na<br>visualização relatório. Quando<br>uma visualização de relatório está<br>aberta, a tela principal do software<br>não está utilizável. | Mude para o relatório usando o ícone<br>na Barra de Tarefa do Windows. Feche a<br>visualização do relatório e retorne à tela<br>principal do software. |  |

# Contatando a 3M para informações sobre produtos e serviços

- 1. Use seu navegador Web para acessar as informações sobre produtos da 3M Food Safety em www.3M.com/foodsafety
- 2. Ligue para o suporte técnico 3M

### Suporte técnico 3M

| 3M United States        | 3M Canada               | 3M Europe and MEA       | 3M Latin America        |
|-------------------------|-------------------------|-------------------------|-------------------------|
| 3M Center               | Post Office Box 5757    | 3M Deutschland GmbH     | 3M Center               |
| Bldg. 275-5W-05         | London, Ontario N6A 4T1 | Carl-Schurz - Strasse 1 | Bldg. 275-5W-05         |
| St. Paul, MN 55144-1000 | Canada                  | D41453 Neuss/Germany    | St. Paul, MN 55144-1000 |
| USA                     | 1-800-563-2921          | +49-2131-14-3000        | USA                     |
| 1-800-328-6553          |                         |                         | 1-954-340-8263          |

| 3M Asia Pacific       | 3M Japan                   | 3M Australia          |
|-----------------------|----------------------------|-----------------------|
| No 1, Yishun Avenue 7 | 3M Health Care Limited     | Bldg A, 1 Rivett Road |
| Singapore, 768923     | 33-1, Tamagawadai 2-chrome | North Ryde, NSW 2113  |
| 65-64508869           | Setagaya-ku, Tokyo         | Australia             |
|                       | 158-8583, Japan            | 61 1300 363 878       |
|                       | 81-570-011-321             |                       |

## Marcas comerciais

3M e o logotipo 3M são marcas comerciais da 3M. Microsoft Windows XP, Microsoft Vista e Microsoft Windows 7 são marcas comerciais registradas da Microsoft Corp.

## Apêndice

Este apêndice fornece exemplos de arquivos usados ou gerados pelo Software de Detecção Molecular 3M.

# Exemplos de Relatórios

A seguir estão exemplos de relatórios do Software de Detecção Molecular 3M. Alguns exemplos estão abreviados para remover informações repetitivas. Todos os dados pertinentes são mostrados.

## Pesquisa de Resultados

|                 |         |         |       |          |            | Searc            | ch Results |          |        |       |            |           |                        |
|-----------------|---------|---------|-------|----------|------------|------------------|------------|----------|--------|-------|------------|-----------|------------------------|
| Report By Admin |         |         |       |          |            |                  |            |          |        |       |            |           |                        |
| imple 10        | Laripie | Product | brand | Castomer | Assay Type | littet<br>Number | Well Type: | fraid    | Non 10 | WHEID | instrument | Full Name | Gate                   |
| ample1          |         |         |       | 1        | Salmonelia | kits             | Sample     | Negative | Run2   | 81    | 0211170032 | Admin     | 8/3/2011<br>3:14:36 PM |
| imple1          |         |         |       |          | Salmonella | kitts            | Sample     | Negative | Run2   | 61    | 0211170052 | Admin     | 8/3/2011<br>3-14-36 PM |
| amplel          |         |         |       |          | Salmonella | kits             | Sample     | Negative | Run2   | 62    | 0211170032 | Admin     | 8/3/2011<br>3:14:35 PM |
| ample1          |         |         |       |          | Saimonella | kits             | Sample     | Positive | Run2   | H1    | 0211170052 | Admin     | 8/3/2011<br>3:14:35 PM |
| ample1          |         |         |       |          | Salmoneila | kts              | Sample     | Negative | Run2   | F2    | 0211170032 | Admin     | 8/3/2011<br>3:14:36 Pf |
| imple1          |         |         |       |          | Salmonella | kits             | Semple     | Negative | Run2   | A2    | 0211170032 | Admin     | 8/3/2011<br>3:14:36 Pf |
| ample1          |         |         |       |          | Salmonella | kits             | Sample     | Negative | Run2   | #1    | 0211170032 | Admin     | 8/3/2011<br>3:14:36 Pf |
| ample1          |         |         |       |          | Salmonella | kits             | Sample     | Negative | Run2   | 82    | 0211170032 | Admin     | 8/3/2011<br>3-14-36 Pt |
| ample1          |         |         |       |          | Salmonella | kits             | Sample     | Positive | Run2   | £1    | 0211170032 | Admin     | 8/3/2011<br>3:14:35 Pt |
| imple1          |         |         |       |          | Salmonella | kits             | Sample     | Positive | Run2   | Al    | 0211170032 | Admin     | 8/3/2011<br>3:14:36 Pt |
| imple1          |         |         |       |          | Salmonella | kits             | Sample     | Negative | Run2   | E2    | 0211170032 | Admin     | 8/3/2011<br>3-14-36 Pf |
| imple1          |         |         |       |          | Salmonella | kits.            | Sample     | Negative | Run2   | D2    | 0211170032 | Admin     | 8/3/2011<br>3:14:35 Pt |
| ample1          |         |         |       |          | Salmonella | kits             | Sample     | Negative | Run2   | C1    | 0211170032 | Admin     | 8/3/2011<br>3-14-36 Pt |
| ample1          |         |         |       |          | Salmonella | kits             | Sample     | Negative | Run2   | D1    | 0211170032 | Admin     | 8/3/2011<br>3:14:36 Pf |
| imple1          |         |         |       |          | Salmonella | kita             | Sample     | Negative | Run2   | H3    | 6211170032 | Admin     | 8/3/2011<br>3-14-36 Pt |

## Relatório de amostras

| Samples Report  |             |         |       |          |        |           |                         |  |  |
|-----------------|-------------|---------|-------|----------|--------|-----------|-------------------------|--|--|
| Report By Admin |             |         |       |          |        |           |                         |  |  |
| Sample ID       | Sample Type | Product | Brand | Customer | Hidden | Full Name | Date Create             |  |  |
| Test            |             |         |       |          | No     | Admin     | 8/2/2011<br>8:51:47 AM  |  |  |
| 1               |             |         |       |          | No     | Admin     | 8/2/2011<br>12:16:03 PM |  |  |
| 2               |             |         |       |          | No     | Admin     | 8/2/2011<br>12:16:03 PM |  |  |
| 3               |             |         |       |          | No     | Admin     | 8/2/2011<br>12:16:05 PM |  |  |
| 4               |             |         |       |          | No     | Admin     | 8/2/2011<br>12:16:06 PM |  |  |
| 5               |             |         |       |          | No     | Admin     | 8/2/2011<br>12:16:06 PM |  |  |
| 6               |             |         |       |          | No     | Admin     | 8/2/2011<br>12:16:06 PM |  |  |
| 7               |             |         |       |          | No     | Admin     | 8/2/2011<br>12:16:07 PM |  |  |
| 8               |             |         |       |          | No     | Admin     | 8/2/2011<br>12:16:07 PM |  |  |
| Sample1         |             |         |       |          | No     | Admin     | 8/3/2011<br>3:18:46 PM  |  |  |
| Sample2         |             |         |       |          | No     | Admin     | 8/3/2011<br>3:19:42 PM  |  |  |

Print Date: 8/11/2011 5:10:23 PM

## Relatório de kits de ensaio

|                     |            | Assay              | Kits Report |           |                        |
|---------------------|------------|--------------------|-------------|-----------|------------------------|
|                     |            | Report By          | Adı         | min       |                        |
| Assay Type          | Lot Number | Expiration<br>Date | Hidden      | Full Name | Date Created           |
| Salmonella          | SalLot01   |                    | No          | Admin     | 8/2/2011 8:51:45<br>AM |
| E. coli O157        | EcoLot01   |                    | No          | Admin     | 8/2/2011 8:52:04<br>AM |
| Listeria            | LisLot01   |                    | No          | Admin     | 8/2/2011 8:52:19<br>AM |
| L.<br>monocytogenes | LmLot01    |                    | No          | Admin     | 8/2/2011 8:52:25<br>AM |
| Matrix Control      | MCLot01    |                    | No          | Admin     | 8/2/2011 8:53:39<br>AM |
| Salmonella          | kits       |                    | No          | Admin     | 8/3/2011 3:19:03<br>PM |
| E. coli O157        | kit        |                    | No          | Admin     | 8/3/2011 3:19:30<br>PM |
| Listeria            | lis kit    |                    | No          | Admin     | 8/3/2011 3:19:39<br>PM |
| Matrix Control      | ic kit     |                    | No          | Admin     | 8/3/2011 3:19:51<br>PM |
| E. coli O157        | kit rc     |                    | No          | Admin     | 8/3/2011 3:20:26<br>PM |
| E. coli O157        | kit nc     |                    | No          | Admin     | 8/3/2011 3:20:39<br>PM |
| Listeria            | kit 4      |                    | No          | Admin     | 8/3/2011 3:20:56<br>PM |
| Listeria            | nc kit     |                    | No          | Admin     | 8/3/2011 3:21:19<br>PM |
| Listeria            | rc         |                    | No          | Admin     | 8/3/2011 3:21:42<br>PM |
| Matrix Control      | 1          |                    | No          | Admin     | 8/3/2011 3:21:47<br>PM |
| L.<br>monocytogenes | Imono      |                    | No          | Admin     | 8/3/2011 3:22:17<br>PM |
| Listeria            | lot list   |                    | No          | Admin     | 8/3/2011 3:22:42<br>PM |
| Salmonella          | sal        |                    | No          | Admin     | 8/3/2011 3:22:49<br>PM |
| Listeria            | 3          |                    | No          | Admin     | 8/3/2011 3:23:10<br>PM |
| Salmonella          | 4          |                    | No          | Admin     | 8/3/2011 3:23:31       |

Print Date: 8/11/2011 5:11:30 PM

#### **3M Molecular Detection System**

#### Completed Runs Report

#### Report By Admin

| Run ID | Run Creator | User  | Instrument | Test Date           |
|--------|-------------|-------|------------|---------------------|
| Run2   | Admin       | Admin | 0211170032 | 8/3/2011 4:46:00 PM |
| Run1   | Admin       | Admin | 0211170031 | 8/3/2011 4:44:19 PM |
| Run3   | Admin       | Admin | 0211170027 | 8/3/2011 4:47:51 PM |
| Run4   | Admin       | Admin | 0211170005 | 8/3/2011 4:49:01 PM |

Print Date: 8/11/2011 5:12:45 PM

# Relatório de usuários

| Users Report    |           |               |        |                        |  |  |  |  |  |  |
|-----------------|-----------|---------------|--------|------------------------|--|--|--|--|--|--|
| Report By Admin |           |               |        |                        |  |  |  |  |  |  |
| Full Name       | User Name | Role          | Hidden | Date Created           |  |  |  |  |  |  |
| Admin           | admin     | Administrator | No     | 8/2/2011 3:28:31<br>AM |  |  |  |  |  |  |
| User            | user      | User          | No     | 8/11/2011 5:13:3<br>PM |  |  |  |  |  |  |
|                 | I         |               |        | 1                      |  |  |  |  |  |  |
|                 |           |               |        |                        |  |  |  |  |  |  |
|                 |           |               |        |                        |  |  |  |  |  |  |
|                 |           |               |        |                        |  |  |  |  |  |  |
|                 |           |               |        |                        |  |  |  |  |  |  |
|                 |           |               |        |                        |  |  |  |  |  |  |
|                 |           |               |        |                        |  |  |  |  |  |  |
|                 |           |               |        |                        |  |  |  |  |  |  |
|                 |           |               |        |                        |  |  |  |  |  |  |
|                 |           |               |        |                        |  |  |  |  |  |  |
|                 |           |               |        |                        |  |  |  |  |  |  |
|                 |           |               |        |                        |  |  |  |  |  |  |
|                 |           |               |        |                        |  |  |  |  |  |  |
|                 |           |               |        |                        |  |  |  |  |  |  |
|                 |           |               |        |                        |  |  |  |  |  |  |
|                 |           |               |        |                        |  |  |  |  |  |  |
|                 |           |               |        |                        |  |  |  |  |  |  |
|                 |           |               |        |                        |  |  |  |  |  |  |
|                 |           |               |        |                        |  |  |  |  |  |  |
|                 |           |               |        |                        |  |  |  |  |  |  |
|                 |           |               |        |                        |  |  |  |  |  |  |
|                 |           |               |        |                        |  |  |  |  |  |  |
|                 |           |               |        |                        |  |  |  |  |  |  |
|                 |           |               |        |                        |  |  |  |  |  |  |
|                 |           |               |        |                        |  |  |  |  |  |  |

Print Date: 8/11/2011 5:13:45 PM

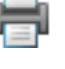

# Relatório de Autoverificação do Equipamento

| Instrument Self-Check Results |                      |               |        |  |  |  |  |  |  |
|-------------------------------|----------------------|---------------|--------|--|--|--|--|--|--|
|                               | Report By            | Admin         |        |  |  |  |  |  |  |
| Instrument                    | Date/Time            | Test          | Result |  |  |  |  |  |  |
| 0211090013                    | 8/11/2011 5:16:22 PM | SRAM          | Pass   |  |  |  |  |  |  |
| 0211090013                    | 8/11/2011 5:16:22 PM | Firmware      | Pass   |  |  |  |  |  |  |
| 0211090013                    | 8/11/2011 5:16:22 PM | Serial Number | Pass   |  |  |  |  |  |  |
| 0211090013                    | 8/11/2011 5:16:22 PM | Cal data      | Pass   |  |  |  |  |  |  |
| 0211090013                    | 8/11/2011 5:16:22 PM | Power         | Pass   |  |  |  |  |  |  |
| 0211090013                    | 8/11/2011 5:16:22 PM | Ambienttemp   | Pass   |  |  |  |  |  |  |
| 0211090013                    | 8/11/2011 5:16:22 PM | LEDS          | Pass   |  |  |  |  |  |  |
| 0211090013                    | 8/11/2011 5:16:22 PM | Core heaters  | Pass   |  |  |  |  |  |  |
| 0211090013                    | 8/11/2011 5:16:22 PM | Lid Heater    | Pass   |  |  |  |  |  |  |
| 0211090013                    | 8/11/2011 5:16:22 PM | Photodiodes   | Pass   |  |  |  |  |  |  |
|                               |                      |               |        |  |  |  |  |  |  |
|                               |                      |               |        |  |  |  |  |  |  |
|                               |                      |               |        |  |  |  |  |  |  |
|                               |                      |               |        |  |  |  |  |  |  |
|                               |                      |               |        |  |  |  |  |  |  |
|                               |                      |               |        |  |  |  |  |  |  |
|                               |                      |               |        |  |  |  |  |  |  |

Print Date: 8/11/2011 5:16:26 PM

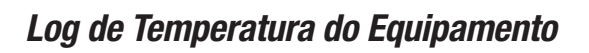

| Instrument Temperature Log |              |            |                  |  |  |  |  |  |  |
|----------------------------|--------------|------------|------------------|--|--|--|--|--|--|
| Run ID                     | Run4         | Instrument | 0211170005:MD5 3 |  |  |  |  |  |  |
| Report By                  | Admin        |            |                  |  |  |  |  |  |  |
| Date/Time                  | Core Temp. ( | °C) Lid Te | mp. (°C)         |  |  |  |  |  |  |
| 8/3/2011 3:34:16 PM        | 58.7         | 65.1       |                  |  |  |  |  |  |  |
| 8/3/2011 3:34:31 PM        | 58.8         | 65.3       |                  |  |  |  |  |  |  |
| 8/3/2011 3:34:46 PM        | 59.1         | 65.2       |                  |  |  |  |  |  |  |
| 8/3/2011 3:35:01 PM        | 59.5         | 65.3       |                  |  |  |  |  |  |  |
| 8/3/2011 3:35:16 PM        | 59.6         | 65.3       |                  |  |  |  |  |  |  |
| 8/3/2011 3:35:31 PM        | 59.7         | 65.3       |                  |  |  |  |  |  |  |
| 8/3/2011 3:35:46 PM        | 59.9         | 65.3       |                  |  |  |  |  |  |  |
| 8/3/2011 3:36:01 PM        | 60.2         | 65.3       |                  |  |  |  |  |  |  |
| 8/3/2011 3:36:16 PM        | 60.2         | 65.3       |                  |  |  |  |  |  |  |
| 8/3/2011 3:36:31 PM        | 60.4         | 65.3       |                  |  |  |  |  |  |  |
| 8/3/2011 3:36:46 PM        | 60.4         | 65.3       |                  |  |  |  |  |  |  |
| 8/3/2011 3:37:01 PM        | 60.3         | 65.3       |                  |  |  |  |  |  |  |
| 8/3/2011 3:37:16 PM        | 60.1         | 65.3       |                  |  |  |  |  |  |  |
| 8/3/2011 3:37:31 PM        | 60.1         | 65.3       |                  |  |  |  |  |  |  |
| 8/3/2011 3:37:46 PM        | 60.0         | 65.3       |                  |  |  |  |  |  |  |
| 8/3/2011 3:38:01 PM        | 60.1         | 65.3       |                  |  |  |  |  |  |  |
| 8/3/2011 3:38:16 PM        | 60.1         | 65.3       |                  |  |  |  |  |  |  |
| 8/3/2011 3:38:31 PM        | 60.2         | 65.4       |                  |  |  |  |  |  |  |
| 8/3/2011 3:38:46 PM        | 60.2         | 65.3       |                  |  |  |  |  |  |  |
| 8/3/2011 3:39:01 PM        | 60.2         | 65.4       |                  |  |  |  |  |  |  |
| 8/3/2011 3:39:16 PM        | 60.2         | 65.4       |                  |  |  |  |  |  |  |
| 8/3/2011 3:39:31 PM        | 60.2         | 65.3       |                  |  |  |  |  |  |  |
| 8/3/2011 3:39:46 PM        | 60.2         | 65.3       |                  |  |  |  |  |  |  |
| 8/3/2011 3:40:01 PM        | 60.1         | 65.3       |                  |  |  |  |  |  |  |
| 8/3/2011 3:40:16 PM        | 60.1         | 65.4       |                  |  |  |  |  |  |  |
| 8/3/2011 3:40:31 PM        | 60.1         | 65.3       |                  |  |  |  |  |  |  |
| 8/3/2011 3:40:46 PM        | 60.2         | 65.3       |                  |  |  |  |  |  |  |
| 8/3/2011 3:41:01 PM        | 60.2         | 65.4       |                  |  |  |  |  |  |  |
| 8/3/2011 3:41:16 PM        | 60.2         | 65.3       |                  |  |  |  |  |  |  |
| 8/3/2011 3:41:31 PM        | 60.2         | 65.4       |                  |  |  |  |  |  |  |
| 8/3/2011 3:41:46 PM        | 60.2         | 65.4       |                  |  |  |  |  |  |  |
| 8/3/2011 3:42:01 PM        | 60.2         | 65.4       |                  |  |  |  |  |  |  |
| 8/3/2011 3:42:16 PM        | 60.2         | 65.3       |                  |  |  |  |  |  |  |
| 8/3/2011 3:42:31 PM        | 60.1         | 65.3       |                  |  |  |  |  |  |  |

# Log de auditoria

| Audit Log            |           |                |                                   |  |  |  |  |  |  |
|----------------------|-----------|----------------|-----------------------------------|--|--|--|--|--|--|
|                      | Report By | Admin          |                                   |  |  |  |  |  |  |
| Date/Time            | User      | Event Type     | D etails                          |  |  |  |  |  |  |
| 8/2/2011 8:29:44 AM  | Admin     | Login          | Application login                 |  |  |  |  |  |  |
| 8/2/2011 8:53:46 AM  | Admin     | CreateObject   | Created run "08022011<br>(2)".    |  |  |  |  |  |  |
| 8/2/2011 8:54:04 AM  | Admin     | RunStart       | Started run "08022011<br>(2)".    |  |  |  |  |  |  |
| 8/2/2011 8:54:04 AM  | Admin     | ChangeObject   | Changed run "08022011<br>(2)".    |  |  |  |  |  |  |
| 8/2/2011 8:54:28 AM  | Admin     | CreateObject   | Created run "08022011<br>(3)".    |  |  |  |  |  |  |
| 8/2/2011 8:54:46 AM  | Admin     | RunStart       | Started run "08022011<br>(3)".    |  |  |  |  |  |  |
| 8/2/2011 8:54:46 AM  | Admin     | ChangeObject   | Changed run "08022011<br>(3)".    |  |  |  |  |  |  |
| 8/2/2011 8:55:03 AM  | Admin     | RunAbort       | Aborted run '08022011<br>(2)".    |  |  |  |  |  |  |
| 8/2/2011 8:56:03 AM  | Admin     | RunAbort       | Aborted run '08022011<br>(3)".    |  |  |  |  |  |  |
| 8/2/2011 10:06:53 AM | Admin     | CreateObject   | Created run "08022011<br>(4)".    |  |  |  |  |  |  |
| 8/2/2011 10:07:04 AM | Admin     | RunStart       | Started run "08022011<br>(4)".    |  |  |  |  |  |  |
| 8/2/2011 10:07:04 AM | Admin     | ChangeObject   | Changed run "08022011<br>(4)".    |  |  |  |  |  |  |
| 8/2/2011 10:07:33 AM | Admin     | CreateObject   | Created run "08022011<br>(5)".    |  |  |  |  |  |  |
| 8/2/2011 10:07:43 AM | Admin     | GenerateReport | Generated report "Run<br>Layout". |  |  |  |  |  |  |
| 8/2/2011 10:07:59 AM | Admin     | ChangeObject   | Changed run "08022011<br>(5)".    |  |  |  |  |  |  |
| 8/2/2011 10:08:01 AM | Admin     | GenerateReport | Generated report "Run<br>Layout". |  |  |  |  |  |  |
| 8/2/2011 10:08:40 AM | Admin     | RunStart       | Started run "08022011<br>(5)".    |  |  |  |  |  |  |
| 8/2/2011 10:08:40 AM | Admin     | ChangeObject   | Changed run "08022011<br>(5)".    |  |  |  |  |  |  |
| 8/2/2011 11:22:10 AM | Admin     | RunStop        | Stopped run "08022011<br>(4)".    |  |  |  |  |  |  |
| 8/2/2011 11:23:45 AM | Admin     | RunStop        | Stopped run '08022011<br>(5)".    |  |  |  |  |  |  |
| 8/2/2011 12:04:44 PM | Admin     | CreateObject   | Created run "08022011<br>(6)".    |  |  |  |  |  |  |
| 8/2/2011 12:04:56 PM | Admin     | RunStart       | Started run "08022011<br>(6)".    |  |  |  |  |  |  |
| 8/2/2011 12:04:56 PM | Admin     | ChangeObject   | Changed run "08022011             |  |  |  |  |  |  |

Print Date: 8/11/2011 5:20:16 PM

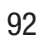

# Layout da Corrida

| Run<br>Tech | ID<br>nnidan | 08112<br>Admin | 011(2)    |           | Run Date<br>Run Comment |              |           |                  |                 |           |               |    |  |  |
|-------------|--------------|----------------|-----------|-----------|-------------------------|--------------|-----------|------------------|-----------------|-----------|---------------|----|--|--|
|             | 1            | 2              | 3         | 4         | 5                       | 6            | 7         | 8                | 9               |           | 10 11         | 12 |  |  |
| Α           | SALIRO       | SAL<br>9       | ECO:RC    | 800       | LISING                  | 108          | DANC      | UM<br>208        | MC 1            | MC<br>9   |               |    |  |  |
| в           | SALINC       | SAL<br>10      | ECDNC.    | 800<br>0  | USING                   | L18<br>109   | DANC      | LM<br>209        | MC 2            | MC<br>10  |               |    |  |  |
| С           | SAL 3        | SAL 11         | 100       | 11        | L15<br>102              | LIS 110      | LM<br>202 | LM<br>210        | MC 3            | MC<br>11  |               |    |  |  |
| D           | SAL 4        | SAL<br>12      | 100       | ECO<br>12 | L15<br>103              | L15          | 203       | LM<br>211        | MC 4            | MC<br>12  |               |    |  |  |
| E           | SAL          | SAL            | 100       | 100       | LIS                     | LIS<br>112   | LM<br>204 | LM               | MC              | MC        |               |    |  |  |
| F           | RAL          | SAL            | 600       | ECO       | 1.15                    | LIE          | UH COM    | LM<br>212        | MC              | MC        |               |    |  |  |
| G           | SAL.         | SAL            | 100       | 100       | LIS                     | LIS          | LM        | UM               | MC              | MC        |               |    |  |  |
| н           | SAL.         | 5.AL<br>16     | 800       | n00<br>16 | L15<br>107              | L15          | LM<br>207 | UM<br>215        | MC E            | MC<br>16  |               |    |  |  |
| Net 1       | 0            |                | Sample et |           | AN                      | ay Type -    |           | Well Type        | V               |           | Kittet Norder |    |  |  |
| u.          |              |                |           |           | Sal                     | Salmonella R |           | Reagent Co       | Reagent Control |           | Sel Lot01     |    |  |  |
| 51          |              |                |           |           | Sal                     | Salmonella   |           | Negative Control |                 |           | SelLot01      |    |  |  |
| 1           |              |                | 3         |           | Sal                     | Salmonella   |           | Sample           |                 |           | SalLot01      |    |  |  |
| 11          |              |                | 4         |           | Sal                     | monella      |           | Sample           |                 |           | SelLot01      |    |  |  |
| 1           |              |                | 5         |           | Sal                     | Salmonella   |           | Sample           |                 |           | SalLot01      |    |  |  |
| r           |              | 6              |           | Sal       | Salmonella              |              | Sample    |                  |                 | Sel Lot01 |               |    |  |  |
| 11          |              |                | 7         |           | Sal                     | monella      |           | Sample           |                 |           | Sal Lot01     |    |  |  |

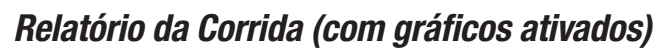

|             |         |         |          |                | Ru     | n Repo     | rt           |            |            |                     |                   |            |       |
|-------------|---------|---------|----------|----------------|--------|------------|--------------|------------|------------|---------------------|-------------------|------------|-------|
| Run ID      | R       | lun1    |          |                |        |            | Run D        | ate        |            | 8/3/2011 3:29:19 PM |                   |            |       |
| Run Status  | c       | omplete | ed (requ | uires e x      | aminat | tion)      | User         | User Admin |            |                     |                   |            |       |
| Technician  | Admin   |         |          |                |        |            |              | rt By      |            | Adm                 | Admin             |            |       |
| Run Comment |         |         |          |                |        |            | Instrument   |            |            | 0211                | A0111170021-MD5 2 |            |       |
| Kun comment |         |         |          |                |        | Instrument |              |            |            | 02111/0051.0052     |                   |            |       |
|             | 1       | 2       | 3        | 4              | 5      | 6          | 7            | 8          | 9          | 10                  | 11                | 12         |       |
| A           |         |         | RC       | •              | R      | MC         | $\bigcirc$   | $\bigcirc$ | $\bigcirc$ | $\bigcirc$          | $\bigcirc$        | $\bigcirc$ |       |
| В           | -       |         | •        | •              |        | MC         | $\bigcirc$   | $\bigcirc$ | $\bigcirc$ | $\bigcirc$          | $\bigcirc$        | $\bigcirc$ |       |
| c           | •       |         | •        |                |        | MC         | $\bigcirc$   | $\bigcirc$ | $\bigcirc$ | $\bigcirc$          | $\bigcirc$        | $\bigcirc$ |       |
| D           |         |         | •        |                |        | MC         | $\bigcirc$   | $\bigcirc$ | $\bigcirc$ | $\bigcirc$          | $\bigcirc$        | $\bigcirc$ |       |
| E           |         |         | •        | NC             |        | MC         | 0            | $\bigcirc$ | $\bigcirc$ | $\bigcirc$          | $\bigcirc$        | $\bigcirc$ |       |
| F           |         |         | •        |                |        | MC         | $\bigcirc$   | $\bigcirc$ | $\bigcirc$ | 0                   | $\bigcirc$        | $\bigcirc$ |       |
| G           | G 🔁 🔂   |         | •        |                |        |            | $\bigcirc$   | 00         |            | $\bigcirc \bigcirc$ |                   | $\bigcirc$ |       |
| н           |         |         | •        | •              |        | MC         | $\bigcirc$   | $\bigcirc$ | $\bigcirc$ | $\bigcirc$          | $\bigcirc$        | $\bigcirc$ |       |
| WellID      | Sample  | e ID    | Assa     | у Туре         | N      | VellType   |              | KitLotl    | Number     | Resul               | t                 | Con        | nment |
| A1          |         |         | E. co    | li 0157        | F      | Reagent C  | ontrol kitre |            | Valid      |                     |                   | test       | :     |
| B1          | Sample  | -1      | E. co    | li 0157        | S      | Sample I   |              | kit        |            | Positive            |                   |            |       |
| C1          | Sample  | 1       | E. co    | li 0157        | S      | ample      |              | kit        |            | Positi              | ve                |            |       |
| D1          | Sample  | -1      | E. co    | li 0157        | S      | ample      |              | kit        |            | Positi              | ve                |            |       |
| E1          | Sample  | -1      | E. co    | li 0157        | S      | Sample     |              | kit        |            | Positi              | ve                |            |       |
| F1          | Sample  | -1      | E. co    | E. coli O157   |        | ample      |              | kit        |            | Positi              | ve                |            |       |
| G1          | Sample  | -1      | E. co    | E. coli O157   |        | ample      |              | kit        |            | Positi              | ve                |            |       |
| H1          | Sample  | •1      | E. co    | li 0157        | S      | ample      |              | kit        |            | Positi              | ve                |            |       |
| A2          | Sample  | •1      | E. co    | 0157           | S      | ample      |              | kit        |            | Positi              | ve                |            |       |
| 62          | Sample  | -1      | E. CO    | E. coli O157 S |        | ample      | Canatanal    | KIT.       |            | Positi              | ve                |            |       |
| C2          | Samel   | -1      | E. CO    | # 015/         | -      | vegative ( | Lontrol      | KIT NC     |            | Device              |                   |            |       |
| E2          | Sample  | •1      | E. 00    | 6 0157         | 2      | ample      |              | kit.       |            | Positi              | ve<br>ve          |            |       |
| F2          | Sample  | •1      | E. 00    | li 0157        |        | ample      |              | kit        |            | Positi              | ve                |            |       |
| ~           | Carriel |         | 5        | 6 0157         | -      |            |              | ki.        |            | Doniti              |                   |            |       |

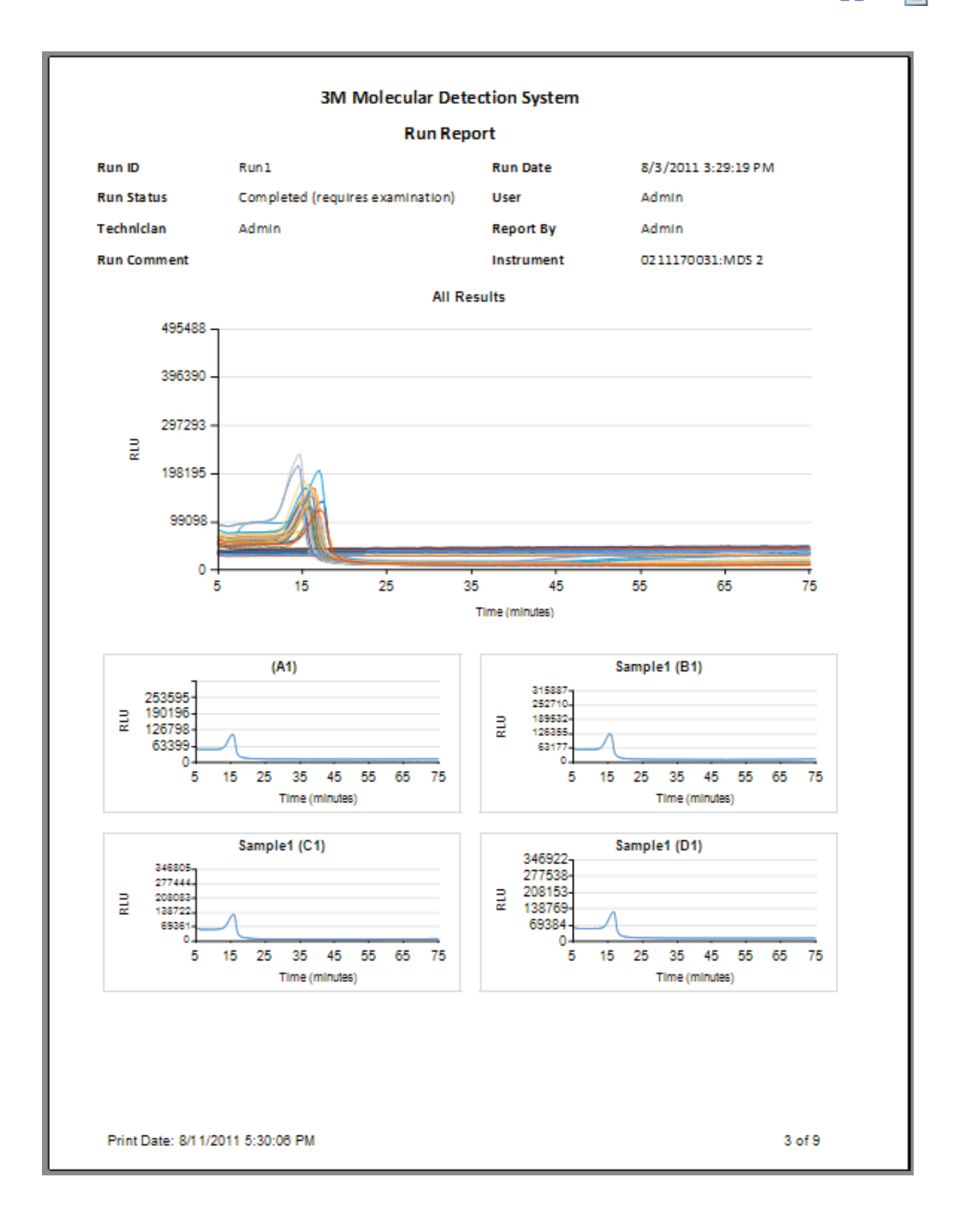

# (PT) (Português) 4

# Exemplo de arguivos importados/exportados

## Arquivo de valores separados por vírgulas (.CSV)

Segue o conteúdo de um arquivo de Valores Separados por Vírgula (.CSV), que pode ser usado para importar definições da Amostra. Cada linha é uma nova definição de amostra. Os dados em cada linha estão ordenados. Dois delimitadores consecutivos com nada entre eles indicam um campo em branco. A lista a seguir associa a posição dos campos do descritor da amostra com seus valores conforme especificado na primeira definição.

- $\rightarrow$  Amostra01. 1. ID da Amostra
  - → Processada (os valores permitidos estão descritos na secão Configurando Campos deste manual.  $\rightarrow$  Carne Bovina.
- 3. Descrição

2. Tipo de Amostra

- 4. Produto  $\rightarrow$  Fatiado.
- 5. Marca
  - $\rightarrow$  Marca X. → 20110408-A,
- 6. Número do Lote  $\rightarrow$  5. 7. Linha
- $\rightarrow$  Cliente X. 8. Cliente

Amostra01, Processada, Carne Bovina, Fatiado, Marca X, 20110408-A, 5, Cliente X

Amostra03, Ambiental, Moedor A,...,6, Cliente Y

Amostra03,,,,,,

## Executando um arguivo de valores separados por vírgula (.CSV)

Segue o conteúdo de um arquivo de Valores Separados por Vírgula (.CSV), que pode ser usado para importar definições de Amostra, Corrida e Lote do Kit. Os dados estão ordenados. Dois delimitadores consecutivos com nada entre eles indicam um campo em branco. A lista a seguir associa a posição dos campos do descritor da Corrida, Amostra e Lote do Kit com seus valores conforme especificado na primeira definição.

- 1. ID da Corrida
- $\rightarrow$  04062001(2),

deste manual),

- 2. ID do Poco
- 3. Tipo de Ensaio
- $\rightarrow$  A1. → SAL (valores permitidos estão descritos na secão Importando uma Nova Corrida deste manual),

→ Amostra (valores permitidos estão descritos na seção Importando uma Nova Corrida

- 4. Tipo de Poço
- 5. Comentário do Poco
- 6. Reteste
- 7. Reteste ID da Corrida
- 8. Reteste ID do Poco
- 9. Número de Lote do Kit
- 10. Data de Validade (Lote do Kit)  $\rightarrow$  2012-12-31,
- 11. ID da Amostra
- 12. Tipo de Amostra
- $\rightarrow$  Amostra01,

 $\rightarrow$  <br/>branco>.

- → Processada (os valores permitidos são descritos na seção Configurando Campos deste manual.
- $\rightarrow$  Carne Bovina.
- 13. Descrição 14. Produto
- $\rightarrow$  Fatiado.  $\rightarrow$  Marca X.
- 15. Marca
- 16. Número do Lote
- 17. Linha

→ 20110408-A,  $\rightarrow$  5.  $\rightarrow$  Cliente X.

18. Cliente

04062011(2),A1,SAL,Amostra,,Falso,,,LotKit SAL,2012-12-31,Amostra01,Processada,Carne Bovina ,Fatiado,Marca X, 20110408-A,5,Cliente X

04062011(2),A2,MC,,,Falso,,,LotKit\_MC,2012-12-31,Amostra01,Processada,Carne Bovina,Fatiado,Marca X,20110408-A.5.Cliente X

04062011(2),B1,SAL,RC,,Falso,,,LotKit SAL,2012-12-31,,,,,,,

04062011(2),C1,SAL,NC,,Falso,,,LotKit\_SAL,2012-12-31,,,,,,,

- $\rightarrow$  FALSO,  $\rightarrow$  <br/>branco>,  $\rightarrow$  <br/>branco>,  $\rightarrow$  LotKit SAL,

## Resultados da Corrida Arquivo Valores Separados por Vírgulas (.CSV)

A seguir está um exemplo de resultados de execução exportados para um arguivo de valores separados por vírgula (.CSV). A lista a seguir associa a posição dos campos do descritor com seus valores conforme especificado na primeira definição. Dois delimitadores consecutivos com nada entre eles indicam um campo em branco.

- 1. ID da Corrida
- $\rightarrow$  04062001(2),  $\rightarrow$  A1.
- 2. ID do Poco
- 3. Tipo de Ensaio
- → SAL (valores permitidos estão descritos na secão Importando uma Nova Corrida deste manual),
- Tipo de Poço 4.
- → Amostra (valores permitidos estão descritos na seção Importando uma Nova Corrida deste manual).

→ Processada (os valores permitidos são descritos na seção Configurando Campos deste

5. Comentário do Poço

8. Reteste ID do Poço

- 6. Reteste
- 7. Reteste ID da Corrida
- $\rightarrow$  <br/>branco>,

 $\rightarrow$  <br/>branco>,

 $\rightarrow$  <br/>branco>,

 $\rightarrow$  LotKit SAL,

 $\rightarrow$  Amostra01.

manual.

 $\rightarrow$  Fatiado.

 $\rightarrow$  Marca X.

 $\rightarrow$  Carne Bovina,

 $\rightarrow$  FALSO.

- 9. Número de Lote do Kit
- 10. Data de Validade (Lote do Kit)  $\rightarrow$  2012-12-31,
- 11. ID da Amostra
- 12. Tipo de Amostra
- 13. Descrição
- 14. Produto
- 15. Marca
- 16. Número de Lote
- 17. Linha
- →20110408-A,  $\rightarrow$  5,  $\rightarrow$  Cliente X.
- 18. Cliente
- 19. Resultado  $\rightarrow$  Positivo

04062011(2),A1,SAL,Amostra,,Falso,,,LotKit\_SAL,2012-12-31,Amostra01,Processada,Carne Bovina,Fatiado,Marca X, 20110408-A,5,Cliente X,Positivo

04062011(2),A2,MC,,,Falso,,,LotKit MC,2012-12-31,Amostra01,Processado,Carne Bovina,Fatiado,Marca X,

20110408-A,5,Cliente X,Válida

04062011(2),B1,SAL,RC,,Falso,,,KitLot\_SAL,2012-12-31,,,,,,,Válida

04062011(2),C1,SAL,NC,,Falso,,,KitLot\_SAL,2012-12-31,,,,,,Válida

# Contrato de licença

Os seguintes termos e condições aplicam-se à sua compra do 3M Sistema de Detecção Molecular e à sua licença de software:

(PT) (Português) 🚛

CONTRATO DE LICENÇA DO USUÁRIO FINAL 3M SOFTWARE 3M<sup>™</sup> SISTEMA DE DETECÇÃO MOLECULAR ESTE CONTRATO DE LICENÇA DO USUÁRIO FINAL ("CONTRATO") É UM CONTRATO JURÍDICO ENTRE VOCÊ ("VOCÊ" OU "USUÁRIO") E A 3M COMPANY ("3M") A RESPEITO DE SEU ACESSO E USO DO SOFTWARE IDENTIFICADO AQUI. CLICANDO NO BOTÃO "EU ACEITO" EXIBIDO AQUI E/OU POR DOWNLOAD, INSTALAÇÃO, CÓPIA OU QUALQUER OUTRO USO DO SOFTWARE, VOCÊ CONCORDA EM SER VINCULADO LEGALMENTE POR ESTE CONTRATO. SE VOCÊ ESTIVER ACEITANDO ESTE ACORDO EM NOME DE UMA EMPRSA OU OUTRA PESSOA JURÍDICA, VOCÊ REPRESENTA E GARANTE QUE TEM A AUTORIDADE PARA VINCULAR LEGALMENTE TAL ENTIDADE A ESTE CONTRATO, CASO EM QUE OS TERMOS "VOCÊ", "SEU" E "USUÁRIO" DESCRITOS AQUI SE REFEREM A TAL PESSOA. SE VOCÊ NÃO TIVER TAL AUTORIDADE OU SE NÃO CONCORDAR EM SEU VINCULADO POR ESTE CONTRATO, VOCÊ DEVE CLICAR NO BOTÃO "NÃO ACEITO" E NÃO PODERÁ FAZER DOWNLOAD, INSTALAR, COPIAR OU USAR O SOFTWARE DE QUALQUER MANEIRA E VOCÊ SERÁ CONTATADO PELO REPRESENTANTE DE VENDAS DA 3M PARA DEVOLVER SEU SISTEMA DE DETECÇÃO MOLECULAR 3M E RECEBER UM REEMBOLSO.

### 1. LICENÇA

Em consideração ao pagamento do Usuário à 3M, do valor de compra, a 3M lhe concede o direito intransferível e sem exclusividade: (a) usar internamente, em sua própria empresa, o código do objeto do programa Software de Detecção Molecular 3M incluído no 3M Sistema de Detecção Molecular, isoladamente ou em conjunto com o uso do Sistema de Detecção Molecular 3M (cujo software, incluindo toda a Documentação do Usuário e todas as versões, atualizações e aprimoramentos futuros fornecidos ao Usuário pela 3M, são tratados como o "Software"); (b) fazer uma cópia de segurança do Software, mas apenas conforme necessário ao uso do Usuário do Software, conforme permitido por este Contrato; e (c) fazer cópias da Documentação do Usuário apenas para uso interno do Usuário. O Usuário concorda em não fazer quaisquer outras cópias do Software ou da Documentação do Usuário. Nada neste Contrato concede ao Usuário o direito de receber ou usar qualquer outro código-fonte do Software. Para fins deste Contrato, o 3M Sistema de Detecção Molecular inclui o 3M Instrumento de Detecção Molecular, Software e outros componentes fornecidos pela 3M, os quais são descritos no Manual do Usuário do 3M Sistema de Detecção Molecular ("Documentação do Usuário").

### 2. PROPRIEDADE

As partes concordam que o Software é de única e exclusiva propriedade da 3M e/ou de seus licenciados. O Usuário concorda em reproduzir, em qualquer cópia do Software ou da Documentação do Usuário, todas as notificações de direitos autorais e de propriedade, bem como notificações semelhantes que apareçam no Software ou na Documentação do Usuário.

### **3. RESTRIÇÕES DE USO**

O Usuário concorda em não alugar, sublicenciar, vender, descompilar, desmontar, modificar, fazer engenharia reversa ou transferir o Software ou traduzir o Software para outro idioma. O usuário concorda em não divulgar a qualquer outro Usuário qualquer parte do Software que não seja as exibições da tela visíveis a um usuário do Software, bem como em não fornecer acesso ao Software a qualquer outra parte fora da empresa do usuário através de uma rede ou outros meios.

### 4. GARANTIA LIMITADA

A 3M Food Safety Hardware ("Hardware") inclui o Equipamento 3M Sistema de Detecção Molecular, e qualquer Softwares associado e outros componentes fornecidos pela 3M, descritos na Instalação e Guia do Usuário, aplicáveis ("Documentação do Usuário").

### GARANTIA LIMITADA E ISENÇÃO DE RESPONSABILIDADE

A 3M garante que, por um ano a partir da data de envio, o Hardware terá desempenho de acordo com a Documentação do Usuário. ESTA GARANTIA PERDERÁ A VALIDADE SE:(A) O HARDWARE FOR REPARADO POR PESSOAS NÃO AUTORIZADAS PELA 3M; OU (B) O HARDWARE FOR ALTERADO, MODIFICADO OU MAL UTILIZADO; OU (C) O HARDWARE FOR USADO COM PRODUTOS, SUPRIMENTOS, COMPONENTES OU SOFTWARE NÃO FORNECIDO PELA 3M PARA USO COM O MESMO; OU (D) O HARDWARE OU UM COMPONENTE FOR USADO PARA OUTROS FINS (POR EXEMPLO, USO COM OUTRAS PLACAS DE CIRCUITO OU SOFTWARE) OU (E) O HARDWARE NÃO TIVER SIDO MANTIDO OU USADO DE ACORDO COM A DOCUMENTAÇÃO DO USUÁRIO. EXCETO SE PROIBIDO POR LEI, ESTA GARANTIA É FEITA EM LUGAR DE TODAS AS OUTRAS GARANTIAS, EXPRESSAS OU

(PT) (Português) 🔚

IMPLÍCITAS, INCLUINDO, MAS NÃO LIMITADAS À GARANTIA IMPLÍCITA DE ADEQUAÇÃO PARA UMA FINALIDADE EM PARTICULAR, GARANTIA IMPLÍCITA DE COMERCIALIZAÇÃO OU QUALQUER GARANTIA IMPLÍCITA RESULTANTE DO DECORRER DA TRANSAÇÃO OU DO DESEMPENHO, COSTUME OU USO COMERCIAL. A 3M NÃO OFERECE GARANTIA DE QUE O SOFTWARE FUNCIONARÁ SEM ERROS.

Se, até um ano após a envio, o Hardware não estiver conforme a garantia explícita definida acima, a única obrigação da 3M e o único recurso do usuário será, a critério da 3M: 1) reparar ou substituir o componente fora de conformidade; ou, 2) reembolsar o preço de compra.

### **5. CONFIDENCIALIDADE**

As partes concordam que o Software e as informações relacionadas às suas funções e recursos são confidenciais e proprietárias, pertencendo exclusivamente à 3M ("Informações Confidenciais"). O Usuário concorda em manter as Informações Confidenciais em segredo, e em não usá-las ou divulgá-las, exceto conforme autorizado especificamente por este Contrato. O usuário concorda que limitará a divulgação das informações confidenciais somente a seus executivos, funcionários e agentes diretamente envolvidos no uso do Software, conforme permitido por este Contrato, e que eles manterão a confidencialidade das Informações confidenciais. O usuário não será obrigado a manter quaisquer informações confidenciais em segredo se tais informações forem ou se tornarem amplamente disponíveis ao público por um meio que não seja falha do usuário, ou se o usuário tiver tais informações em sua posse antes de recebê-las da 3M ou de firmar este Contrato. As obrigações do Usuário, constantes desta seção 5, perdurarão por 5 anos após o término ou rescisão deste Contrato.

### 6. LIMITAÇÕES DE RESPONSABILIDADE

A MENOS QUE PROIBIDO POR LEI, A 3M NÃO SERÁ RESPONSÁVEL PERANTE O USUÁRIO OU OUTROS POR QUAISQUER DANOS DIRETOS, INDIRETOS, CONSEQUENCIAIS, ACIDENTAIS OU ESPECIAIS, INCLUINDO, POR EXEMPLO, PERDAS DE LUCROS, NEGÓCIOS, INVESTIMENTOS OU OPORTUNIDADES, MESMO QUE A 3M TENHA SIDO AVISADA DA POSSIBILIDADE DE TAIS DANOS. As partes acordam que a responsabilidade total acumulada da 3M perante o usuário, por danos diretos para todas as causas, não excederá 100 dólares, ou o preço pago pelo Hardware, o que for maior. Alguns estados ou países poderão possuir leis que exijam direitos de responsabilidade diferentes dos acima descritos. Nestes Estados e Países, aplicam-se as condições de responsabilidade mínimas obrigatórias.

Para solicitar serviço, é preciso pedir um número de Autorização para Devolução de Material (RMA) no centro de serviços. Ligue para 1-800-328-1671.

### 7. ENCERRAMENTO

Este Contrato será encerrado (a) no caso de violações concretas, pelo Usuário, de uma clásula deste Contrato e falha em corrigir tal violação dentro de 30 dias após o recebimento de notificação por escrito da 3M; ou (b) no caso do Usuário descontinuar o uso do Software. Mediante rescisão deste Contrato por qualquer razão, o Usuário deverá devolver à 3M todas as cópias do Software que estejam sob sua posse ou controle.

### 8. VIOLAÇÃO

A 3M defenderá, às suas custas, qualquer reivindicação ou processo judicial contra o usuário alegando que o Software viola uma patente ou direitos autorais dos Estados Unidos, e deverá pagar todos os custos e danos finalmente concedidos, desde que a 3M receba sem demora aviso por escrito de tal reivindicação e receba informações, assistência razoável e autoridade total para defender ou fazer um acordo com relação à reivindicação. Na defesa ou estabelecimento da reivindicação, a 3M pode dar ao Usuário o direito de continuar usando o Software, substituí-lo ou modificá-lo, de forma que este não esteja em violação ou, se tais soluções não estiverem razoavelmente disponíveis na opinião da 3M, conceder ao Usuário um crédito para o Software, considerando-o depreciado, e aceitar sua devolução. A 3M não terá qualquer responsabilidade se a violação alegada tiver base no uso ou venda do Software em combinação com outro software ou dispositivos não fabricados pela 3M, ou com base em alterações no Software ou uso do Software de forma não autorizada por escrito pela 3M. Esta é a responsabilidade exclusiva da 3M com o usuário no caso de reivindicações de terceiros de violação de patentes ou direitos autorais.

### 9. INDENIZAÇÃO

O usuário concorda em indenizar e preservar a 3M, seus executivos, diretores, funcionários, agentes, subsidiáris e afiliadas e seus sucessores e designados ("Indenizados") de e contra qualquer reivindicação, responsabilidade, prejuízo, dano, penhor, julgamento, dever, multa, penalidade civil e custo, incluindo honorários advocatícios razoáveis e despesas de litígio, provenientes de (a) quebra do Contrato pelo Usuário; (b) uso pelo Usuário do Software e o 3M Sistema Detecção Molecular; (d) falha do Usuário em instalar, usar e manter o Software e o 3M Sistema de Detecção Molecular de acordo com a Documentação do Usuário, e (c) falha do Usuário na conformidade com as leis e regulamentações aplicáveis, incluindo, mas não limitado a, regras e regulamentações promulgadas pelo órgão Food and Drug Administration dos EUA.

### **10. ATRIBUIÇÃO**

O usuário não pode atribuir este Contrato ou qualquer interesse aqui, sem o prévio consentimento por escrito da 3M e qualquer tentativa de atribuição será nula.

### **11. CONTRATO COMPLETO**

O Usuário concorda que este Contrato é um contrato completo entre a 3M e o Usuário referente a este assunto. Este Contrato suplanta qualquer acordo oral ou por escrito anterior e outras comunicações entre a 3M e o Usuário referentes a este assunto. No caso de qualquer cláusula deste Contrato ser considerada inválida ou não aplicável por um tribunal com jurisdição, tal cláusula será considerada excluída deste Contrato e o restante continuará em plena força e efeito.

### **12. USO GOVERNAMENTAL**

Este Artigo aplica-se a todas as aquisições deste software pelo Governo Federal dos Estados Unidos ou por qualquer contratado ou subcontratado principal (em qualquer nível) do Governo Federal dos Estados Unidos, mediante qualquer contrato, concessão, acordo cooperativo, outra transação ou outro contrato com o Governo Federal dos Estados Unidos. Ao aceitar a entrega deste Software, o Governo federal dos EUA concorda que este software se qualifica como software de computador "comercial" no significado de regulamentos de assistência financeira ou aquisição aplicáveis a esta aquisição. Os termos e condições desta licença se aplicam à utilização e à divulgação deste Software por parte do governo, e devem substituir quaisquer termos e condições contraditórias do contrato. Se esta licença falhar em atender às necessidades do Governo ou for inconsistente com as leis federais, o Governo Federal dos Estados Unidos concorda em devolver este Software, sem uso, à 3M. Cláusulas FAR e DFARS aplicáveis. FAR 52.212-4, "Termos e Condições do Contrato – Itens Comerciais," e FAR 52.212-5, "Termos e Condições do Contrato Necessários para Implementar Estatutos ou Ordens Executivas – Itens Comerciais," conforme em efeito na data efetiva deste Contrato, estão aqui incorporados por referência e tornados parte deste Contrato. Se este Contrato for com o Departamento de Defesa, DFARS 252.212-7001, "Termos e Condições do Contrato Necessários para Implantar Estatutos ou Ordens Executivas Aplicáveis às Aquisições de Defesa de Itens Comerciais", como em efeito na Data Efetiva, também está incorporado por referência e tornado parte deste Contrato.

### **13. LEIS REGENTES**

Este Contrato será redigido de acordo com as leis do Estado de Minnesota aplicáveis aos contratos feitos e executados nesse lugar. Todas as ações jurídicas provenientes ou relacionadas a este Contrato serão trazidas somente aos tribunais estaduais e federais de jurisdição competente localizados no Condado de Ramsey, Minnesota e o Usuario irrevogavelmente se submeterá à jurisdição pessoal de tais tribunais. Este Contrato será regido pela Convenção das Nações Unidas de 1980 sobre Contratos para a Venda Internacional de Produtos.

Você deve aceitar os termos detes Contrato para usar o 3M Sistema de Detecção Molecular. Se você não deseja aceitar estes termos, entre em contato com seu representante de vendas 3M e devolva o sistema para obter reembolso.

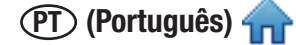

# **3M Food Safety**

**3M United States** 3M Center Bldg. 275-5W-05 St. Paul, MN 55144-1000 USA 1-800-328-6553

3M Canada

Post Office Box 5757 London, Ontario N6A 4T1 Canada 1-800-563-2921

#### **3M Europe and MEA**

3M Deutschland GmbH Carl-Schurz - Strasse 1 D41453 Neuss/Germany +49-2131-14-3000

#### **3M Latin America**

3M Center Bldg. 275-5W-05 St. Paul, MN 55144-1000 USA 1-954-340-8263 **3M Asia Pacific** No 1, Yishun Avenue 7 Singapore, 768923 65-64508869

#### 3M Japan

3M Health Care Limited 33-1, Tamagawadai 2-chrome Setagaya-ku, Tokyo 158-8583, Japan 81-570-011-321

#### 3M Australia

Bldg A, 1 Rivett Road North Ryde, NSW 2113 Australia 61 1300 363 878

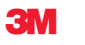

**3M Health Care** 

2510 Conway Ave St. Paul, MN 55144 USA www.3M.com/foodsafety